BECKHOFF New Automation Technology

Operating Manual | EN

CB8283

Computerboard

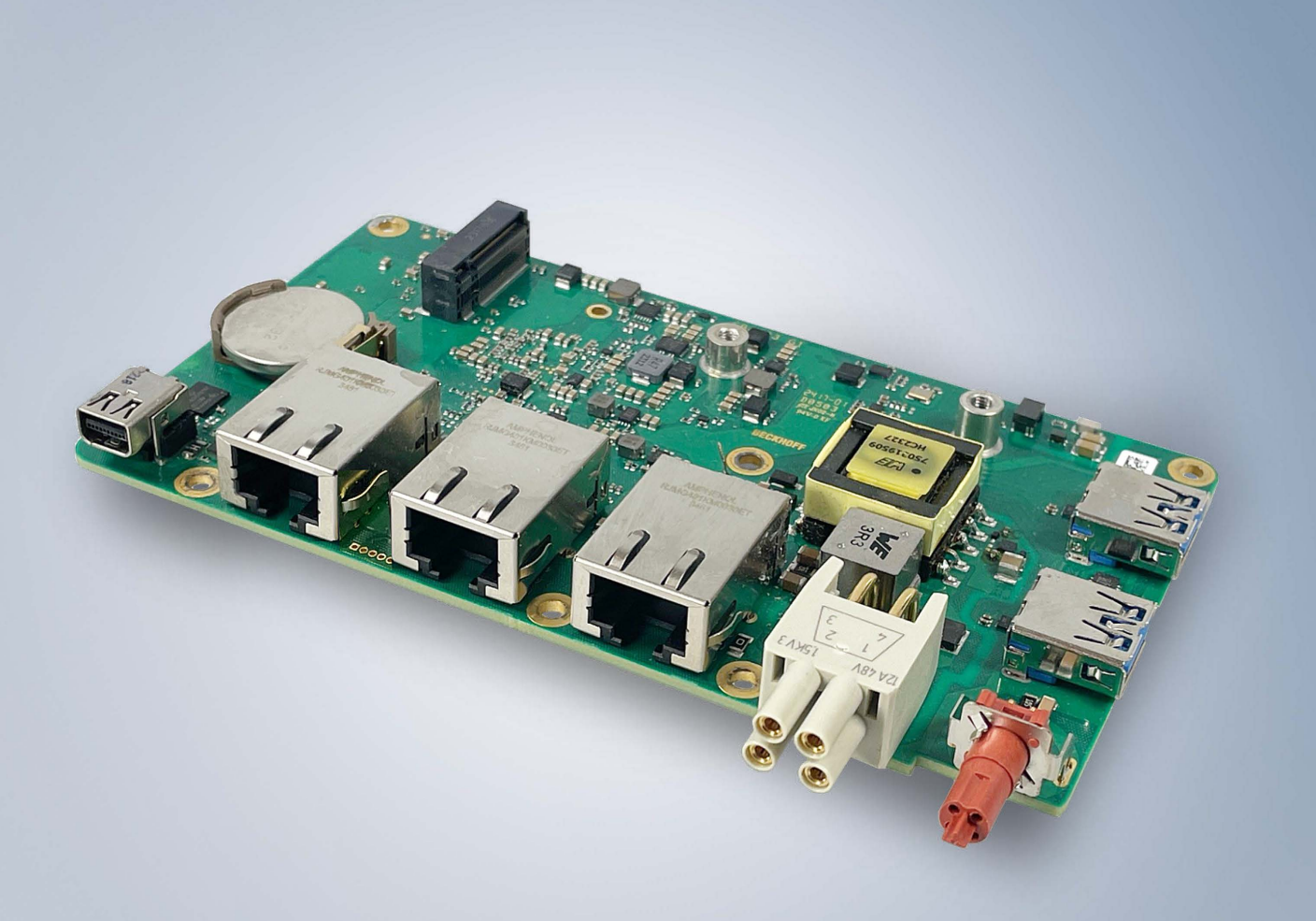

# **BECKHOFF**

| 1 | Documentation issue status    |                  |                                      |    |  |  |  |  |  |
|---|-------------------------------|------------------|--------------------------------------|----|--|--|--|--|--|
| 2 | Notes                         | s on the c       | locumentation                        | 6  |  |  |  |  |  |
| 3 | Safet                         | y instruc        | tions                                | 7  |  |  |  |  |  |
| 4 | Notes on information security |                  |                                      |    |  |  |  |  |  |
| 5 | Over                          | view             |                                      | 10 |  |  |  |  |  |
|   | 5.1                           | Propertie        | 9S                                   | 10 |  |  |  |  |  |
|   | 5.2                           | List of fea      | atures                               | 11 |  |  |  |  |  |
|   | 5.3                           | Specifica        | tions and documents                  | 12 |  |  |  |  |  |
| 6 | Detai                         | led descr        | iption                               | 13 |  |  |  |  |  |
|   | 6.1                           | 5.1 Power supply |                                      |    |  |  |  |  |  |
|   | 6.2                           | CPU              |                                      | 13 |  |  |  |  |  |
|   | 6.3                           | Memory           |                                      | 13 |  |  |  |  |  |
|   | 6.4                           | M.2 sock         | et                                   | 13 |  |  |  |  |  |
| 7 | Interf                        | aces             |                                      | 14 |  |  |  |  |  |
|   | 7.1                           | Note on t        | the use of cables                    | 14 |  |  |  |  |  |
|   | 7.2                           | Interface        | overview                             | 15 |  |  |  |  |  |
|   | 7.3                           | List of int      | erfaces                              | 15 |  |  |  |  |  |
|   | 7.4                           | External         | interfaces                           | 16 |  |  |  |  |  |
|   |                               | 7.4.1            | USB 3.2 IP65/67 (P1103, P1101)       | 16 |  |  |  |  |  |
|   |                               | 7.4.2            | EtherCAT P IP65/67 (P1106)           | 17 |  |  |  |  |  |
|   |                               | 7.4.3            | Power connection IP65/67 (P1107)     | 18 |  |  |  |  |  |
|   |                               | 7.4.4            | LAN IP65/67 (P1100, P1102, P1104)    | 19 |  |  |  |  |  |
|   |                               | 7.4.5            | Mini DisplayPort IP65/67 (P1005)     | 20 |  |  |  |  |  |
|   | 7.5                           | Internal i       | nterfaces                            | 21 |  |  |  |  |  |
|   |                               | 7.5.1            | M.2 2242/2280k Key B (P1000)         | 21 |  |  |  |  |  |
|   |                               | 7.5.2            | Battery (BT500)                      | 23 |  |  |  |  |  |
| 8 | BIOS                          |                  |                                      | 24 |  |  |  |  |  |
|   | 8.1                           | Using the        | e setup                              | 24 |  |  |  |  |  |
|   | 8.2                           | Main CB          | 8283                                 | 25 |  |  |  |  |  |
|   | 8.3                           | Advance          | d                                    | 26 |  |  |  |  |  |
|   |                               | 8.3.1            | RC ACPI settings                     | 27 |  |  |  |  |  |
|   |                               | 8.3.2            | CPU Configuration                    | 28 |  |  |  |  |  |
|   |                               | 8.3.3            | Trusted Computing                    | 30 |  |  |  |  |  |
|   |                               | 8.3.4            | ACPI Settings                        | 31 |  |  |  |  |  |
|   |                               | 8.3.5            | Hardware Monitor                     | 31 |  |  |  |  |  |
|   |                               | 8.3.6            | Acoustic Management Configuration    | 32 |  |  |  |  |  |
|   |                               | 8.3.7            | PCI Subsystem Settings               | 33 |  |  |  |  |  |
|   |                               | 8.3.8            | USB Configuration                    | 34 |  |  |  |  |  |
|   |                               | 8.3.9            | Network Stack Configuration Disabled | 35 |  |  |  |  |  |
|   |                               | 8.3.10           | Network Stack Configuration Enabled  | 35 |  |  |  |  |  |
|   |                               | 8.3.11           | Power Controller Options             | 36 |  |  |  |  |  |
|   | 8.3.12 NVMe Configuration     |                  |                                      |    |  |  |  |  |  |

# BECKHOFF

|    |                       | 8.3.13           | RAM Disk Configuration               | 37       |  |  |  |
|----|-----------------------|------------------|--------------------------------------|----------|--|--|--|
|    |                       | 8.3.14           | Intel Ethernet Controller I226-IT    | 39       |  |  |  |
|    |                       | 8.3.15           | Intel Ethernet Controller I226-IT    | 40       |  |  |  |
|    |                       | 8.3.16           | Intel Ethernet Controller I226-IT    | 41       |  |  |  |
|    |                       | 8.3.17           | User Password Management             | 42       |  |  |  |
|    |                       | 8.3.18           | Driver Health                        | 42       |  |  |  |
|    | 8.4                   | Chipset.         |                                      | 43       |  |  |  |
|    |                       | 8.4.1            | System Agent (SA) Configuration      | 43       |  |  |  |
|    |                       | 8.4.2            | PCH-IO Configuration                 | 48       |  |  |  |
|    | 8.5                   | Security         |                                      | 72       |  |  |  |
|    |                       | 8.5.1            | Secure Boot                          | 73       |  |  |  |
|    | 8.6                   | Boot             |                                      | 81       |  |  |  |
|    |                       | 8.6.1            | Advanced Fixed Boot Order Parameters | 82       |  |  |  |
|    | 8.7                   | Save & E         | Exit                                 | 83       |  |  |  |
|    | 8.8                   | BIOS up          | date                                 | 84       |  |  |  |
| 9  | LEDs                  |                  |                                      | 85       |  |  |  |
|    | 9.1                   | LED: UP          | S-OCT                                | 85       |  |  |  |
|    | 9.2                   | LED: PW          | /R                                   | 86       |  |  |  |
|    | 9.3                   | LED: SA          | ΤΑ                                   | 86       |  |  |  |
|    | 9.4                   | LED: Tw          | inCAT                                | 86       |  |  |  |
|    | 9.5                   | LED: LA          | N 1 - LAN 3                          | 87       |  |  |  |
|    | 9.6                   | EtherCA          | T LEDs                               | 87       |  |  |  |
|    | 9.7                   | Power su         | upply LED board                      | 87       |  |  |  |
| 10 | Mech                  | anical dr        | awing                                | 88       |  |  |  |
|    | 10.1                  | Printed c        | ircuit board: dimensions and holes   | 88       |  |  |  |
| 11 | Tech                  | nical data       | 3                                    | 89       |  |  |  |
|    | 11.1                  | Electrica        | I data                               | 89       |  |  |  |
|    | 11.2                  | Environn         | nental conditions                    | 89       |  |  |  |
|    | 11.3                  | Thermal          | specifications                       | 90       |  |  |  |
| 12 | Appe                  | ndix I: Po       | ost Codes                            | 91       |  |  |  |
| 12 | ٨٥٥٥                  | ndiv II: P       |                                      | 02       |  |  |  |
| 13 | 13 1                  | Interrunt        | 69041669                             | 92<br>92 |  |  |  |
|    | 13.1                  |                  | ines                                 | 92       |  |  |  |
|    | 13.3                  | 12.2 SMP Devices |                                      |          |  |  |  |
|    | 10.0                  |                  |                                      |          |  |  |  |
| 14 | 4 Support and Service |                  |                                      |          |  |  |  |

# **1** Documentation issue status

| Version | Modifications                |
|---------|------------------------------|
| 0.1     | First preliminary version G1 |
| 1.0     | First release, version G1    |

# 2 Notes on the documentation

This description is intended exclusively for trained specialists in control and automation technology who are familiar with the applicable national standards.

For installation and commissioning of the components, it is absolutely necessary to observe the documentation and the following notes and explanations.

It is the duty of the responsible staff to use the documentation published at the respective time of each installation and commissioning.

The responsible staff must ensure that the application or use of the products described satisfy all the requirements for safety, including all the relevant laws, regulations, guidelines and standards.

#### Origin of the document

This documentation was originally written in German. All other languages are derived from the German original.

#### Disclaimer

The documentation has been prepared with care. The products described are, however, constantly under development.

We reserve the right to revise and change the documentation at any time and without notice. No claims for the modification of products that have already been supplied may be made on the basis of the data, diagrams, and descriptions in this documentation.

#### Trademarks

Beckhoff<sup>®</sup>, TwinCAT<sup>®</sup>, EtherCAT<sup>®</sup>, EtherCAT G<sup>®</sup>, EtherCAT G10<sup>®</sup>, EtherCAT P<sup>®</sup>, Safety over EtherCAT<sup>®</sup>, TwinSAFE<sup>®</sup>, XFC<sup>®</sup>, XTS<sup>®</sup> and XPlanar<sup>®</sup> are registered and licensed trademarks of Beckhoff Automation GmbH.

Other designations used in this publication may be trademarks whose use by third parties for their own purposes could violate the rights of the owners.

#### Patents

The EtherCAT Technology is covered, including but not limited to the following patent applications and patents:

EP1590927, EP1789857, EP1456722, EP2137893, DE102015105702 and similar applications and registrations in several other countries.

### Ether**CAT**

EtherCAT<sup>®</sup> is registered trademark and patented technology, licensed by Beckhoff Automation GmbH, Germany

#### Copyright

© Beckhoff Automation GmbH & Co. KG, Germany.

The distribution and reproduction of this document as well as the use and communication of its contents without express authorization are prohibited.

Offenders will be held liable for the payment of damages. All rights reserved in the event of the grant of a patent, utility model or design.

# 3 Safety instructions

#### Safety regulations

Please observe the following safety instructions and explanations! Product-specific safety instructions can be found on following pages or in the mounting, wiring, commissioning areas, etc.

#### **Exclusion of liability**

All of the components are supplied in specific hardware and software configurations depending on the application requirements. Modifications to hardware or software configurations other than those described in the documentation are not permitted, and nullify the liability of Beckhoff Automation GmbH & Co. KG.

#### Personnel qualification

This description is only intended for trained specialists in control, automation, and drive technology who are familiar with the applicable national standards.

#### **Description of symbols**

In this documentation the following symbols are used with an accompanying safety instruction or note. The safety instructions must be read carefully and followed without fail!

#### 

#### Serious risk of injury!

Failure to follow the safety instructions associated with this symbol directly endangers human life and health!

#### **▲ WARNING**

#### **Risk of injury!**

Failure to follow the safety instructions associated with this symbol endangers human life and health!

#### 

#### **Personal injuries!**

Failure to follow the safety instructions associated with this symbol can lead to physical injuries!

#### NOTICE

#### Damage to the environment or devices

Failure to follow the instructions associated with this symbol can lead to damage to the environment or equipment.

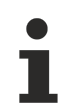

#### Tip or pointer

This symbol indicates information that contributes to better understanding.

#### UL note

This symbol indicates important information regarding UL approval.

#### Intended use

The CB8283 Computer Board was designed and developed exclusively for configuration in automation processes. To that end the board is equipped with external interfaces in order to acquire or output digital or analog signals or forward them to higher-level components.

The computer board has been developed for an IP65 working environment. It offers full protection against contact (dust-tight) and against water jets (nozzle) from any angle.

The specified limits for electrical and technical data must be adhered to.

Any other use is regarded as inappropriate.

# 4 Notes on information security

The products of Beckhoff Automation GmbH & Co. KG (Beckhoff), insofar as they can be accessed online, are equipped with security functions that support the secure operation of plants, systems, machines and networks. Despite the security functions, the creation, implementation and constant updating of a holistic security concept for the operation are necessary to protect the respective plant, system, machine and networks against cyber threats. The products sold by Beckhoff are only part of the overall security concept. The customer is responsible for preventing unauthorized access by third parties to its equipment, systems, machines and networks. The latter should be connected to the corporate network or the Internet only if appropriate protective measures have been set up.

In addition, the recommendations from Beckhoff regarding appropriate protective measures should be observed. Further information regarding information security and industrial security can be found in our <u>https://www.beckhoff.com/secquide</u>.

Beckhoff products and solutions undergo continuous further development. This also applies to security functions. In light of this continuous further development, Beckhoff expressly recommends that the products are kept up to date at all times and that updates are installed for the products once they have been made available. Using outdated or unsupported product versions can increase the risk of cyber threats.

To stay informed about information security for Beckhoff products, subscribe to the RSS feed at <u>https://www.beckhoff.com/secinfo</u>.

# 5 Overview

### 5.1 **Properties**

The CB8283 is designed as a compact, high-performance IP65/67 motherboard. On account of its wide variety of interfaces (3 x LAN 2.5 GB, 2 x USB3.2, mini DisplayPort, EtherCAT P), 40 GB M.2 SSD with 3D flash and integrated Intel Atom<sup>®</sup> CPU (quad-core at most) with universal multi-core support for TwinCAT 3, this motherboard can be used in robust industrial PCs for simultaneous, high-performance automation, visualization and communication under hard real-time conditions: from the classic machine controller to modern Industry 4.0 concepts as an edge device.

The integrated EtherCAT P connection enables you to connect actuators/sensors directly via IP67-protected EtherCAT P Box modules.

The compact format of the CB8283 offers the full functionality of a motherboard for space-saving and freely mountable industrial PC hardware and advanced Industry 4.0 concepts.

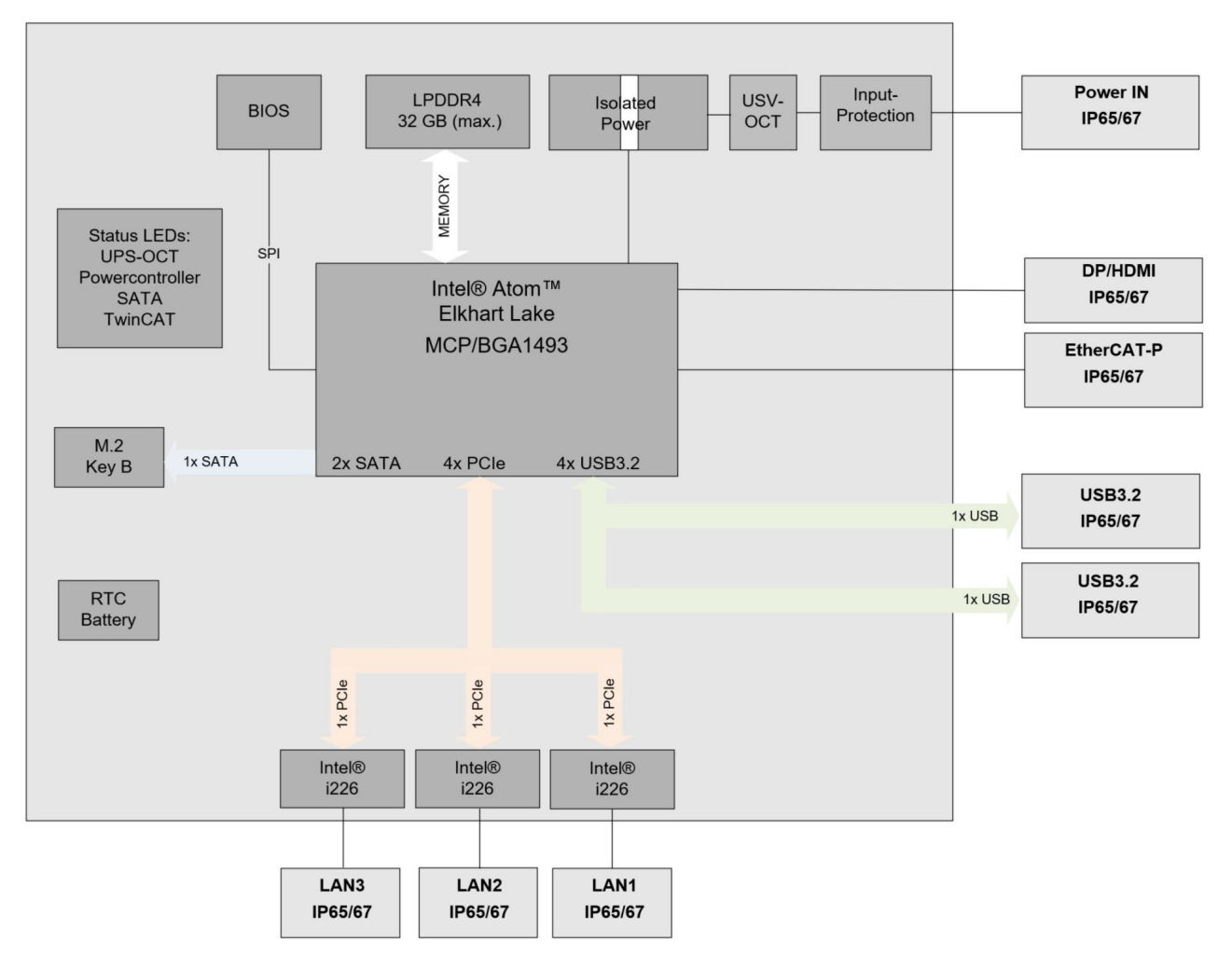

Fig. 1: CB8283 block diagram

# **BECKHOFF**

# 5.2 List of features

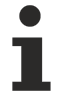

### Availability of the processors

The list of features lists all the processors that can be ordered. Their actual availability depends on the manufacturer.

| List of features   |                                                                                                    |  |  |  |  |  |  |
|--------------------|----------------------------------------------------------------------------------------------------|--|--|--|--|--|--|
| CB8283             |                                                                                                    |  |  |  |  |  |  |
| CPU                | Intel® Atom™ x6212RE (DC/1.5M/1.2GHz/TDP6W)                                                                                                    |  |  |  |  |  |  |
|                    | Intel® Atom™ X6414RE (QC/1.5M/1.5GHZ/TDP9W)                                                                                                    |  |  |  |  |  |  |
|                    | Intel® Atom™ X6425RE (QC/1.5M/1.9GHz/TDP12W)                                                                                                   |  |  |  |  |  |  |
| Socket             | Elkhart Lake, BGA1493, Multi-Chip Package (MCP)                                                                                                |  |  |  |  |  |  |
| Memory             | OnBoard SDRAM-1.1V / LPDDR4, Dual channel<br>(depending on CPU up to 3200 MT/s, max. 32 GB)                                                    |  |  |  |  |  |  |
| I/O front panel    | 1x EtherCAT P connection, IP65/67                                                                                                    |  |  |  |  |  |  |
|                    | 1x power, IP65/67                                                                                                    |  |  |  |  |  |  |
|                    | 1x DisplayPort (connection of an HDMI adapter for one HDMI signal possible), IP65/67                                                           |  |  |  |  |  |  |
|                    | 3x LAN 10/100/1000/2500, IP65/67                                                                                                    |  |  |  |  |  |  |
|                    | 2x USB 3.2, IP65/67                                                                                                    |  |  |  |  |  |  |
| I/O internal       | 1x M.2 (B) socket, signals dependent on chipset                                                                                                |  |  |  |  |  |  |
|                    | (see <u>M.2 2242/2280k Key B (P1000)</u> [▶ <u>21]</u>                                                                                         |  |  |  |  |  |  |
| Graphic resolution | HDMI 1.4b: 3840x2160 @ 30 Hz                                                                                                    |  |  |  |  |  |  |
|                    | DisplayPort 1.2a/eDP 1.3: 4096x2160 @ 60 Hz                                                                                                    |  |  |  |  |  |  |
|                    | MIPI-DSI: 2560x1600 @ 60 Hz                                                                                                    |  |  |  |  |  |  |
| RTC                | CR2032 battery                                                                                                    |  |  |  |  |  |  |
| BIOS               | AMI® Aptio V                                                                                                    |  |  |  |  |  |  |
| Power supply       | 20 V - 30 V input voltage<br>overvoltage and undervoltage protection<br>reverse polarity protection, UPS-OCT<br>possible,electrically isolated |  |  |  |  |  |  |
| Format             | 135 x 75 mm                                                                                                    |  |  |  |  |  |  |

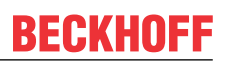

# 5.3 Specifications and documents

The following documents, specifications or webpages were used for the preparation of this manual or as further technical documentation respectively.

- PCI specification
- Version 2.3 or 3.0
- www.pcisig.com
- PCI Express® Base Specification
- Version 5.0
- www.pcisig.com
- ACPI specification
- Version 5.0
- www.acpi.info
- ATA/ATAPI specification
- Version 7 Rev. 1
- www.t13.org
- USB specifications
- www.usb.org
- SMBus specification
- Version 2.0
- www.smbus.org
- Intel® chip descriptions
- Intel® Core™ Processor Product Family datasheet
- www.intel.com
- Intel® chip description
- i226 Datasheet
- www.intel.com
- SMSC® chip description
- SCH3114 Datasheet (NDA required)
- www.smsc.com
- American Megatrends®
- Aptio™ Text Setup Environment (TSE) User Manual
- www.ami.com
- American Megatrends®
- Aptio<sup>™</sup> 5.x Status Codes
- www.ami.com

# 6 Detailed description

### 6.1 **Power supply**

The power supply conforms to IP65/67. The board is supplied with an isolated input voltage of nominally 24 V, which in reality may lie between 20 V and 30 V. In normal operation the DC/DC power rail is supplied with this voltage.

A UPS can also be implemented via an UOS-OCT signal (OCT = One Cable Technology).

# 1

The UPS OCT can only be implemented with the Beckhoff CU81XX-xxxx UPS.

### 6.2 CPU

**UPS-OCT** 

The processors are multi-chip packages from Intel®. These MCPs are based on processors from the x6000E series (Elkhart Lake Gen11). Advanced energy-saving LPDDR4 technology enables memory extension of up to 32 GB, depending on the product variant.

Intel® processors of the x6000E series (Elkhart Lake Gen11) have an extended ambient temperature range and are therefore particularly suitable for use in industrial systems.

### 6.3 Memory

Four SDRAM memory modules up to a maximum of 32 GB are permanently installed on the CB8283 board.

Depending on the component variant, these are 4 GB or 8 GB DDR4 or LPDDR4 memory variants. Depending on the CPU used, a maximum clock frequency of 3200 MHz is supported.

### 6.4 M.2 socket

M.2 cards can easily and simply be inserted by plugging them into the slot and fixing them with a screw. Cards of different types have different recesses (keys). Depending on which types are supported, ports can accept expansion cards of one or more types. The M.2 socket of the CB8283 supports M.2 modules with Key B. SATA signals that allow an SSD to be connected are output via the interface.

# 7 Interfaces

### 7.1 Note on the use of cables

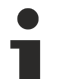

#### Requirement for the cabling!

The cables used must meet certain requirements for most interfaces. For example, twisted and shielded cables are necessary for a reliable USB 2.0 connection. Limitations in the maximum cable length are also no rarity. All of these interface-specific requirements can be found in the respective specifications and must be observed accordingly.

#### NOTICE

#### IP65/67 cable type

The cables used must comply with IP65/67!

### 7.2 Interface overview

The interfaces of the CB8283 board are summarized in the figure below. The table below shows the function of the respective interface, as well as the manual page where you can find further information on this connection.

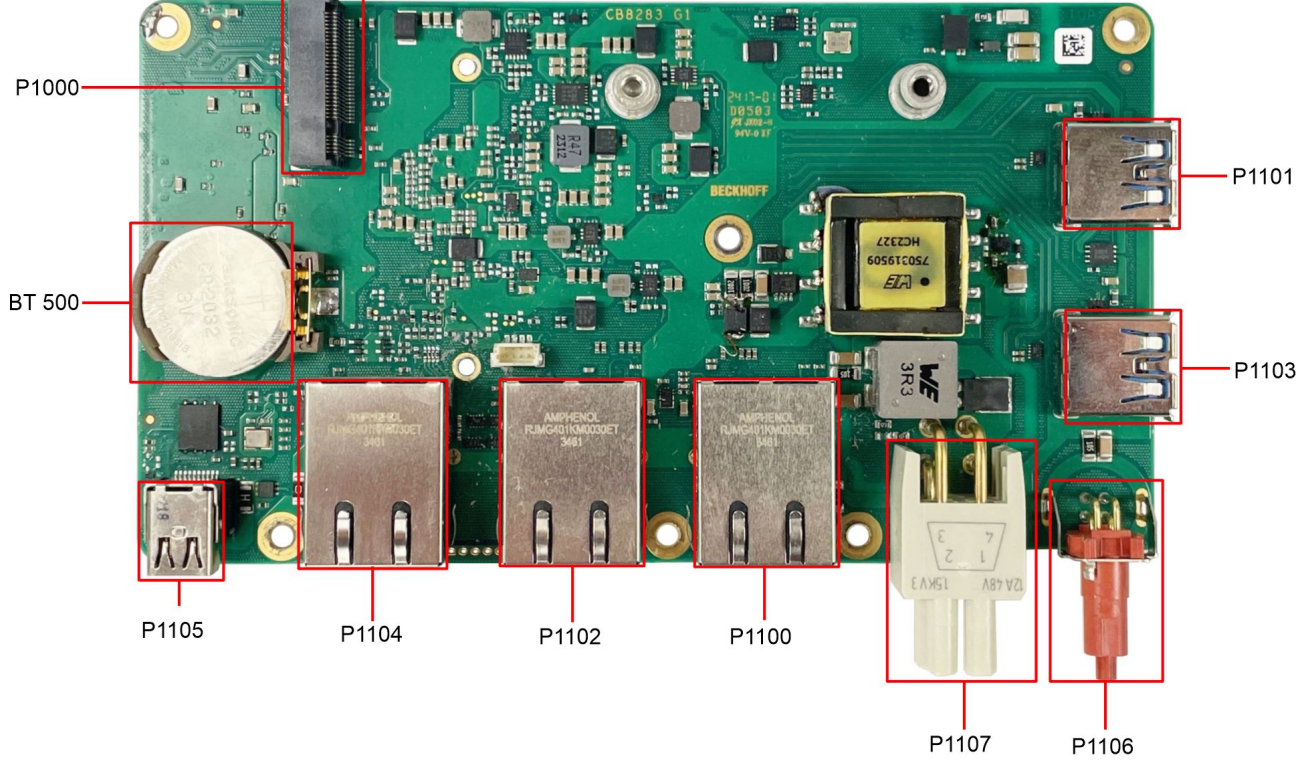

Fig. 2: CB8283 interface overview

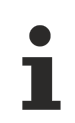

#### Interface designation

The designation of the interfaces corresponds to the designation in the circuit diagram.

### 7.3 List of interfaces

| Number | Function (designation) | Page                                       |
|--------|------------------------|--------------------------------------------|
| P1101  | USB 3.2                | USB 3.2 IP65/67 (P1103, P1101) [> 16]      |
| P1103  | USB 3.2                | USB 3.2 IP65/67 (P1103, P1101) [> 16]      |
| P1106  | EtherCAT P             | EtherCAT P IP65/67 (P1106) [ 17]           |
| P1107  | Vin / S UPS            | Power connection IP65/67 (P1107) [ 18]     |
| P1100  | LAN 1                  | LAN IP65/67 (P1100, P1102, P1104) [> 19]   |
| P1102  | LAN 2                  | LAN IP65/67 (P1100, P1102, P1104) [> 19]   |
| P1104  | LAN 3                  | LAN IP65/67 (P1100, P1102, P1104) [▶ 19]   |
| P1105  | DP                     | Mini DisplayPort IP65/67 (P1005) [▶ 20]    |
|        |                        |                                            |
| BT500  | Battery holder         | <u>Battery (BT500) [▶ 23]</u>              |
| P1000  | M.2 socket Key B       | <u>M.2 2242/2280k Key B (P1000) [▶ 21]</u> |

#### Sequence of the interfaces

The list is in clockwise order, starting with the interface P1101 (USB3.2).

# 7.4 External interfaces

### 7.4.1 USB 3.2 IP65/67 (P1103, P1101)

USB channels 1 and 2 are each made available via a USB connector (P1103, P1101) in accordance with IP65/67.

The USB channels support the USB specification 3.2. Low-power and high-power modes are also specified. The maximum currents here are limited to 150 mA and 900 mA. Devices with their own current supply must be used for higher power demands. The USB interfaces are electronically protected.

All necessary settings for USB can be made in the BIOS. This applies to both USB interfaces. Note that the "USB Mouse and Keyboard" functionality of the BIOS setup is only required if the operating system does not provide USB support. Do not select this function for settings in the setup and for booting Windows with a connected USB mouse and keyboard, because this would result in significant performance limitations.

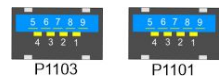

Fig. 3: P1103 and P1101-USB

| Pin assi | Pin assignment USB3.2 connector |                           |  |  |  |  |  |  |
|----------|---------------------------------|---------------------------|--|--|--|--|--|--|
| Pin      | Signal                          | Description               |  |  |  |  |  |  |
| 1        | VCC                             | Supply voltage 5 V        |  |  |  |  |  |  |
| 2        | D-                              | Data - (USB 2.0)          |  |  |  |  |  |  |
| 3        | D+                              | Data + (USB 2.0)          |  |  |  |  |  |  |
| 4        | GND                             | Ground                    |  |  |  |  |  |  |
| 5        | SSRX-                           | Receive line - (USB 3.2)  |  |  |  |  |  |  |
| 6        | SSRX+                           | Receive line + (USB 3.2)  |  |  |  |  |  |  |
| 7        | GND                             | Ground                    |  |  |  |  |  |  |
| 8        | SSTX-                           | Transmit line - (USB 3.2) |  |  |  |  |  |  |
| 9        | SSTX+                           | Transmit line + (USB 3.2) |  |  |  |  |  |  |

### 7.4.2 EtherCAT P IP65/67 (P1106)

EtherCAT P (EtherCAT + Power) is an extension of the EtherCAT technology in the area of cabling. This IP65/67 connector allows you to use the four-core Ethernet cable (IP65/67) for data and for two electrically isolated, individually switchable 24 V/3 A power supplies. This allows you to cascade several EtherCAT devices. You only need one cable for the connection and power supply of I/O and field devices.

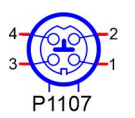

Fig. 4: P1106 EtherCAT P connection

| Pin assignment EtherCAT P connection IP65/67 |                                              |                                      |  |  |  |  |  |
|----------------------------------------------|----------------------------------------------|--------------------------------------|--|--|--|--|--|
| Pin Signal Description                       |                                              |                                      |  |  |  |  |  |
| 1                                            | LAN41+                                       | LAN signal + and ground              |  |  |  |  |  |
| 2                                            | LAN40 +                                      | LAN signal + and ground              |  |  |  |  |  |
| 3                                            | LAN40 -                                      | LAN signal - and supply voltage 24 V |  |  |  |  |  |
| 4                                            | LAN41 - LAN signal - and supply voltage 24 V |                                      |  |  |  |  |  |

### 7.4.3 Power connection IP65/67 (P1107)

The connection for the power supply is implemented as a 2x2-pin housing plug in accordance with IP65/67. The main power supply (24 V) for the module is on pin 2.

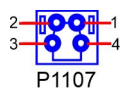

Fig. 5: P1107 Power connection

#### Pin assignment of the power plug:

| · ··· doughing it do bourd brag.                             |          |     |   |           |                                                                    |  |  |  |
|--------------------------------------------------------------|----------|-----|---|-----------|--------------------------------------------------------------------|--|--|--|
| Description                                                  | Signal   | Pin |   | Signal    | Description                                                        |  |  |  |
| Supply voltage<br>24V                                        | Vin      | 2   | 1 | GND       | Ground                                                             |  |  |  |
| PC Start: Input for<br>starting and<br>shutting down the PC. | PC_START | 3   | 4 | PC_ACTIVE | PC status: Output of the PC status. The voltage corresponds to the |  |  |  |
| Low (0 V or open contact): PC starts.                        |          |     |   |           | positive supply voltage<br>and can be loaded with 1A.              |  |  |  |
| High (>3V): PC shuts                                         |          |     |   |           | Low (0 V): PC is off.                                              |  |  |  |
| down.                                                        |          |     |   |           | High (Vin): PC is on.                                              |  |  |  |

#### Function restrictions PC\_Start switch

Please note that there are system states in which the activation of a connected PC\_Start switch is ignored by the system, e.g. during booting of a Windows operating system. In this case, repeat the operation of the switch after a few seconds. The same applies to connected PC\_Start push buttons.

### 7.4.4 LAN IP65/67 (P1100, P1102, P1104)

The board has three 2.5 Gbit LAN connections in accordance with IP65/67. 10/100/1000/2500BaseTcompatible network components can be connected to all of them. The required speed is selected automatically. TSN, Auto-Cross and Auto-Negotiate are available as well as PXE and RPL functionality. Controller is Intel®'s i226-IT.

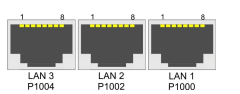

Fig. 6: P1000 P1002 P1004 LAN 2.5 IP65

| Pin assignment of LAN connector |        |              |  |  |  |
|---------------------------------|--------|--------------|--|--|--|
| Pin                             | Name   | Description  |  |  |  |
| 1                               | LAN-0  | LAN line 0 + |  |  |  |
| 2                               | LAN-0# | LAN line 0 - |  |  |  |
| 3                               | LAN-1  | LAN line 1 + |  |  |  |
| 4                               | LAN-2  | LAN line 2 + |  |  |  |
| 5                               | LAN-2# | LAN line 2 - |  |  |  |
| 6                               | LAN-1  | LAN line 1 - |  |  |  |
| 7                               | LAN-3  | LAN line 3 + |  |  |  |
| 8                               | LAN-3# | LAN line 3 - |  |  |  |

### 7.4.5 Mini DisplayPort IP65/67 (P1005)

The board has a Mini DisplayPort in accordance with IP65/67.

The interface additionally provides HDMI/DVI signals that can be used with aid of an adapter. Please consult your distributor with regard to a suitable adapter.

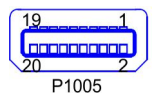

Fig. 7: P1005 Display Port IP65

| Pin assignment Mini DisplayPort |        |     |    |           |                       |  |  |  |
|---------------------------------|--------|-----|----|-----------|-----------------------|--|--|--|
| Description                     | Signal | Pin |    | Signal    | Description           |  |  |  |
| Ground                          | GND    | 1 2 |    | HPD       | Hot Plug Detect       |  |  |  |
| Display Port Lane 0 +           | LO     | 3   | 4  | DP / HDMI | HDMI#                 |  |  |  |
| Display Port Lane 0 -           | L#0    | 5   | 6  | GND       | Ground                |  |  |  |
| Ground                          | GND    | 7   | 8  | GND       | Ground                |  |  |  |
| Display Port Lane 1 +           | L1     | 9   | 10 | L3        | Display Port Lane 3 + |  |  |  |
| Display Port Lane 1 -           | L#1    | 11  | 12 | L#3       | Display Port Lane 3 - |  |  |  |
| Ground                          | GND    | 13  | 14 | GND       | Ground                |  |  |  |
| Display Port Lane 2 +           | L2     | 15  | 16 | AUX       | Auxiliary plus        |  |  |  |
| Display Port Lane 2 -           | L#2    | 17  | 18 | AUX#      | Auxiliary minus       |  |  |  |
| Ground                          | GND    | 19  | 20 | 3.3 V     | Supply voltage 3.3 V  |  |  |  |

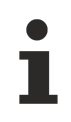

#### Switching to HDMI

DisplayPort signals are led out via the interface by default. With the use of a level shifter cable the board switches the DisplayPort specification 1.1 automatically to HDMI signals.

# 7.5 Internal interfaces

### 7.5.1 M.2 2242/2280k Key B (P1000)

The CB8283 is equipped with an M.2 socket, into which an M.2-2242/2280 card (Key B) can be inserted. SATA signals (up to 3 Gb/s), which enable the connection of an M.2-SSD card, are fed out via this socket.

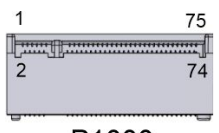

P1000

Fig. 8: P1000 M.2KeyB

| Pin assignment M.2 2242/2280 connector |                                   |    |    |                             |                                  |  |  |  |
|----------------------------------------|-----------------------------------|----|----|-----------------------------|----------------------------------|--|--|--|
| Description                            | Signal                            | P  | in | Signal                      | Description                      |  |  |  |
| Configuration pin                      | CFG3                              | 1  | 2  | 3.3 V1                      | Standby supply voltage<br>S3.3 V |  |  |  |
| Ground                                 | GND1                              | 3  | 4  | 3.3 V2                      | Standby supply voltage<br>S3.3 V |  |  |  |
| Ground                                 | GND2                              | 5  | 6  | FCPWROFF#                   | Full Card Power OFF active low   |  |  |  |
| USB Channel 2 Data +                   | USB D+                            | 7  | 8  | WDISABLE#                   | (not led out)                    |  |  |  |
| USB Channel 2 Data -                   | USB_D-                            | 9  | 10 | GPIO9<br>DAS<br>DDS<br>LED1 | (not led out)                    |  |  |  |
| Ground                                 | GND3                              | 11 | 12 | Connector Key               |                                  |  |  |  |
| Connector Key                          |                                   | 13 | 14 |                             |                                  |  |  |  |
|                                        |                                   | 15 | 16 |                             |                                  |  |  |  |
|                                        |                                   | 17 | 18 |                             |                                  |  |  |  |
|                                        |                                   | 19 | 20 | GPIO5                       | (not led out)                    |  |  |  |
| Configuration pin                      | CFG 0                             | 21 | 22 | GPIO6                       | (not led out)                    |  |  |  |
| (not led out)                          | GPIO11                            | 23 | 24 | GPIO7                       | (not led out)                    |  |  |  |
| (not led out)                          | DPR                               | 25 | 26 | GPIO10                      | (not led out)                    |  |  |  |
| Ground                                 | GND4                              | 27 | 28 | GPIO8                       | (not led out)                    |  |  |  |
| (not led out)                          | PER1#<br>USB3<br>SSRX#<br>SSICRX# | 29 | 30 | UIM_RST                     | (not led out)                    |  |  |  |
| (not led out)                          | PER1<br>USB3 SSRX<br>SSICRX       | 31 | 32 | UIM_CLK                     | (not led out)                    |  |  |  |
| Ground                                 | GND5                              | 33 | 34 | UIM_DATA                    | (not led out)                    |  |  |  |
| (not led out)                          | PET1#<br>USB3TX#<br>SSICTX#       | 35 | 36 | UIM_PWR                     | (not led out)                    |  |  |  |
| (not led out)                          | PET1<br>USB3TX<br>SSICTX          | 37 | 38 | DEVSLP                      | (not led out)                    |  |  |  |
| Ground                                 | GND6                              | 39 | 40 | GPIO0                       | (not led out)                    |  |  |  |
| SATA Lane 1 Receive plus               | PER0<br>SATAB                     | 41 | 42 | GPIO1                       | (not led out)                    |  |  |  |
| SATA Lane 1 Receive minus              | PER0#<br>SATAB#                   | 43 | 44 | GPIO2                       | (not led out)                    |  |  |  |
| Ground                                 | GND7                              | 45 | 46 | GPIO3                       | (not led out)                    |  |  |  |
| SATA Lane 1 Transmit<br>minus          | PET0#<br>SATAA#                   | 47 | 48 | GPIO4                       | (not led out)                    |  |  |  |
| SATA Lane 1 Transmit plus              | PET0<br>SATAA                     | 49 | 50 | PRST#                       | PCIe Reset active low            |  |  |  |
| Ground                                 | GND8                              | 51 | 52 | CLKREQ#                     | (not led out)                    |  |  |  |
| (not led out)                          | REFCLK#                           | 53 | 54 | PEWAKE#                     | (not led out)                    |  |  |  |
| (not led out)                          | REFCLK                            | 55 | 56 | NC1                         | (not led out)                    |  |  |  |
| Ground                                 | GND9                              | 57 | 58 | NC2                         | (not led out)                    |  |  |  |
| (not led out)                          | ANTCTL0                           | 59 | 60 | COEX3                       | (not led out)                    |  |  |  |
| (not led out)                          | ANTCTL1                           | 61 | 62 | COEX2                       | (not led out)                    |  |  |  |
| (not led out)                          | ANTCTL2                           | 63 | 64 | COEX1                       | (not led out)                    |  |  |  |

| Pin assignment M.2 2242/2280 connector |         |     |    |                |                                  |  |  |  |
|----------------------------------------|---------|-----|----|----------------|----------------------------------|--|--|--|
| Description                            | Signal  | Pin |    | Signal         | Description                      |  |  |  |
| (not led out)                          | ANTCTL3 | 65  | 66 | SIM_<br>DETECT | (not led out)                    |  |  |  |
| Powergood                              | RESET#  | 67  | 68 | SUSCLK         | Suspendclock                     |  |  |  |
| Configuration pin                      | CFG1    | 69  | 70 | 3.3V3          | Standby supply voltage<br>S3.3 V |  |  |  |
| Ground                                 | GND10   | 71  | 72 | 3.3V4          | Standby supply voltage<br>S3.3 V |  |  |  |
| Ground                                 | GND11   | 73  | 74 | 3.3V5          | Standby supply voltage<br>S3.3 V |  |  |  |
| Configuration pin                      | CFG2    | 75  |    |                | -                                |  |  |  |

### 7.5.2 Battery (BT500)

The board is delivered with a CR2032 battery holder together with a 3 V battery.

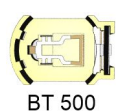

Fig. 9: BT500 battery

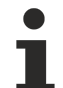

#### UL conformity

All technical measures for UL conformity are already integrated on the board.

Accordingly, no additional actions are necessary for the connection of an RTC battery. The battery must be connected directly.

# 8 BIOS

### 8.1 Using the setup

Within the individual setup pages the last saved settings can be restored can at any time with F2 ("Previous Values"). Use F3 ("Optimized Defaults") to load the factory defaults. Use F2/F3 to load the complete set of settings and F4 to save them ("Save & Reset").

A "▶" sign in front of the menu item indicates that a submenu is available. Use the arrow keys to navigate between menu items. Use the Enter key to select menu items and call submenus or selection dialogs.

For each setup option a help text is displayed at the top right, which in many cases contains useful information about the option and permitted values, etc.

### 8.2 Main CB8283

Aptio Setup - AMI

| Main Advanced Chipset Security | Boot Save & Exit       |                        |
|--------------------------------|------------------------|------------------------|
| Board Information              |                        | <b>A</b>               |
| Board                          | CB8283                 |                        |
| Revision                       | 0                      |                        |
| Bios Version                   | 0.07                   |                        |
| BIOSAPI Version                | 2.44.0002              |                        |
| Compute Die Information        |                        |                        |
| Name                           | ElkhartLake            |                        |
| Туре                           | Intel Atom(R) x6225RE  |                        |
|                                | Processor @ 1.90 GHz   |                        |
| Speed                          | 1900 MHz               |                        |
| ID                             | 0x90661                |                        |
| Stepping                       | BO                     |                        |
| Number of Processors           | 4Cores(s) / 4Thread(s) | →←: Select Screen      |
| Microcode Revision             | 17                     | ↑↓: Select Item        |
| GT Info                        | GT4 (0x4571)           | Enter: Select          |
|                                |                        | +/-: Change Opt.       |
| IGFX GOP Version               | 18.0.1044              | F1: General Help       |
| Memory RC Version              | 0.0.4.111              | F2: Previous Values    |
| Total Memory                   | 8192 MB                | F3: Optimized Defaults |
| Memory Data Rate               | 3200 MTPS              | F4: Save & Reset       |
| PCH Information                |                        |                        |
| Name                           | EHL PCH                |                        |
| Stepping                       | B1                     |                        |
| ME FW Version                  | 15.40.30.2979          |                        |
| System Date                    | [Sun 01/21/2024]       |                        |
| System Time                    | [09:57:31]             | •                      |

| BIOS entry              | Options                   |
|-------------------------|---------------------------|
| Board                   | None                      |
| Revision                | None                      |
| Bios Version            | None                      |
| BIOSAPI Version         | None                      |
| Compute Die Information | None                      |
| Name                    | None                      |
| Туре                    | None                      |
| Speed                   | None                      |
| ID                      | None                      |
| Stepping                | None                      |
| Number of Processors    | None                      |
| Microcode Revision      | None                      |
| GT Info                 | None                      |
| IGFX GOP Version        | None                      |
| Memory RC version       | None                      |
| Total Memory            | None                      |
| Memory Data Rate        | None                      |
| PCH Information         | None                      |
| Name                    | None                      |
| Stepping                | None                      |
| ME FW Version           | None                      |
| Memory Information      |                           |
| System Date             | Set the system date here. |
| System Time             | Set the system time here. |

# 8.3 Advanced

Aptio Setup - AMI Main **Advanced** Chipset Security Boot Save & Exit

| Power-Supply Type                    | [ATX]                 | Select the Type of the Power |
|--------------------------------------|-----------------------|------------------------------|
| SoftOff on Overheat                  | [Disabled]            | Supply: AT/ATX               |
| Show postcode on screen              | [Disabled]            |                              |
| ▶ RC ACPT Settings                   |                       |                              |
| CPU Configuration                    |                       |                              |
| Trusted Computing                    |                       |                              |
| ► ACPI Settings                      |                       |                              |
| ▶ Hardware Monitor                   |                       |                              |
| ► Acoustic Management Configuration  |                       |                              |
| ▶ PCI Subsystem Settings             |                       |                              |
| ▶ USB Configuration                  |                       |                              |
| Network Stack Configuration          |                       |                              |
| Power Controller Options             |                       | →-: Select Screen            |
| NVMe Configuration                   |                       | ↓↑: Select Item              |
|                                      |                       | Enter: Select                |
| RAM Disk Configuration               |                       | +/-: Change Opt.             |
| ▶ Intel(R) Ethernet Controller I226- | IT -00:A0:C9:00:00:00 | F1: General Help             |
| ▶ Intel(R) Ethernet Controller I226- | IT -00:A0:C9:00:00:00 | F2: Previous Values          |
| ▶ Intel(R) Ethernet Controller I226- | IT -00:A0:C9:00:00:00 | F3: Optimized Defaults       |
| ▶ User Password Management           |                       | F4: Save & Reset             |
| ▶ Driver Health                      |                       | ESC: Exit                    |
|                                      |                       |                              |
|                                      |                       |                              |

Version 2.22.1282 Copyright (C) 2024 AMI

| BIOS entry                                                           | Options                                                     |
|----------------------------------------------------------------------|-------------------------------------------------------------|
| Power-Supply Type                                                    | ATX / AT                                                    |
| SoftOff on Overheat                                                  | Disabled / Enabled                                          |
| Show postcode on screen                                              | Disabled / Enabled                                          |
| ► RC ACPI Settings                                                   | Submenu: <u>RC ACPI settings [&gt; 27]</u>                  |
| CPU Configuration                                                    | Submenu: CPU Configuration [ 28]                            |
| Trusted Computing                                                    | Submenu: Trusted Computing [> 30]                           |
| ► ACPI Settings                                                      | Submenu: ACPI Settings [ 31]                                |
| ► Hardware Monitor                                                   | Submenu: <u>Hardware Monitor [&gt; 31]</u>                  |
| <ul> <li>Acoustic Management Configuration</li> </ul>                | Submenu: Acoustic Management Configuration                  |
|                                                                      | [▶ <u>32]</u>                                               |
| PCI Subsystem Settings                                               | Submenu: PCI Subsystem Settings [ 33]                       |
| USB Configuration                                                    | Submenu: USB Configuration [ 34]                            |
| <ul> <li>Network Stack Configuration</li> </ul>                      | Submenu: <u>Network Stack Configuration Disabled</u> [> 35] |
| Power Controller Options                                             | Submenu: Power Controller Options [ 36]                     |
| NVME Configuration                                                   | Submenu: <u>NVMe Configuration []</u> 37]                   |
| RAM Disk Configuration                                               | Submenu: <u>RAM Disk Configuration [&gt; 37]</u>            |
| ► Intel <sup>®</sup> Ethernet Controller<br>I226-IT - 00:A0:C9:00:00 | Submenu: Intel Ethernet Controller I226-IT [ 39]            |
| ► Intel <sup>®</sup> Ethernet Controller<br>I226-IT - 00:A0:C9:00:00 | Submenu: Intel Ethernet Controller I226-IT [ 40]            |
| ► Intel <sup>®</sup> Ethernet Controller<br>I226-IT - 00:A0:C9:00:00 | Submenu: Intel Ethernet Controller I226-IT [> 41]           |
| <ul> <li>User Password Management</li> </ul>                         | Submenu: User Password Management [▶ 42]                    |
| ► Driver Health                                                      | Submenu: Driver Health [ 42]                                |

**BECKHOFF** 

# 8.3.1 RC ACPI settings

Aptio Setup - AMI Advanced

| RC ACPI Settings                                                                                                    |                                                                                           | PTID Support will be loaded if enabled.                                                                                                    |
|----------------------------------------------------------------------------------------------------|-------------------------------------------------------------------------------------------|----------------------------------------------------------------------------------------------------|
| PTID Support<br>PECI Access Method<br>Native PCIE Enable<br>Native ASPM<br>BDAT ACPI Table Support<br>ACPI Debug<br>MSI enabled | [Enabled]<br>[Direct I/O]<br>[Enabled]<br>[Auto]<br>[Disabled]<br>[Disabled]<br>[Enabled] |                                                                                                    |
|                                                                                                    |                                                                                           | <pre>→: Select Screen<br/>↑↓: Select Item<br/>Enter: Select<br/>+/-: Change Opt.<br/>F1: General Help<br/>F2: Previous Values<br/>F3: Optimized Defaults<br/>F4: Save &amp; Reset<br/>ESC: Exit</pre> |

| BIOS entry              | Options                   |
|-------------------------|---------------------------|
| RC ACPI Settings        |                           |
| PTID Support            | Enabled / Disabled        |
| PECI Access Method      | Direct I/O / ACPI         |
| Native PCIE Enable      | Enabled / Disabled        |
| Native ASPM             | Auto / Enabled / Disabled |
| BDAT ACPI Table Support | Disabled / Enabled        |
| ACPI Debug              | Disabled / Enabled        |
|                         |                           |
| MSI enabled             | Enabled / Disabled        |

# 8.3.2 CPU Configuration

Aptio Setup - AMI Advanced

| CPU Configuration          | A                     | Enable/Disable CPU Flex Ratio |
|----------------------------|-----------------------|-------------------------------|
|                            | Intel ATom(R) x6212RE | Programming                   |
|                            | Processor @ 1.20GHz   |                               |
| ID                         | 0x90661               |                               |
| Speed                      | 1200 MHz              |                               |
| L1 Data Cache              | 32 KB x 2             |                               |
| L1 Instruction Cache       | 32 KB x 2             |                               |
| L2 Cache                   | 1536 KB x 2           |                               |
| L3 Cache                   | 4 MB                  |                               |
| L4 Cache                   | N/A                   |                               |
| VMX                        | Supported             |                               |
| SMX/TXT                    | Not Supported         |                               |
|                            |                       |                               |
| CPU Flex Ratio Override    | [Disabled]            |                               |
| CPU Flex Ratio Settings    | 12                    |                               |
| Hardware Prefetcher        | [Enabled]             |                               |
| Intel (VMX) Virtualization | [Enabled]             | →-: Select Screen             |
| Technology                 |                       | ↑↓: Select Item               |
| PECI                       | [Enabled]             | Enter: Select                 |
| Active Processor Cores     | [All]                 | +/-: Change Opt.              |
| BIST                       | [Disabled]            | F1: General Help              |
| AP threads Idle Manner     | [MWAIT Loop]          | F2: Previous Values           |
| AES                        | [Enabled]             | F3: Optimized Defaults        |
| MachineCheck               | [Enabled]             | F4: Save & Reset              |
| MonitorMWait               | [Enabled]             | ESC: Exit                     |
| CPU SMM Enhancement        |                       |                               |
| #AC Split Lock             | [Disabled]            | 7                             |
|                            |                       |                               |

| BIOS entry                            | Options                                    |
|---------------------------------------|--------------------------------------------|
| CPU Configuration                     |                                            |
| Туре                                  | None                                       |
| ID                                    | None                                       |
| Speed                                 | None                                       |
| L1 Data Cache                         | None                                       |
| L1 Instruction Cache                  | None                                       |
| L2 Cache                              | None                                       |
| L3 Cache                              | None                                       |
| L4 Cache                              | None                                       |
| VMX                                   | None                                       |
| SMX/TXT                               | None                                       |
|                                       |                                            |
| CPU Flex Ratio Override               | Disabled / Enabled                         |
| CPU Flex Ratio Settings               | None                                       |
| Hardware Prefetcher                   | Enabled / Disabled                         |
| Adjacent Cache Line Prefetch          | Enabled / Disabled                         |
| Intel (VMX) Virtualization Technology | Enabled / Disabled                         |
| PECI                                  | Enabled / Disabled                         |
| Active Processor Cores                | All / 1 / 2 / 3                            |
| BIST                                  | Disabled / Enabled                         |
| AP threads Idle Manner                | MWait Loop / Halt Loop / Run Loop          |
| AES                                   | Enabled / Disabled                         |
| MachineCheck                          | Enabled / Disabled                         |
| Monitor MWait                         | Enabled / Disabled                         |
| ► CPU SMM Enhancement                 | Submenu: <u>CPU SMM Enhancement [▶ 29]</u> |
| #AC Split Lock                        | Disabled / Enabled                         |

### 8.3.2.1 CPU SMM Enhancement

Aptio Setup - AMI Advanced

| CPU SMM enhancement                                                                  |                                     | Enable/Disable usage of                                                                                                    |
|--------------------------------------------------------------------------------------|-------------------------------------|----------------------------------------------------------------------------------------------------|
| SMM Use Delay Indication<br>SMM Use Block Indication<br>SMM Use SMM en-US Indication | [Enabled]<br>[Enabled]<br>[Enabled] | SMI                                                                                                    |
|                                                                                      |                                     | : Select Screen<br>11: Select Item<br>Enter: Select<br>+/-: Change Opt.<br>F1: General Help<br>F2: Previous Values<br>F3: Optimized Defaults<br>F4: Save & Reset<br>ESC: Exit |

| BIOS entry                      | Options            |
|---------------------------------|--------------------|
| CPU SMM Enhancement Information |                    |
|                                 |                    |
| SMM Use Delay Indication        | Enabled / Disabled |
| SMM Use Block Indication        | Enabled / Disabled |
| SMM Use SMM en - US Indication  | Enabled / Disabled |

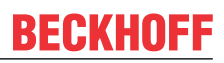

# Aptio Setup - AMI Advanced 8.3.3

| TPM 2.0 Device Found<br>Firmware Version:<br>Vendor: | 600.15<br>INTC      | Enables or Disables BIOS<br>support for security device.<br>O.S. will not show Security |
|------------------------------------------------------|---------------------|-----------------------------------------------------------------------------------------|
|                                                      |                     | Device. TCG EFI protocol and                                                            |
| Security Device Support                              | [Enable]            | INT1A interface will not be                                                             |
| Active PCR banks                                     | SHA256              | available.                                                                              |
| Available PCR banks                                  | SHA256, SHA384, SM3 |                                                                                         |
|                                                      |                     |                                                                                         |
| SHA256 PCR Bank                                      | [Enabled]           |                                                                                         |
| SHA384 PCR Bank                                      | [Disabled]          |                                                                                         |
| SM3 256 PCR Bank                                     | [Disabled]          |                                                                                         |
| —                                                    |                     |                                                                                         |
| Pending operation                                    | [None]              | → : Select Screen                                                                       |
| Platform Hierarchy                                   | [Enabled]           | ↑1: Select Item                                                                         |
| Storage Hierarchy                                    | [Enabled]           | Enter: Select                                                                           |
| Endorsement Hierarchy                                | [Enabled]           | +/-: Change Opt.                                                                        |
| Physical Presence Spec Version                       | [1.3]               | F1: General Help                                                                        |
| TPM 2.0 InterfaceTvpe                                | [CRB]               | F2: Previous Values                                                                     |
| Device Select                                        | [Auto]              | F3: Optimized Defaults                                                                  |
|                                                      | L J                 | F4: Save & Reset                                                                        |
|                                                      |                     | ESC: Exit                                                                               |
|                                                      |                     |                                                                                         |

| BIOS entry                     | Options                  |
|--------------------------------|--------------------------|
| Configuration                  |                          |
| Security Device Support        | Enable / Disable         |
| SHA256 PCR Bank                | Enabled / Disabled       |
| SHA384 PCR Bank                | Disabled / Enabled       |
| SM_3256PCR Bank                | Disabled/ Enabled        |
|                                |                          |
| Pending Operation              | None / TPM Clear         |
| Platform Hierarchy             | Enabled / Disabled       |
| Storage Hierarchy              | Enabled / Disabled       |
| Endorsement Hierarchy          | Enabled / Disabled       |
| Physical Presence Spec Version | 1.3 / 1.2                |
| TPM 2.0 InterfaceType          | None                     |
| Device Select                  | Auto / TPM 1.2 / TPM 2.0 |

### 8.3.4 ACPI Settings

Aptio Setup - AMI Advanced

| ACPI Settings                  |            | Enables or Disables BIOS ACPI                 |
|--------------------------------|------------|-----------------------------------------------|
| Enable ACPI Auto Configuration | [Disabled] | Auto configuration.                           |
| Enable Hibernation             | [Enabled]  |                                               |
| LOCK LEGACY RESOULCES          | [Disabled] | → Select Screen                               |
|                                |            | Enter: Select                                 |
|                                |            | +/-: Change Opt.<br> F1: General Help         |
|                                |            | F2: Previous Values<br>F3: Optimized Defaults |
|                                |            | F4: Save & Reset                              |
|                                |            | ESC. EXIL                                     |

Version 2.22.1282 Copyright (C) 2024 AMI

| BIOS entry                     | Options            |
|--------------------------------|--------------------|
| ACPI Settings                  |                    |
|                                |                    |
| Enable ACPI Auto Configuration | Disabled / Enabled |
|                                |                    |
| Enable Hibernation             | Enabled / Disabled |
| Lock Legacy Resources          | Disabled / Enabled |

### 8.3.5 Hardware Monitor

Aptio Setup - AMI

| Advanced                  |                                   |                                                                                                    |
|---------------------------|-----------------------------------|----------------------------------------------------------------------------------------------------|
| Pc Health Status          |                                   |                                                                                                    |
| CPU dig.<br>MB Temp<br>5V | : +44 'C<br>: +33 'C<br>: +5.10 V |                                                                                                    |
|                           |                                   | <pre>→-: Select Screen<br/>↑↓: Select Item<br/>Enter: Select<br/>+/-: Change Opt.<br/>F1: General Help<br/>F2: Previous Values<br/>F3: Optimized Defaults<br/>F4: Save &amp; Reset<br/>ESC: Exit</pre> |
| Version 2                 | .22.1282 Copyright (C) 2024 AMI   |                                                                                                    |

| BIOS entry       | Options |
|------------------|---------|
|                  |         |
| PC Health Status | None    |

# 8.3.6 Acoustic Management Configuration

Aptio Setup - AMI Advanced

| Acoustic Management Configuration        |                                                                                                    |
|------------------------------------------|----------------------------------------------------------------------------------------------------|
| HDD not found                            | <pre>→: Select Screen  ↑↓: Select Item Enter: Select +/-: Change Opt. F1: General Help F2: Previous Values F3: Optimized Defaults F4: Save &amp; Reset ESC: Exit</pre> |
| Version 2.22.1282 Copyright (C) 2024 AMI |                                                                                                    |

| BIOS entry                        | Options |  |
|-----------------------------------|---------|--|
| Acoustic Management Configuration |         |  |
|                                   |         |  |
| HDD not found                     | None    |  |

CB8283

# 8.3.7 PCI Subsystem Settings

Aptio Setup - AMI Advanced

| - |                                                                              |                      |                                                       |
|---|------------------------------------------------------------------------------|----------------------|-------------------------------------------------------|
|   | AMI PCI Driver Version                                                       | A5.01.22             | Re-enable Bus Master Attribute<br>disabled during Pci |
|   | PCI Settings Common for all Devices:<br>BME DMA Mitigation                   | [Disabled]           | enumeration for PCI Bridges<br>after SMM Locked       |
|   | Change Settings of the Following PCI                                         | Devices:             |                                                       |
|   | WARNING: Changing PCI Device(s) sett<br>have unwanted side effects! System m | ings may<br>ay HANG! |                                                       |
|   | FROCEED WITH CAUTION.                                                        |                      | →←: Select Screen                                     |
|   |                                                                              |                      | Enter: Select                                         |
|   |                                                                              |                      | +/-: Change Opt.                                      |
|   |                                                                              |                      | F1: General Help                                      |
|   |                                                                              |                      | F2: Previous Values                                   |
|   |                                                                              |                      | F3: Optimized Defaults                                |
|   |                                                                              |                      | F4: Save & Reset                                      |
|   |                                                                              |                      | ESC: Exit                                             |
| L |                                                                              |                      |                                                       |
|   |                                                                              |                      |                                                       |

| BIOS entry                           | Options            |  |
|--------------------------------------|--------------------|--|
| AMI PCI Driver Version:              | None               |  |
|                                      |                    |  |
| PCI Settings Common for all Devices: |                    |  |
| BME DMA Mitigation                   | Disabled / Enabled |  |

# 8.3.8 USB Configuration

Aptio Setup - AMI Advanced

| USB Configuration                  |           | Enables Legacy USB support.                                     |
|------------------------------------|-----------|-----------------------------------------------------------------|
| USB Module Version                 | 25        | support if no USB devices are<br>connected. DISABLE option will |
| USB Controllers:<br>1 XHCI         |           | keep USB devices available<br>only for EFI applications.        |
| USB Devices:<br>1 Keyboard         |           |                                                                 |
| Legacy USB Support                 | [Enabled] |                                                                 |
| XHCI Hand—off                      | [Enabled] |                                                                 |
| USB Mass Storage Driver Support    | [Enabled] |                                                                 |
| USB hardware delays and time-outs: |           | : Select Screen                                                 |
| USB transfer time-out              | [20 sec]  | ↓↑: Select Item                                                 |
| Device reset time-out              | [20 sec]  | Enter: Select                                                   |
| Device power-up delav              | [Auto]    | +/-: Change Opt.                                                |
|                                    |           | F1: General Help                                                |
|                                    |           | F2: Previous Values                                             |
|                                    |           | F3: Optimized Defaults                                          |
|                                    |           | F4: Save & Reset                                                |
|                                    |           | ESC. Evit                                                       |
|                                    |           | boo. hart                                                       |

| BIOS entry                         | Options                   |  |
|------------------------------------|---------------------------|--|
| USB Configuration                  |                           |  |
|                                    |                           |  |
| USB Module Version                 | None                      |  |
|                                    |                           |  |
| USB Devices                        | None                      |  |
|                                    |                           |  |
| Legacy USB support                 | Enabled / Disabled / Auto |  |
| XHCI Hand-off                      | Enabled / Disabled        |  |
| USB Mass Storage Driver Support    | Enabled / Disabled        |  |
|                                    |                           |  |
| USB hardware delays and time-outs: |                           |  |
| USB transfer time-out              | 1 / 5 / 10 / 20 sec       |  |
| Device reset time-out              | 10 / 20 / 30 / 40 sec     |  |
| Device power-up delay              | Auto / Manual             |  |

### 8.3.9 Network Stack Configuration Disabled

Aptio Setup - AMI Advanced

| Network Stack | [Disabled] | Enable/Disable UEFI Network                   |
|---------------|------------|-----------------------------------------------|
|               |            | : Select Screen                               |
|               |            | †↓: Select Item<br>Enter: Select              |
|               |            | +/-: Change Opt.<br>F1: General Help          |
|               |            | F2: Previous Values<br>F3: Optimized Defaults |
|               |            | F4: Save & Reset<br>ESC: Exit                 |

Version 2.22.1282 Copyright (C) 2024 AMI

| BIOS entry    | Options            |
|---------------|--------------------|
| Network Stack | Disabled / Enabled |

### 8.3.10 Network Stack Configuration Enabled

Aptio Setup - AMI Advanced

| Network Stack<br>Ipv4 PXE Support | [Enabled]<br>[Disabled] | Enable/Disable UEFI Network |
|-----------------------------------|-------------------------|-----------------------------|
| Ipv4 HTTP Support                 | [Disabled]              |                             |
| Ipv6 PXE Support                  | [Disabled]              |                             |
| Ipv6 HTTP Support                 | [Disabled]              |                             |
| PXE boot wait time                | 0                       |                             |
| Media detect count                | 1                       |                             |
|                                   |                         | →-: Select Screen           |
|                                   |                         | ↑↓: Select Item             |
|                                   |                         | Enter: Select               |
|                                   |                         | +/-: Change Opt.            |
|                                   |                         | F1: General Help            |
|                                   |                         | F2: Previous Values         |
|                                   |                         | F3: Optimized Defaults      |
|                                   |                         | F4: Save & Reset            |
|                                   |                         | ESC: Exit                   |

| BIOS entry         | Options            |
|--------------------|--------------------|
| Network Stack      | Enabled / Disabled |
| Ipv4 PXE Support   | Enabled / Disabled |
| Ipv4 HTTP Support  | Enabled / Disabled |
| Ipv6 PXE Support   | Enabled / Disabled |
| Ipv6 HTTP Support  | Enabled / Disabled |
| PXE boot wait time | None               |
| Media detect count | None               |

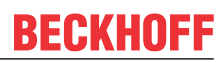

# 8.3.11 Power Controller Options

Aptio Setup - AMI Advanced

| Bootloader Version              | 1 02-01          | Select Power line for external |
|---------------------------------|------------------|--------------------------------|
| Firmware Version                | 1 02-69          | USB devices, if powered-down   |
| Mainboard Serial No             | 1.02 09          | bbb actices, ii powerea admit  |
| Mainboard Prod Date (Week Year) | _1 _1            |                                |
| Mainboard BootCount             | 21               |                                |
| Mainboard Operation Time        | 154600min (257h) |                                |
| Voltago (Min/Max)               | 5 10V / 5 20V    |                                |
| Morrage (Min/Max)               | 2210 /6010       |                                |
| Temperature (MIN/Max)           | 23 0 780 0       |                                |
| Enable He in ophoard EtherCAT-P | [Disabled]       |                                |
| Enable US In Onboard EtherCAI-I |                  |                                |
| Enable up in onboard EtherCAT-P | [DISabled]       |                                |
| Matab Deeminen Mede             | [News] Medel     |                                |
|                                 | [NOTIMAL MODE]   |                                |
| WDT OSBoot Timeout              | [Disabled]       | →←: Select Screen              |
|                                 |                  | ↓↑: Select Item                |
|                                 |                  | Enter: Select                  |
|                                 |                  | +/-: Change Opt.               |
|                                 |                  | F1: General Help               |
|                                 |                  | F2: Previous Values            |
|                                 |                  | F3: Optimized Defaults         |
|                                 |                  | F4: Save & Reset               |
|                                 |                  | ESC: Exit                      |
|                                 |                  |                                |

| BIOS entry                       | Options                                |
|----------------------------------|----------------------------------------|
| Bootloader version               | None                                   |
| Firmware version                 | None                                   |
| Mainboard Serial No              | None                                   |
| Mainboard Prod. Date (Week.Year) | None                                   |
| Mainboard BootCount              | None                                   |
| Mainboard Operation Time         | None                                   |
| Voltage (Min/Max)                | None                                   |
| Temperature (Min/Max)            | None                                   |
|                                  |                                        |
| Enable Us in onboard EtherCAT-P  | Disabled / Enabled                     |
| Enable Up in onboard EtherCAT-P  | Disabled / Enabled                     |
| WatchDogTimer Mode               | Normal Mode / Compatibility Mode       |
| WDT OSBoot Timeout               | Disabled / 45/60/75225/240/255 Seconds |
### 8.3.12 NVMe Configuration

Aptio Setup - AMI Advanced

| NVMe controller and Drive information |                                                                                                    |
|---------------------------------------|----------------------------------------------------------------------------------------------------|
| No NVME Device Found                  |                                                                                                    |
|                                       | : Select Screen<br>11: Select Item<br>Enter: Select<br>+/-: Change Opt.<br>F1: General Help<br>F2: Previous Values<br>F3: Optimized Defaults<br>F4: Save & Reset<br>ESC: Exit |

Version 2.22.1282 Copyright (C) 2024 AMI

| BIOS entry           | Options |
|----------------------|---------|
| NVMe Configuration   |         |
|                      |         |
| No NVME Device Found | None    |

### 8.3.13 RAM Disk Configuration

Aptio Setup - AMI Advanced

| Disk Memory Type:            | [Boot Service Data] | Specifies type of memory to<br>use from available memoty pool |
|------------------------------|---------------------|---------------------------------------------------------------|
| ▶ Create raw                 |                     | in system to create a disk                                    |
| ▶ Create from file           |                     |                                                               |
| Created RAM disk list:       |                     | : Select Screen                                               |
|                              |                     | ↓↑: Select Item                                               |
| Remove selected RAM disk(s). |                     | Enter: Select                                                 |
|                              |                     | +/-: Change Opt.                                              |
|                              |                     | F1: General Help                                              |
|                              |                     | F2: Previous Values                                           |
|                              |                     | F3: Optimized Defaults                                        |
|                              |                     | F4: Save & Reset                                              |
|                              |                     | ESC: Exit                                                     |
|                              |                     |                                                               |

| BIOS entry                   | Options                           |  |
|------------------------------|-----------------------------------|--|
| Disk Memory Type:            | Boot Service Data / Reserved      |  |
|                              |                                   |  |
| ► Create raw                 | Submenu: <u>Create raw [▶ 38]</u> |  |
| Create from file             | None                              |  |
|                              |                                   |  |
| Created RAM disk list:       |                                   |  |
|                              |                                   |  |
| Remove selected RAM disk(s). | None                              |  |

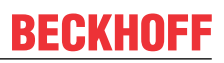

#### 8.3.13.1 Create raw

Aptio Setup - AMI Advanced

|                |   | · · · · · · · · · · · · · · · · · · ·                                         |
|----------------|---|-------------------------------------------------------------------------------|
| Size (Hex):    | 1 | The valid RAM disk size should<br>be multiples of the RAM disk<br>block size. |
| Dicace a BAIC  |   |                                                                               |
| Discard & Exit |   |                                                                               |
|                |   | → : Select Screen                                                             |
|                |   | ↓↑: Select Item                                                               |
|                |   | Enter: Select                                                                 |
|                |   | +/-: Change Opt.                                                              |
|                |   | F1: General Help                                                              |
|                |   | F2: Previous Values                                                           |
|                |   | F3: Optimized Defaults                                                        |
|                |   | F4: Save & Reset                                                              |
|                |   | ESC: Exit                                                                     |
|                |   |                                                                               |
|                |   |                                                                               |

| BIOS entry     | Options |
|----------------|---------|
| Size (Hex):    | None    |
|                |         |
| Create & Exit  | None    |
| Discard & Exit | None    |

Aptio Setup - AMI Advanced

| UEFI Driver   | Intel (R) Pro/1000 Open<br>Source 4.9.99 PCI—E |                        |
|---------------|------------------------------------------------|------------------------|
| Device Name   | Intel (R) Ethernet                             |                        |
|               | Controller I226-IT                             | →-: Select Screen      |
| PCI Device ID | 125D                                           | ↑↓: Select Item        |
|               |                                                | Enter: Select          |
| Link Status   | [Disconnected]                                 | +/-: Change Opt.       |
|               |                                                | F1: General Help       |
| MAC Address   | 00:A0:C9:00:00:00                              | F2: Previous Values    |
|               |                                                | F3: Optimized Defaults |
|               |                                                | F4: Save & Reset       |
|               |                                                | ESC: Exit              |
|               |                                                |                        |

| BIOS entry    | Options |
|---------------|---------|
| UEFI Driver   | None    |
|               |         |
| Device Name   | None    |
|               |         |
| PCI Device ID | None    |
|               |         |
| Link Status   | None    |
|               |         |
| MAC Address   | None    |

### 8.3.15 Intel Ethernet Controller I226-IT

Aptio Setup - AMI Advanced

| UEFI Driver   | Intel (R) Pro/1000 Open<br>Source 4.9.99 PCI—E |                        |
|---------------|------------------------------------------------|------------------------|
| Device Name   | Intel (R) Ethernet                             |                        |
|               | Controller I226-IT                             | → : Select Screen      |
| PCI Device ID | 125D                                           | ↑↓: Select Item        |
|               |                                                | Enter: Select          |
| Link Status   | [Disconnected]                                 | +/-: Change Opt.       |
|               |                                                | F1: General Help       |
| MAC Address   | 00:A0:0C9:00:00:00                             | F2: Previous Values    |
|               |                                                | F3: Optimized Defaults |
|               |                                                | F4: Save & Reset       |
|               |                                                | ESC: Exit              |
|               |                                                |                        |

| BIOS entry    | Options |
|---------------|---------|
| UEFI Driver   | None    |
|               |         |
| Device Name   | None    |
|               |         |
| PCI Device ID | None    |
|               |         |
| Link Status   | None    |
|               |         |
| MAC Address   | None    |

Aptio Setup - AMI Advanced

| UEFI Driver   | Intel (R) Pro/1000 Open<br>Source 4.9.99 PCI—E |                        |
|---------------|------------------------------------------------|------------------------|
| Device Name   | Intel (R) Ethernet                             |                        |
|               | Controller I226-IT                             | →-: Select Screen      |
| PCI Device ID | 125D                                           | ↑↓: Select Item        |
|               |                                                | Enter: Select          |
| Link Status   | [Disconnected]                                 | +/-: Change Opt.       |
|               |                                                | F1: General Help       |
| MAC Address   | 00:A0:C9:00:00:00                              | F2: Previous Values    |
|               |                                                | F3: Optimized Defaults |
|               |                                                | F4: Save & Reset       |
|               |                                                | ESC: Exit              |
|               |                                                |                        |

| BIOS entry    | Options |
|---------------|---------|
| UEFI Driver   | None    |
|               |         |
| Device Name   | None    |
|               |         |
| PCI Device ID | None    |
|               |         |
| Link Status   | None    |
|               |         |
| MAC Address   | None    |

### 8.3.17 User Password Management

Aptio Setup - AMI Advanced

| Admin Password Status<br>Change Admin Password | Not Installed | Input old admin password if it ▲<br>was set, then you can change<br>the password to a new one.<br>After the change action, you<br>may need input the new<br>password when you enter UI.<br>The new password must be<br>between 8 and 32 chars include<br>lowercase, uppercase<br>alphabetic, number, and<br>symbol. Input an empty<br>: Select Screen<br>1↓: Select Item<br>Enter: Select<br>+/-: Change Opt.<br>F1: General Help<br>F2: Previous Values<br>F3: Optimized Defaults<br>F4: Save & Reset<br>ESC: Exit |
|------------------------------------------------|---------------|----------------------------------------------------------------------------------------------------|

Version 2.22.1282 Copyright (C) 2024 AMI

| BIOS entry            | Options |
|-----------------------|---------|
| Admin Password Status | None    |
| Change Admin Password | None    |

### 8.3.18 Driver Health

Aptio Setup - AMI Advanced

| _ |                                             |                      |              |                  |                  |                |                    |                                                                                                    |
|---|---------------------------------------------|----------------------|--------------|------------------|------------------|----------------|--------------------|----------------------------------------------------------------------------------------------------|
|   | <ul><li>Intel(R)</li><li>Intel(R)</li></ul> | PRO/1000<br>PRO/1000 | Open<br>Open | Source<br>Source | 8.3.10<br>4.9.99 | PCI-E<br>PCI-E | Healthy<br>Healthy | Provides Health Status for the<br>Drivers/Controllers                                                                                                    |
|   |                                             |                      |              |                  |                  |                |                    |                                                                                                    |
|   |                                             |                      |              |                  |                  |                |                    | <pre>: Select Screen ↑↓: Select Item Enter: Select +/-: Change Opt. F1: General Help F2: Previous Values F3: Optimized Defaults F4: Save &amp; Reset ESC: Exit</pre> |
|   |                                             |                      |              |                  |                  |                |                    |                                                                                                    |

| BIOS entry                                      | Options |
|-------------------------------------------------|---------|
| ► Intel(R) PRO/1000 Open<br>Source 8.3.10 PCI-E | None    |
| ► Intel(R) PRO/1000 Open<br>Source 4.9.99 PCI-E | None    |

### 8.4 Chipset

| Aptio Setup - AMI<br>Main Advanced <b>Chipset</b> Security Boot Save & Exit       |                                                                                                    |
|-----------------------------------------------------------------------------------|----------------------------------------------------------------------------------------------------|
| <ul> <li>System Agent (SA) Configuration</li> <li>PCH-IO Configuration</li> </ul> | System Agent (SA) Parameters                                                                                                    |
|                                                                                   | <pre>→-: Select Screen ↑↓: Select Item Enter: Select +/-: Change Opt. F1: General Help F2: Previous Values F3: Optimized Defaults F4: Save &amp; Reset ESC: Exit</pre> |

Version 2.22.1282 Copyright (C) 2024 AMI

| BIOS entry                        | Options                                        |
|-----------------------------------|------------------------------------------------|
| ► System Agent (SA) Configuration | Submenu: System Agent (SA) Configuration [ 43] |
| ► PCH-IO Configuration            | Submenu: <u>PCH-IO Configuration [) 48]</u>    |

### 8.4.1 System Agent (SA) Configuration

Aptio Setup - AMI Chipset

| System Agent (SA) Configuration |            | Graphics Configuration |
|---------------------------------|------------|------------------------|
| VT-d                            | Supported  |                        |
| Graphics Configuration          |            |                        |
| VT-d                            | [Enabled]  |                        |
| X2APIC Opt Out                  | [Enmabled] |                        |
| DMA Control Guarantee           | [Disabled] | →-: Select Screen      |
| IGD VTD Enable                  | [Enabled]  | ↑↓: Select Item        |
| IOP VTD Enable                  | [Enabled]  | Enter: Select          |
| GNA Device (B0:D8:F0)           | [Enabled]  | +/-: Change Opt.       |
| CRID Support                    | [Disabled] | F1: General Help       |
| Above 4GB MMIO BIOS assignment  | [Enabled]  | F2: Previous Values    |
|                                 |            | F3: Optimized Defaults |
|                                 |            | F4: Save & Reset       |
|                                 |            | ESC: Exit              |
|                                 |            |                        |

| BIOS entry                                 | Options                                |  |
|--------------------------------------------|----------------------------------------|--|
| System Agent (SA) Configuration            |                                        |  |
|                                            |                                        |  |
| VT-d                                       | None                                   |  |
|                                            |                                        |  |
| <ul> <li>Graphics Configuration</li> </ul> | Submenu: Graphics Configuration [) 44] |  |
|                                            |                                        |  |
| VT-d                                       | Enabled / Disabled                     |  |
| X2APIC Opt Out                             | Disabled / Enabled                     |  |
| DMA Control Guarantee                      | Disabled / Enabled                     |  |
| IGD VTD Enable                             | Enabled / Disabled                     |  |
| IOP VTD Enable                             | Enabled / Disabled                     |  |
| GNA Device (B0:D8:F0)                      | Enabled / Disabled                     |  |
| CRID Support                               | Disabled / Enabled                     |  |
| Above 4GB MMIO BIOS assignment             | Enabled / Disabled                     |  |

### 8.4.1.1 Graphics Configuration

Aptio Setup - AMI Chipset

| <b></b> |                                      |                         |                             |
|---------|--------------------------------------|-------------------------|-----------------------------|
|         | Graphics Configuration               |                         | Graphics turbo IMON current |
|         |                                      |                         | values supported (14-31)    |
|         | Graphics Turbo IMON Current          | 31                      |                             |
|         | Skip Scanning of External Gfx Card   | [Disabled]              |                             |
|         |                                      |                         |                             |
|         | Primary Display                      | [Auto]                  |                             |
| ►       | External Gfx Card Primary Display Co | nfiguration             |                             |
|         | Internal Graphics                    | [Auto]                  |                             |
|         | Headlessmode                         | [Disabled]              |                             |
|         | GTT Size                             | [8MB]                   |                             |
|         | Aperture Size                        | [128MB]                 |                             |
| İ       | PSMI SUPPORT                         | [Disabled]              |                             |
|         | DVMT Pre-Allocated                   | [60M]                   |                             |
|         | DVMT Total Gfx Mem                   | [256M]                  | →-: Select Screen           |
|         | DiSM Size                            | [0GB]                   | ↑↓: Select Item             |
|         | Intel Graphics Pei Display Peim      | [Disabled]              | Enter: Select               |
| İ       | VDD Enable                           | [Enabled]               | +/-: Change Opt.            |
|         | Configure GT for use                 | [Enabled]               | F1: General Help            |
|         | PAVP Enable                          | [Enabled]               | F2: Previous Values         |
|         | Cdvnmax Clamping Enable              | [Disabled]              | F3: Optimized Defaults      |
|         | Cd Clock Frequency                   | [Max CDClock freq       | F4: Save & Reset            |
|         |                                      | based on Reference Clkl | ESC: Exit                   |
|         | VBT Select                           | [eDP]                   |                             |
|         | LCD Control                          |                         |                             |
|         | Intel (B) Ultrabook Event Support    |                         |                             |
| ſ       | incor (n, ororazoon Evene bappore    |                         |                             |

| BIOS entry                                                              | Options                                                                      |  |
|-------------------------------------------------------------------------|------------------------------------------------------------------------------|--|
| Graphics Configuration                                                  |                                                                              |  |
|                                                                         |                                                                              |  |
| Graphics Turbo IMON Current                                             | None                                                                         |  |
| Skip Scanning of External Gfx Card                                      | Disabled / Enabled                                                           |  |
|                                                                         |                                                                              |  |
| Primary Display                                                         | Auto / IGFX / PEG Slot / PCH PCI / HG                                        |  |
| <ul> <li>External Gfx Card Primary Display<br/>Configuration</li> </ul> | Submenu: External Gfx Card Primary Display<br>Configuration () 451           |  |
| Internal Graphics                                                       | Auto / Disabled / Enabled                                                    |  |
| GTT Size                                                                | 2/4/8 MB                                                                     |  |
| Aperture Size                                                           | 128 / 256 / 512 / 1024 MB                                                    |  |
| PSMI SUPPORT                                                            | Disabled / Enabled                                                           |  |
| DVMT Pre-Allocated                                                      | 0M, 32M64M, 96M, 128M, 160M                                                  |  |
| DVMT Total Gfx Mem                                                      | 128M / 256M / MAX                                                            |  |
| DiSM Size                                                               | 0 – 7 GB                                                                     |  |
| Intel Graphics Pei Display Peim                                         | Disabled / Enabled                                                           |  |
| VDD Enable                                                              | Enabled / Disabled                                                           |  |
| Configure GT for use                                                    | Disabled / Enabled                                                           |  |
| PAVP Enable                                                             | Enabled / Disabled                                                           |  |
| Cdynmax Clamping Enable                                                 | Disabled / Enabled                                                           |  |
| Cd Clock Frequency                                                      | 172.8 / 307.2 / 556.8 / 652.8 Mhz<br>Max CdClock freq based on Reference Clk |  |
|                                                                         |                                                                              |  |
| VBI Select                                                              |                                                                              |  |
| LCD Control                                                             | Submenu: <u>LCD Control [] 46]</u>                                           |  |
| Intel <sup>®</sup> Ultrabook Event Support                              | Submenu: Intel Ultrabook Event Support [ 47]                                 |  |

### 8.4.1.1.1 External Gfx Card Primary Display Configuration

Aptio Setup - AMI Chipset

**BECKHOFF** 

| External Gfx Card Primary Display | Configuration | Select<br>Auto/PCIE1/PCIE2/PCIE3/PCIE4/PC                                                                                                    |
|-----------------------------------|---------------|----------------------------------------------------------------------------------------------------|
| Primary PCIE                      | [Auto]        | IE5/PCIE6/PCIe7 of<br>D28:F0/F1/F2/F3/F4/F5/F6/F7,<br>PCIE8/PCIE9/PCIE10/PCIE11/PCIE1<br>2/PCIE13/PCIE14/PCIE15 of<br>D29:F0/F1/F2/F3/F4/F5/F6/F7,<br>PCIE16/PCIE17/PCIE18/PCIE19 of<br>D27:F0/F1/F2/F3, Graphics<br>device should be Primary PCIE. |
|                                   |               | <pre>→ : Select Screen in: Select Item Enter: Select +/-: Change Opt. F1: General Help F2: Previous Values F3: Optimized Defaults F4: Save &amp; Reset ESC: Exit</pre>                                                                              |

| BIOS entry                                      | Options              |  |
|-------------------------------------------------|----------------------|--|
| External Gfx Card Primary Display Configuration |                      |  |
|                                                 |                      |  |
| Primary PCIE                                    | Auto / PCI1 - PCIE19 |  |

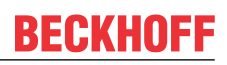

#### 8.4.1.1.2 LCD Control

Aptio Setup - AMI Chipset

| LCD | Control |  |
|-----|---------|--|
|     |         |  |

| Primary IGFX Boot Display |  |  |  |
|---------------------------|--|--|--|
| LCD Panel Type            |  |  |  |
| Panel Scaling             |  |  |  |
| Backlight Control         |  |  |  |
| Active LFP                |  |  |  |
| Panel Color Depth         |  |  |  |
| Backlight Brightness      |  |  |  |
|                           |  |  |  |

[VBIOS Default] [VBIOS DEFAULT] [Auto] [PWM Normal] [eDP Port-A] [18 Bit] 255

- Select the Video Device which will be activated during POST. This has no effect if external graphics present. Secondary boot display selection will appear based on your selection. VGA modes will be supported only on primary display
- ---: Select Screen
  ↓↑: Select Item
  Enter: Select
  +/-: Change Opt.
  F1: General Help
  F2: Previous Values
  F3: Optimized Defaults
  F4: Save & Reset
  ESC: Exit

| BIOS entry                | Options                                        |
|---------------------------|------------------------------------------------|
| LCD Control               |                                                |
|                           |                                                |
| Primary IGFX Boot Display | VBIOS Default / EFP / LFP / EFP3 / EFP2 / EFP3 |
| LCD Panel Type            | VBIOS Default / Various LVDS Resolutions       |
| Panel Scaling             | Auto / Off / Force Scaling                     |
| Backlight Control         | PWM Normal / PWM Inverted                      |
| Active LFP                | eDP Port / No eDP                              |
| Panel Color Depth         | 18 Bit / 24 Bit                                |
| Backlight Brightness      | None                                           |

### 8.4.1.1.3 Intel Ultrabook Event Support

Aptio Setup - AMI Chipset

| Intel (R) Ultrabook Event Support<br>IUER Slate Enable<br>IUER Dock Enable | [Disabled]<br>[Disabled] | Enable/Disable IUER Slate<br>Functionality                                                                                                    |
|----------------------------------------------------------------------------|--------------------------|----------------------------------------------------------------------------------------------------|
|                                                                            |                          | <pre>→-: Select Screen<br/>↑↓: Select Item<br/>Enter: Select<br/>+/-: Change Opt.<br/>F1: General Help<br/>F2: Previous Values<br/>F3: Optimized Defaults<br/>F4: Save &amp; Reset<br/>ESC: Exit</pre> |

| BIOS entry                                 | Options            |
|--------------------------------------------|--------------------|
| Intel <sup>®</sup> Ultrabook Event Support |                    |
|                                            |                    |
| IUER Slate Enable                          | Disabled / Enabled |
| IUER Dock Enable                           | Disabled / Enabled |

### 8.4.2 PCH-IO Configuration

Aptio Setup - AMI Chipset

| PCH-IO Configuration                  |            | PCI Express Configuration settings |
|---------------------------------------|------------|------------------------------------|
| PCI Express Configuration             |            |                                    |
| SATA Configuration                    |            |                                    |
| <ul> <li>USB Configuration</li> </ul> |            |                                    |
| ► HD Audio Configuration              |            |                                    |
| State After G3                        | [SO State] |                                    |
| Compatible Revision ID                | [Disabled] |                                    |
| Legacy IO Low Latency                 | [Enabled]  |                                    |
| Enable TCO Timer                      | [Disabled] | →~: Select Screen                  |
|                                       |            | ↑↓: Select Item                    |
|                                       |            | Enter: Select                      |
|                                       |            | +/-: Change Opt.                   |
|                                       |            | F1: General Help                   |
|                                       |            | F2: Previous Values                |
|                                       |            | F3: Optimized Defaults             |
|                                       |            | F4: Save & Reset                   |
|                                       |            | ESC: Exit                          |
|                                       |            |                                    |

| BIOS entry                             | Options                                       |  |
|----------------------------------------|-----------------------------------------------|--|
| PCH-IO Configuration                   |                                               |  |
|                                        |                                               |  |
| PCI Express Configuration              | Submenu: PCI Express Configuration [▶ 49]     |  |
| <ul> <li>SATA Configuration</li> </ul> | Submenu: SATA Configuration [ 64]             |  |
| ► USB Configuration                    | Submenu: USB Configuration [ > 67]            |  |
| ► HD Audio Configuration               | Submenu: <u>HD Audio Configuration [)</u> 68] |  |
|                                        |                                               |  |
| State After G3                         | S0 State / S5 State                           |  |
| Compatible Revision ID                 | None                                          |  |
| Legacy IO Low Latency                  | Disabled / Enabled                            |  |
| Enable TCO Timer                       | Enabled / Disabled                            |  |

### 8.4.2.1 PCI Express Configuration

Aptio Setup - AMI Chipset

| PCI Express Configuration    |                    | The control of Active State<br>Power Management of the DMI |
|------------------------------|--------------------|------------------------------------------------------------|
| DMI Link ASPM Control        | [Disabled]         | Link.                                                      |
| PCIE Port assigned to LAN    | Disabled           |                                                            |
| Peer Memory Write Enable     | [Disabled]         |                                                            |
| Compliance Test Mode         | [Disabled]         |                                                            |
| PCH PCI Express Clock Gating | [Disabled]         |                                                            |
| PCI Express Root Port 1      | Lane configured as |                                                            |
|                              | USB/SATA/UFS       |                                                            |
| PCI Express Root Port 2      | Lane configured as |                                                            |
|                              | USB/SATA/UFS       | →←: Select Screen                                          |
| PCI Express Root Port 3      |                    | ↓↑: Select Item                                            |
| PCI Express Root Port 4      |                    | Enter: Select                                              |
| PCI Express Root Port 5      |                    | +/-: Change Opt.                                           |
| PCI Express Root Port 6      | Lane configured as | F1: General Help                                           |
|                              | USB/SATA/UFS       | F2: Previous Values                                        |
| PCI Express Root Port 7      |                    | F3: Optimized Defaults                                     |
|                              |                    | F4: Save & Reset                                           |
|                              |                    | ESC: Exit                                                  |
|                              |                    |                                                            |

| BIOS entry                   | Options                                 |
|------------------------------|-----------------------------------------|
| PCI Express Configuration    |                                         |
|                              |                                         |
| DMI Link ASPM Control        | Disabled / L0s / L1 / L0sL1 / Auto      |
| PCIE Port assigned to LAN    | Disabled                                |
| Peer Memory Write Enable     | Disabled / Enabled                      |
| Compliance Test Mode         | Disabled / Enabled                      |
| PCH PCI Express Clock Gating | Disabled / Enabled                      |
|                              |                                         |
| PCI Express Root Port 1      | None                                    |
| PCI Express Root Port 2      | None                                    |
| PCI Express Root Port 3      | Submenu: PCI Express Root Port 3 [> 50] |
| PCI Express Root Port 4      | Submenu: PCI Express Root Port 4 [> 53] |
| PCI Express Root Port 5      | Submenu: PCI Express Root Port 5 [▶ 56] |
| PCI Express Root Port 6      | None                                    |
| PCI Express Root Port 7      | Submenu: PCI Express Root Port 7 [> 60] |

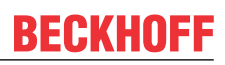

### 8.4.2.1.1 PCI Express Root Port 3

Aptio Setup - AMI Chipset

|                            |            | -                            |
|----------------------------|------------|------------------------------|
| PCI Express Root Port 3    | [Enabled]  | Control the PCI Express Root |
| Connection Type            | [\$]+]     | Port.                        |
| A CDM                      |            |                              |
| Il Substatos               |            |                              |
| LI SUDSCALES               | [DISabled] |                              |
| ACS                        | [Enabled]  |                              |
| PTM                        |            |                              |
| DPC                        | [Enabled]  |                              |
| EDPC                       | [Enabled]  |                              |
| URR                        | [Disabled] |                              |
| FER                        | [Disabled] |                              |
| NFER                       | [Disabled] | →←: Select Screen            |
| CER                        | [Disabled] | ↓↑: Select Item              |
| SEFE                       | [Disabled] | Enter: Select                |
| SENFE                      | [Disabled] | +/-: Change Opt.             |
| SECE                       | [Disabled] | F1: General Help             |
| PME SCI                    | [Enabled]  | F2: Previous Values          |
| Hot Plug                   | [Disabled] | F3: Optimized Defaults       |
| Advanced Error Reporting   | [Enabled]  | F4: Save & Reset             |
| PCIe Speed                 | [Auto]     | ESC: Exit                    |
| Transmitter Half Swing     | [Disabled] |                              |
| Detect Timeout             | 0          |                              |
| Extra Bus Reserved         | 0          |                              |
| Reserved Memory            | 10         |                              |
| Reserved I/O               | 4          |                              |
|                            |            |                              |
| PCH PCIe LTR Congguration  |            |                              |
| I.TR                       | [Enabled]  |                              |
| Snoop Latency Override     |            |                              |
| Non Snoop Latency Override |            |                              |
| Force LTB Override         | [Disabled] |                              |
| force hin override         | [bibabica] |                              |
| LTR Lock                   | [Disabled] |                              |
| ▶ Extra Options            | •          |                              |
|                            |            |                              |

Version 2.22.1282 Copyright (C) 2024 AMI

| BIOS entry                 | Options                        |  |
|----------------------------|--------------------------------|--|
| PCI Express Root Port 5    | Enabled / Disabled             |  |
|                            | Slot / Built-in                |  |
| ASPM                       | Disabled / Enabled             |  |
| L1 Substates               | Disabled / L1.1 & L1.2 / L1.1  |  |
| ACS                        | Enabled / Disabled             |  |
| PTM                        | Enabled / Disabled             |  |
| DPC                        | Enabled / Disabled             |  |
| EDPC                       | Enabled / Disabled             |  |
| URR                        | Disabled / Enabled             |  |
| FER                        | Disabled / Enabled             |  |
| NFER                       | Disabled / Enabled             |  |
| CER                        | Disabled / Enabled             |  |
| SEFE                       | Disabled / Enabled             |  |
| SENFE                      | Disabled / Enabled             |  |
| SECE                       | Disabled / Enabled             |  |
| PME SCI                    | Disabled / Enabled             |  |
| Hot Plug                   | Enabled / Disabled             |  |
| Advanced Error Reporting   | Enabled / Disabled             |  |
| PCIe Speed                 | Auto / Gen1 / Gen2 / Gen3      |  |
| Transmitter Half Swing     | Disabled / Enabled             |  |
| Detect Timeout             | None                           |  |
| Extra Bus Reserved         | None                           |  |
| Reserved Memory            | None                           |  |
| Reserved I/O               | None                           |  |
|                            |                                |  |
| PCH PCIe LTR Configuration |                                |  |
| LTR                        | Enabled / Disabled             |  |
| Snoop Latency Override     | Auto / Manual / Disabled       |  |
| Non Snoop Latency Override | Auto / Manual / Disabled       |  |
| Force LTR Override         | Disabled / Enabled             |  |
|                            |                                |  |
| LTR Lock                   | Disabled / Enabled             |  |
|                            |                                |  |
| ► Extra Options            | Submenu: Extra Options [ > 52] |  |

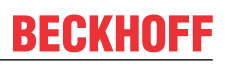

### 8.4.2.1.1.1 Extra Options

Aptio Setup - AMI Chipset

| Detect Non-Compliance Device  | [Disabled] | Detect Non-Compliance Device PCI                                                                                                    |
|-------------------------------|------------|----------------------------------------------------------------------------------------------------|
| Prefetchable Memory           | 10         | Express Device. If enable, it                                                                                                    |
| Reserved Memory Alignment     | 1          | will take more time at Post                                                                                                    |
| Prefetchable Memory Alignment | 1          | time.                                                                                                    |
|                               |            | : Select Screen<br><pre> it: Select Item Enter: Select +/-: Change Opt. F1: General Help F2: Previous Values F3: Optimized Defaults F4: Save &amp; Reset ESC: Exit</pre> |

| BIOS entry                    | Options            |
|-------------------------------|--------------------|
| Detect Non-Compliance Device  | Disabled / Enabled |
| Prefetchable Memory           | None               |
| Reserved Memory Alignment     | None               |
| Prefetchable Memory Alignment | None               |

#### 8.4.2.1.2 PCI Express Root Port 4

Aptio Setup - AMI Chipset

| PCI Express Root Port 4    | [Enabled]  | Control the PCI Express Root |
|----------------------------|------------|------------------------------|
|                            |            | Port.                        |
| Connection Type            | [Slot]     |                              |
| ASPM                       | [Disabled] |                              |
| L1 Substates               | [Disabled] |                              |
| ACS                        | [Enabled]  |                              |
| PTM                        | [Disabled] |                              |
| DPC                        | [Enabled]  |                              |
| EDPC                       | [Enabled]  |                              |
| URR                        | [Disabled] |                              |
| FER                        | [Disabled] |                              |
| NFER                       | [Disabled] | →←: Select Screen            |
| CER                        | [Disabled] | ↓↑: Select Item              |
| SEFE                       | [Disabled] | Enter: Select                |
| SENFE                      | [Disabled] | +/-: Change Opt.             |
| SECE                       | [Disabled] | F1: General Help             |
| PME SCI                    | [Enabled]  | F2: Previous Values          |
| Hot Plug                   | [Disabled] | F3: Optimized Defaults       |
| Advanced Error Reporting   | [Enabled]  | F4: Save & Reset             |
| PCIe Speed                 | [Auto]     | ESC: Exit                    |
| Transmitter Half Swing     | [Disabled] |                              |
| Detect Timeout             | 0          |                              |
| Extra Bus Reserved         | 0          |                              |
| Reserved Memory            | 10         |                              |
| Reserved I/O               | 4          |                              |
|                            |            |                              |
| PCH PCIe LTR Congguration  |            |                              |
| LTR                        | [Enabled]  |                              |
| Snoop Latency Override     | [Auto]     |                              |
| Non Snoop Latency Override | [Auto]     |                              |
| Force LTR Override         | [Disabled] |                              |
|                            | []         |                              |
| LTR Lock                   | [Disabled] |                              |
| ▶ Extra Options            |            | ₩                            |

Version 2.22.1282 Copyright (C) 2024 AMI

| BIOS entry                 | Options                        |  |
|----------------------------|--------------------------------|--|
| PCI Express Root Port 5    | Enabled / Disabled             |  |
| Connection Type            | Slot / Built-in                |  |
| ASPM                       | Disabled / Enabled             |  |
| L1 Substates               | Disabled / L1.1 & L1.2 / L1.1  |  |
| ACS                        | Enabled / Disabled             |  |
| PTM                        | Enabled / Disabled             |  |
| DPC                        | Enabled / Disabled             |  |
| EDPC                       | Enabled / Disabled             |  |
| URR                        | Disabled / Enabled             |  |
| FER                        | Disabled / Enabled             |  |
| NFER                       | Disabled / Enabled             |  |
| CER                        | Disabled / Enabled             |  |
| SEFE                       | Disabled / Enabled             |  |
| SENFE                      | Disabled / Enabled             |  |
| SECE                       | Disabled / Enabled             |  |
| PME SCI                    | Disabled / Enabled             |  |
| Hot Plug                   | Enabled / Disabled             |  |
| Advanced Error Reporting   | Enabled / Disabled             |  |
| PCIe Speed                 | Auto / Gen1 / Gen2 / Gen3      |  |
| Transmitter Half Swing     | Disabled / Enabled             |  |
| Detect Timeout             | None                           |  |
| Extra Bus Reserved         | None                           |  |
| Reserved Memory            | None                           |  |
| Reserved I/O               | None                           |  |
|                            |                                |  |
| PCH PCIe LTR Configuration |                                |  |
| LTR                        | Enabled / Disabled             |  |
| Snoop Latency Override     | Auto / Manual / Disabled       |  |
| Non Snoop Latency Override | Auto / Manual / Disabled       |  |
| Force LTR Override         | Disabled / Enabled             |  |
|                            | 1                              |  |
| LTR Lock                   | Disabled / Enabled             |  |
|                            |                                |  |
| Extra Options              | Submenu: Extra Options [ > 55] |  |

#### 8.4.2.1.2.1 Extra Options

Aptio Setup - AMI Chipset

| Detect Non-Compliance Device  | [Disabled] | Detect Non-Compliance Device PCI                                                                                                    |
|-------------------------------|------------|----------------------------------------------------------------------------------------------------|
| Prefetchable Memory           | 10         | Express Device. If enable, it                                                                                                    |
| Reserved Memory Alignment     | 1          | will take more time at Post                                                                                                    |
| Prefetchable Memory Alignment | 1          | time.                                                                                                    |
|                               |            | <pre>→-: Select Screen ↓↑: Select Item Enter: Select +/-: Change Opt. F1: General Help F2: Previous Values F3: Optimized Defaults F4: Save &amp; Reset ESC: Exit</pre> |

| BIOS entry                    | Options            |
|-------------------------------|--------------------|
| Detect Non-Compliance Device  | Disabled / Enabled |
| Prefetchable Memory           | None               |
| Reserved Memory Alignment     | None               |
| Prefetchable Memory Alignment | None               |

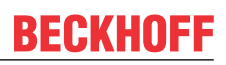

#### 8.4.2.1.3 PCI Express Root Port 5

Aptio Setup - AMI Chipset

| Connection Type [Slot]<br>ASPM [Disabled]<br>ACS [Disabled]<br>ACS [Enabled]<br>Multi-VC [Enabled]<br>VC to TC Mapping<br>PTM [Disabled]<br>DPC [Enabled]<br>DPC [Enabled]<br>DPC [Enabled]<br>FER [Disabled]<br>NFER [Disabled]<br>SEFE [Disabled]<br>SEFE [Disabled]<br>FER [Disabled]<br>SEFE [Disabled]<br>PME SCI [Enabled]<br>Mot Plug [Disabled]<br>Advanced Error Reporting [Enabled]<br>PACE Speed [Auto]<br>Transmitter Half Swing [Disabled]<br>Detect Timeout 0<br>Extra Bus Reserved 0<br>Reserved I/0 4<br>PCH FCIe LTR Congguration<br>LTR [Enabled]<br>LTR Lock [Disabled]<br>Extra Options V<br>Extra Options                                                                                                    | PCI Express Root Port 5               | [Enabled]    | Control the PCI Express Root |
|----------------------------------------------------------------------------------------------------|---------------------------------------|--------------|------------------------------|
| ASPM [Disabled]<br>L1 Substates [Disabled]<br>ACS [Enabled]<br>Wulti-VC [Enabled]<br>PTM [Disabled]<br>PTM [Disabled]<br>EDPC [Enabled]<br>URR [Disabled]<br>FER [Disabled]<br>FER [Disabled]<br>FER [Disabled]<br>SENFE [Disabled]<br>SENFE [Disabled]<br>Hot Plug [Disabled]<br>Hot Plug [Enabled]<br>PCIE Speed [Auto]<br>PCIE Speed [Auto]<br>PCIE Speed IN<br>Advanced Error Reporting [Disabled]<br>Detect Timeout 0<br>Extra Bus Reserved 0<br>Reserved Memory 10<br>Reserved Memory 0<br>Reserved I/O 4<br>PCH PCIE LTR Congguration<br>LTR [Enabled]<br>LTR Lock [Disabled]<br>Extra Options Values [Auto]<br>Extra Options Values [Auto]<br>PCIE Speed [Auto]<br>PCIE Speed [Auto]<br>PCIE Speed [Auto]<br>PCIE Speed [Auto]<br>PCIE Speed [Auto]<br>PCIE LTR Congguration [TTR [Enabled]<br>PCIE Speed [Auto]<br>PCIE Speed [Auto]<br>PCIE LTR Congguration [TTR [Enabled]]<br>PCIE Speed [Auto]<br>PCIE Speed [Auto]<br>PCIE Speed [Auto]<br>PCIE Speed [Auto]<br>PCIE Speed [Auto]<br>PCIE Speed [Auto]<br>PCIE Speed [Auto]<br>PCIE Speed [Auto]<br>PCIE Speed [Auto]<br>PCIE LTR Congguration [TTR [Enabled]]<br>PCIE Speed [Auto]<br>PCIE LTR Congguration [Auto]<br>PCIE Speed [Auto]<br>PCIE LTR Congguration [Auto]<br>PCIE Speed [Auto]<br>PCIE Speed [Auto]<br>PCIE Speed [Auto]<br>PCIE Speed [Auto]<br>PCIE Speed [Auto]<br>PCIE LTR Congguration [Auto]<br>PCIE Speed [Auto]<br>PCIE Speed [Au                                                 | Connection Type                       | [Slot]       | Port.                        |
| L1 Substates [Disabled]<br>ACS [Enabled]<br>Multi-VC [Enabled]<br>VC to TC Mapping<br>PTM [Disabled]<br>DPC [Enabled]<br>URR [Disabled]<br>PER [Disabled]<br>VER [Disabled]<br>PER [Disabled]<br>NFER [Disabled]<br>SEFE [Disabled]<br>SEFE [Disabled]<br>Hot Plug [Enabled]<br>Mode Pror Reporting [Enabled]<br>Advanced Error Reporting [Enabled]<br>PCIE Speed [Auto]<br>Transmitter Half Swing [Disabled]<br>Detter Timeout 0<br>Extra Bus Reserved [Auto]<br>TR [Enabled]<br>PCH PCIE LTR Congguration<br>LTR [Enabled]<br>LTR Lock [Disabled]<br>LTR Lock [Disabled]<br>Extra Options Values [Construction Section 10, 10, 10, 10, 10, 10, 10, 10, 10, 10,                                                                                                    | ASPM                                  | [Disabled]   |                              |
| ACS [Enabled]<br>Multi-VC [Enabled]<br>VC to TC Mapping [Disabled]<br>DPC [Enabled]<br>URR [Disabled]<br>FRR [Disabled]<br>FRR [Disabled]<br>CER [Disabled]<br>SEFE [Disabled]<br>SEFE [Disabled]<br>FNE CI [Enabled]<br>FNE SCI [Enabled]<br>Advanced Error Reporting [Disabled]<br>PCE Speed [Auto]<br>PCE Speed [Auto]<br>PCT Speed I/O 4<br>PCH PCIE LTR Congguration<br>LTR Source LTR Override [Disabled]<br>FXT Dock [Disabled]<br>FXT Dock [Disabled]                                                          | L1 Substates                          | [Disabled]   |                              |
| Multi-VC [Enabled]<br>VC to TC Mapping<br>PTM [Disabled]<br>DPC [Enabled]<br>EDPC [Enabled]<br>URR [Disabled]<br>FER [Disabled]<br>NFER [Disabled]<br>NFER [Disabled]<br>SEFE [Disabled]<br>SEFE [Disabled]<br>Hot Plug [Disabled]<br>Hot Plug [Disabled]<br>Hot Plug [Enabled]<br>PCE Speed [Auto]<br>Transmitter Half Swing [Disabled]<br>Detect Timeout 0<br>Extra Bus Reserved [Auto]<br>Reserved I/O 4<br>PCH PCIE LTR Congguration<br>LTR [Enabled]<br>PCT Speed [Auto]<br>Non Snoop Latency Override [Auto]<br>Non Snoop Latency Override [Auto]<br>Non Snoop Latency Override [Auto]<br>LTR Lock [Disabled]<br>Extra Options V<br>Extra Options                                                                                                    | ACS                                   | [Enabled]    |                              |
| VC to TC MappingPTMDPCEDPCURRURRFERNFERCCRSEFFESEFFESEFFEDisabled]PME SCIHot PlugAdvanced Error ReportingPCIE SpeedTransmitter Half SwingDetect TimeoutDetect TimeoutOExtra Bus ReservedITRITRSnoop Latency OverrideINTRITRSonop Latency OverrideItre LockItre LockExtra Options                                                                                                    | Multi-VC                              | [Enabled]    |                              |
| PTM[Disabled]DPC[Enabled]EDPC[Enabled]URR[Disabled]FER[Disabled]NFER[Disabled]CER[Disabled]SEFE[Disabled]SEFE[Disabled]SECE[Disabled]PME SCI[Enabled]Advanced Error Reporting[Enabled]PC1 Speed[Auto]Transmitter Half Swing[Disabled]Detect Timeout0Reserved Memory10Reserved Memory[Auto]Non Snoop Latency Override[Auto]Force LTR Orguration[Insabled]LTR[Disabled]Force LTR Override[Disabled]Force LTR Override[Disabled]Extra OptionsV                                                                                                    | ► VC to TC Mapping                    | [2:::001003] |                              |
| DPC[Enabled]EDPC[Enabled]URR[Disabled]FFR[Disabled]NFER[Disabled]CER[Disabled]SEFE[Disabled]SEFE[Disabled]SEFE[Disabled]FR[Disabled]PME SCI[Enabled]Hot Plug[Disabled]Advanced Error Reporting[Enabled]PCLE Speed[Auto]Transmitter Half Swing[Disabled]Detect Timeout0Extra Bus Reserved0Reserved I/O4PCH PCLe LTR Congguration[Insabled]LTR[Enabled]Force LTR Override[Auto]Force LTR Override[Disabled]LTR Lock[Disabled]Extra OptionsV                                                                                                    | PTM                                   | [Disabled]   |                              |
| EDPC [Enabled]<br>URR [Disabled]<br>FER [Disabled]<br>NTER [Disabled]<br>CER [Disabled]<br>SEFE [Disabled]<br>SEFE [Disabled]<br>F1: Select Item<br>Enter: Select Item<br>Enter: Select                                              | DPC                                   | [Enabled]    |                              |
| URR[Disabled]FER[Disabled]NFER[Disabled]CER[Disabled]SEFE[Disabled]SEFE[Disabled]SECE[Disabled]PME SCI[Enabled]Hot Plug[Disabled]PCIe Speed[Auto]Transmitter Half Swing[Disabled]Detect Timeout0Extra Bus Reserved0Reserved I/O4PCH PCIe LTR Congguration[Enabled]LTR[Auto]Snoop Latency Override[Auto]Force LTR Override[Disabled]LTR Lock[Disabled]Extra OptionsV                                                                                                    | EDPC                                  | [Enabled]    |                              |
| FER[Disabled]NFER[Disabled]NFER[Disabled]CER[Disabled]SEFE[Disabled]SEFE[Disabled]SECE[Disabled]PME SCI[Enabled]Hot Plug[Disabled]Advanced Error Reporting[Enabled]PCIE Speed[Auto]Transmitter Half Swing[Disabled]Detect Timeout0Extra Bus Reserved0Reserved I/O4PCH PCIE LTR Congguration[Auto]LTR[Enabled]Force LTR Override[Auto]Force LTR Override[Auto]LTR Lock[Disabled]Extra OptionsV                                                                                                    | URB                                   | [Disabled]   |                              |
| NFER[Disabled]<br>Disabled]: Select Screen<br>11: Select ItemCER[Disabled]Enter: SelectSEFE[Disabled]F1: General HelpSECE[Disabled]F2: Previous ValuesPME SCI[Enabled]F3: Optimized DefaultsHot Plug[Disabled]F4: Save & ResetPCIe Speed[Auto]F4: Save & ResetTransmitter Half Swing[Disabled]ESC: ExitDetect Timeout0Esc: ExitPCH PCIe LTR ConggurationIDLTR[Enabled]Snoop Latency Override[Auto]Force LTR Override[Disabled]Force LTR Override[Disabled]LTR Lock[Disabled]LTR Lock[Disabled]Extra OptionsV                                                                                                    | FER                                   | [Disabled]   |                              |
| CER[Disabled]11: Select ItemSEFE[Disabled]+/-: Change Opt.SECE[Disabled]+/-: Change Opt.SECE[Disabled]F1: General HelpPME SCI[Enabled]F2: Previous ValuesHot Plug[Disabled]F3: Optimized DefaultsAdvanced Error Reporting[Enabled]F4: Save & ResetPCIe Speed[Auto]ESC: ExitTransmitter Half Swing[Disabled]ESC: ExitDetect Timeout0Reserved MemoryReserved I/O4PCH PCIe LTR Congguration[Auto]LTR[Enabled]Non Snoop Latency Override[Auto]Force LTR Override[Disabled]LTR Lock[Disabled]Extra OptionsV                                                                                                    | NFER                                  | [Disabled]   | → : Select Screen            |
| SEFE[Disabled]Enter: SelectSENFE[Disabled]+/-: Change Opt.SECE[Disabled]F1: General HelpPME SCI[Enabled]F2: Previous ValuesHot Plug[Disabled]F3: Optimized DefaultsAdvanced Error Reporting[Enabled]F4: Save & ResetPCIe Speed[Auto]Esc: ExitTransmitter Half Swing[Disabled]Esc: ExitDetect Timeout0Extra Bus Reserved0Reserved I/O44PCH PCIe LTR Congguration[Enabled]F3: Optimized DefaultsLTR[Enabled][Disabled]Force LTR Override[Auto]Force LTR Override[Disabled]LTR Lock[Disabled]Extra OptionsV                                                                                                    | CER                                   | [Disabled]   | It: Select Item              |
| SENFE[Disabled]+/-: Change Opt.SECE[Disabled]F1: General HelpPME SCI[Enabled]F2: Previous ValuesHot Plug[Disabled]F3: Optimized DefaultsAdvanced Error Reporting[Enabled]F4: Save & ResetPCIe Speed[Auto]F4: Save & ResetDetect Timeout0Extra Bus ReservedDetect Timeout0Reserved MemoryReserved I/O4PCH PCIe LTR Congguration[Enabled]LTR[Enabled]Non Snoop Latency Override[Auto]Force LTR Override[Disabled]LTR Lock[Disabled]Extra OptionsI                                                                                                    | SEFE                                  | [Disabled]   | Enter: Select                |
| SECE [Disabled] F1: General Help<br>PME SCI [Enabled] F2: Previous Values<br>Hot Plug [Disabled] F3: Optimized Defaults<br>Advanced Error Reporting [Enabled]<br>PCIe Speed [Auto]<br>Transmitter Half Swing [Disabled]<br>Detect Timeout 0<br>Extra Bus Reserved 0<br>Reserved Memory 10<br>Reserved I/O 4<br>PCH PCIe LTR Congguration<br>LTR [Enabled]<br>Non Snoop Latency Override [Auto]<br>Non Snoop Latency Override [Auto]<br>F1: General Help<br>F2: Previous Values<br>F3: Optimized Defaults<br>F4: Save & Reset<br>ESC: Exit<br>F4: Save & Reset<br>ESC: Exit<br>F4: Save & Reset<br>F4: Save & Reset<br>F4: Save & Reset<br>F4: Save & Reset<br>F4: Save & Reset<br>F4: Save & Reset<br>F | SENFE                                 | [Disabled]   | +/-: Change Opt.             |
| PME SCI[Enabled]F2: Previous ValuesHot Plug[Disabled]F3: Optimized DefaultsAdvanced Error Reporting[Enabled]F4: Save & ResetPCIe Speed[Auto]F4: Save & ResetTransmitter Half Swing[Disabled]ESC: ExitDetect Timeout0Extra Bus Reserved0Reserved Memory10Reserved I/O4PCH PCIe LTR Congguration[Enabled]F0: Snoop Latency Override[Auto]ITR[Enabled][Disabled]Force LTR Override[Auto]Force LTR OverrideLTR Lock[Disabled]Italed]Extra OptionsV                                                                                                    | SECE                                  | [Disabled]   | F1: General Help             |
| Hot Plug[Disabled]F3: Optimized DefaultsAdvanced Error Reporting[Enabled]F4: Save & ResetPCIe Speed[Auto]F4: Save & ResetTransmitter Half Swing[Disabled]ESC: ExitDetect Timeout0ReservedDetect Timeout0ReservedReserved Memory10Reserved I/OReserved I/O4PCH PCIe LTR ConggurationLTR[Enabled]Snoop Latency Override[Auto]Non Snoop Latency Override[Auto]Force LTR Override[Disabled]LTR Lock[Disabled]Extra OptionsT                                                                                                    | PME SCT                               | [Enabled]    | F2: Previous Values          |
| Advanced Error Reporting       [Enabled]       F4: Save & Reset         PCIe Speed       [Auto]       ESC: Exit         Transmitter Half Swing       [Disabled]       ESC: Exit         Detect Timeout       0       0         Extra Bus Reserved       0       0         Reserved Memory       10       0         Reserved I/O       4       0         PCH PCIe LTR Congguration       [Enabled]       0         LTR       [Enabled]       0         Non Snoop Latency Override       [Auto]       0         Force LTR Override       [Disabled]       0         LTR Lock       [Disabled]       0         Extra Options       V       V                                                                                                    | Hot Plug                              | [Disabled]   | F3: Optimized Defaults       |
| PCIe Speed       [Auto]         Transmitter Half Swing       [Disabled]         Detect Timeout       0         Extra Bus Reserved       0         Reserved Memory       10         Reserved I/O       4         PCH PCIe LTR Congguration       [Enabled]         LTR       [Enabled]         Non Snoop Latency Override       [Auto]         Force LTR Override       [Disabled]         LTR Lock       [Disabled]         Extra Options       V                                                                                                    | Advanced Error Reporting              | [Enabled]    | F4: Save & Reset             |
| Transmitter Half Swing [Disabled]<br>Detect Timeout 0<br>Extra Bus Reserved 0<br>Reserved Memory 10<br>Reserved I/O 4<br>PCH PCIe LTR Congguration<br>LTR [Enabled]<br>Snoop Latency Override [Auto]<br>Non Snoop Latency Override [Auto]<br>Force LTR Override [Disabled]<br>LTR Lock [Disabled]<br>Extra Options                                                                                                    | PCIe Speed                            | [Auto]       | ESC: Exit                    |
| Detect Timeout 0<br>Extra Bus Reserved 0<br>Reserved Memory 10<br>Reserved I/O 4<br>PCH PCIe LTR Congguration<br>LTR [Enabled]<br>Snoop Latency Override [Auto]<br>Non Snoop Latency Override [Auto]<br>Force LTR Override [Disabled]<br>LTR Lock [Disabled]<br>Extra Options                                                                                                    | Transmitter Half Swing                | [Disabled]   |                              |
| Extra Bus Reserved 0<br>Reserved Memory 10<br>Reserved I/O 4<br>PCH PCIe LTR Congguration<br>LTR [Enabled]<br>Snoop Latency Override [Auto]<br>Non Snoop Latency Override [Auto]<br>Force LTR Override [Disabled]<br>LTR Lock [Disabled]<br>Extra Options                                                                                                    | Detect Timeout                        | 0            |                              |
| Reserved Memory       10         Reserved I/O       4         PCH PCIe LTR Congguration       [Enabled]         LTR       [Enabled]         Snoop Latency Override       [Auto]         Non Snoop Latency Override       [Auto]         Force LTR Override       [Disabled]         LTR Lock       [Disabled]         Extra Options       V                                                                                                    | Extra Bus Reserved                    | 0            |                              |
| Reserved I/O 4 PCH PCIe LTR Congguration LTR [Enabled] Snoop Latency Override [Auto] Non Snoop Latency Override [Auto] Force LTR Override [Disabled] LTR Lock [Disabled] Extra Options V                                                                                                    | Reserved Memory                       | 10           |                              |
| PCH PCIe LTR Congguration<br>LTR [Enabled]<br>Snoop Latency Override [Auto]<br>Non Snoop Latency Override [Auto]<br>Force LTR Override [Disabled]<br>LTR Lock [Disabled]<br>Extra Options                                                                                                    | Reserved I/O                          | 4            |                              |
| PCH PCIe LTR Congguration       [Enabled]         LTR       [Enabled]         Snoop Latency Override       [Auto]         Non Snoop Latency Override       [Auto]         Force LTR Override       [Disabled]         LTR Lock       [Disabled]         Extra Options       V                                                                                                    |                                       |              |                              |
| LTR [Enabled]<br>Snoop Latency Override [Auto]<br>Non Snoop Latency Override [Auto]<br>Force LTR Override [Disabled]<br>LTR Lock [Disabled]<br>Extra Options                                                                                                    | PCH PCIe LTR Congguration             |              |                              |
| Snoop Latency Override       [Auto]         Non Snoop Latency Override       [Auto]         Force LTR Override       [Disabled]         LTR Lock       [Disabled]         Extra Options       V                                                                                                    | LTR                                   | [Enabled]    |                              |
| Non Snoop Latency Override     [Auto]       Force LTR Override     [Disabled]       LTR Lock     [Disabled]       Extra Options                                                                                                    | Snoop Latency Override                | [Auto]       |                              |
| Force LTR Override     [Disabled]       LTR Lock     [Disabled]       Extra Options                                                                                                    | Non Snoop Latency Override            | [Auto]       |                              |
| LTR Lock [Disabled] Extra Options                                                                                                    | Force LTR Override                    | [Disabled]   |                              |
| LTR Lock [Disabled] Extra Options                                                                                                    |                                       |              |                              |
| ▶ Extra Options                                                                                                    | LTR Lock                              | [Disabled]   |                              |
| ► Extra Options                                                                                                    |                                       |              |                              |
|                                                                                                    | ▶ Extra Options                       |              | ▼                            |
|                                                                                                    | · · · · · · · · · · · · · · · · · · · |              |                              |

| BIOS entry                        | Options                                 |  |
|-----------------------------------|-----------------------------------------|--|
| PCI Express Root Port 5           | Enabled / Disabled                      |  |
| Connection Type                   | Slot / Built-in                         |  |
| ASPM                              | Disabled / Enabled                      |  |
| L1 Substates                      | Disabled / L1.1 & L1.2 / L1.1           |  |
| ACS                               | Enabled / Disabled                      |  |
| Multi-VC                          | Enabled / Disabled                      |  |
| ► VC to TC Mapping                | Submenu: <u>VC to TC Mapping [) 58]</u> |  |
| РТМ                               | Enabled / Disabled                      |  |
| DPC                               | Enabled / Disabled                      |  |
| EDPC                              | Enabled / Disabled                      |  |
| URR                               | Disabled / Enabled                      |  |
| FER                               | Disabled / Enabled                      |  |
| NFER                              | Disabled / Enabled                      |  |
| CER                               | Disabled / Enabled                      |  |
| SEFE                              | Disabled / Enabled                      |  |
| SENFE                             | Disabled / Enabled                      |  |
| SECE                              | Disabled / Enabled                      |  |
| PME SCI                           | Disabled / Enabled                      |  |
| Hot Plug                          | Enabled / Disabled                      |  |
| Advanced Error Reporting          | Enabled / Disabled                      |  |
| PCIe Speed                        | Auto / Gen1 / Gen2 / Gen3               |  |
| Transmitter Half Swing            | Disabled / Enabled                      |  |
| Detect Timeout                    | None                                    |  |
| Extra Bus Reserved                | None                                    |  |
| Reserved Memory                   | None                                    |  |
| Reserved I/O                      | None                                    |  |
|                                   |                                         |  |
| PCH PCIe LTR Configuration        |                                         |  |
| LTR                               | Enabled / Disabled                      |  |
| Snoop Latency Override            | Auto / Manual / Disabled                |  |
| Non Snoop Latency Override        | Auto / Manual / Disabled                |  |
| Force LTR Override                | Disabled / Enabled                      |  |
|                                   |                                         |  |
| LTR Lock                          | Disabled / Enabled                      |  |
|                                   |                                         |  |
| <ul> <li>Extra Options</li> </ul> | Submenu: Extra Options [ 59]            |  |

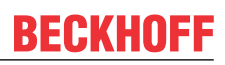

### 8.4.2.1.3.1 VC to TC Mapping

Aptio Setup - AMI Chipset

| TCO | VC0   | Maps PCIe traffic class 1 to a                                                                                                    |
|-----|-------|----------------------------------------------------------------------------------------------------|
| TC1 | [VC0] | virtual channel.                                                                                                    |
| TC2 | [VC0] |                                                                                                    |
| тсз | [VC0] |                                                                                                    |
| TC4 | [VC0] |                                                                                                    |
| TC5 | [VC0] |                                                                                                    |
| тсб | [VC1] |                                                                                                    |
| тс7 | [VC1] |                                                                                                    |
|     | []    |                                                                                                    |
|     |       | →←: Select Screen                                                                                                    |
|     |       | ↓↑: Select Item                                                                                                    |
|     |       | Enter: Select                                                                                                    |
|     |       | +/-: Change Opt.                                                                                                    |
|     |       | F1: General Help                                                                                                    |
|     |       | F2: Previous Values                                                                                                    |
|     |       | F3: Optimized Defaults                                                                                                    |
|     |       | F4: Save & Reset                                                                                                    |
|     |       | ESC: Exit                                                                                                    |
|     |       |                                                                                                    |
|     |       |                                                                                                    |
|     |       | : Select Screen<br><pre> it: Select Item Enter: Select +/-: Change Opt. F1: General Help F2: Previous Values F3: Optimized Defaults F4: Save &amp; Reset ESC: Exit </pre> |

| BIOS entry | Options   |
|------------|-----------|
| TC0        | None      |
| TC1        | VC0 / VC1 |
| TC2        | VC0 / VC1 |
| TC3        | VC0 / VC1 |
| TC4        | VC0 / VC1 |
| TC5        | VC0 / VC1 |
| TC6        | VC1 / VC0 |
| TC7        | VC1 / VC0 |

### 8.4.2.1.3.2 Extra Options

Aptio Setup - AMI Chipset

| Detect Non-Compliance Device  | [Disabled] | Detect Non-Compliance Device PCI                                                                                                    |
|-------------------------------|------------|----------------------------------------------------------------------------------------------------|
| Prefetchable Memory           | 10         | Express Device. If enable, it                                                                                                    |
| Reserved Memory Alignment     | 1          | will take more time at Post                                                                                                    |
| Prefetchable Memory Alignment | 1          | time.                                                                                                    |
|                               |            | →-: Select Screen<br>it: Select Item<br>Enter: Select<br>+/-: Change Opt.<br>F1: General Help<br>F2: Previous Values<br>F3: Optimized Defaults<br>F4: Save & Reset<br>ESC: Exit |

| BIOS entry                    | Options            |
|-------------------------------|--------------------|
| Detect Non-Compliance Device  | Disabled / Enabled |
| Prefetchable Memory           | None               |
| Reserved Memory Alignment     | None               |
| Prefetchable Memory Alignment | None               |

### 8.4.2.1.4 PCI Express Root Port 7

Aptio Setup - AMI Chipset

| PCI Express Root Port 7    | [Enabled]  | Control the PCI Express Root |
|----------------------------|------------|------------------------------|
|                            |            | Port.                        |
| Connection Type            | [Slot]     |                              |
| ASPM                       | [Disabled] |                              |
| L1 Substates               | [Disabled] |                              |
| ACS                        | [Enabled]  |                              |
| Multi-VC                   | [Enabled]  |                              |
| ▶ VC to TC Mapping         |            |                              |
| PTM                        | [Disabled] |                              |
| DPC                        | [Enabled]  |                              |
| EDPC                       | [Enabled]  |                              |
| URR                        | [Disabled] |                              |
| FER                        | [Disabled] |                              |
| NFER                       | [Disabled] | →-: Select Screen            |
| CER                        | [Disabled] | ↓↑: Select Item              |
| SEFE                       | [Disabled] | Enter: Select                |
| SENFE                      | [Disabled] | +/-: Change Opt.             |
| SECE                       | [Disabled] | F1: General Help             |
| PME SCI                    | [Enabled]  | F2: Previous Values          |
| Hot Plug                   | [Disabled] | F3: Optimized Defaults       |
| Advanced Error Reporting   | [Enabled]  | F4: Save & Reset             |
| PCIe Speed                 | [Auto]     | ESC: Exit                    |
| Transmitter Half Swing     | [Disabled] |                              |
| Detect Timeout             | 0          |                              |
| Extra Bus Reserved         | 0          |                              |
| Reserved Memory            | 10         |                              |
| Reserved I/O               | 4          |                              |
|                            |            |                              |
| PCH PCIe LTR Congguration  |            |                              |
| LTR                        | [Enabled]  |                              |
| Snoop Latency Override     | [Auto]     |                              |
| Non Snoop Latency Override | [Auto]     |                              |
| Force LTR Override         | [Disabled] |                              |
|                            |            |                              |
| LTR Lock                   | [Disabled] |                              |
| Fytra Ontiona              | _          |                              |
|                            | •          |                              |

Version 2.22.1282 Copyright (C) 2024 AMI

| BIOS entry                        | Options                         |  |
|-----------------------------------|---------------------------------|--|
| PCI Express Root Port 7           | Enabled / Disabled              |  |
| Connection Type                   | Slot / Built-in                 |  |
| ASPM                              | Disabled / Enabled              |  |
| L1 Substates                      | Disabled /L1.1 & L1.2 / L1.1    |  |
| ACS                               | Enabled / Disabled              |  |
| Multi-VC                          | Enabled / Disabled              |  |
| ► VC to TC Mapping                | Submenu: VC to TC Mapping [ 62] |  |
| PTM                               | Enabled / Disabled              |  |
| DPC                               | Enabled / Disabled              |  |
| EDPC                              | Enabled / Disabled              |  |
| URR                               | Disabled / Enabled              |  |
| FER                               | Disabled / Enabled              |  |
| NFER                              | Disabled / Enabled              |  |
| CER                               | Disabled / Enabled              |  |
| SEFE                              | Disabled / Enabled              |  |
| SENFE                             | Disabled / Enabled              |  |
| SECE                              | Disabled / Enabled              |  |
| PME SCI                           | Disabled / Enabled              |  |
| Hot Plug                          | Enabled / Disabled              |  |
| Advanced Error Reporting          | Enabled / Disabled              |  |
| PCIe Speed                        | Auto / Gen1 / Gen2 / Gen3       |  |
| Transmitter Half Swing            | Disabled / Enabled              |  |
| Detect Timeout                    | None                            |  |
| Extra Bus Reserved                | None                            |  |
| Reserved Memory                   | None                            |  |
| Reserved I/O                      | None                            |  |
|                                   |                                 |  |
| PCH PCIe LTR Configuration        |                                 |  |
| LTR                               | Enabled / Disabled              |  |
| Snoop Latency Override            | Auto / Manual / Disabled        |  |
| Non Snoop Latency Override        | Auto / Manual / Disabled        |  |
| Force LTR Override                | Disabled / Enabled              |  |
|                                   |                                 |  |
| LTR Lock                          | Disabled / Enabled              |  |
|                                   |                                 |  |
| <ul> <li>Extra Options</li> </ul> | Submenu: Extra Options [] 63]   |  |

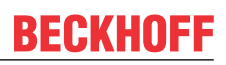

### 8.4.2.1.4.1 VC to TC Mapping

Aptio Setup - AMI Chipset

|     |       | · · · · · · · · · · · · · · · · · · · |
|-----|-------|---------------------------------------|
| TCO | VC0   | Maps PCIe traffic class 1 to a        |
| TC1 | [VC0] | virtual channel.                      |
| TC2 | [VC0] |                                       |
| TC3 | [VC0] |                                       |
| TC4 | [VC0] |                                       |
| TC5 | [VC0] |                                       |
| TC6 | [VC1] |                                       |
| TC7 | [VC1] |                                       |
|     |       |                                       |
|     |       | → : Select Screen                     |
|     |       | ↓↑: Select Item                       |
|     |       | Enter: Select                         |
|     |       | +/-: Change Opt.                      |
|     |       | F1: General Help                      |
|     |       | F2: Previous Values                   |
|     |       | F3: Optimized Defaults                |
|     |       | F4: Save & Reset                      |
|     |       | ESC: Exit                             |
|     |       |                                       |
|     |       |                                       |

| BIOS entry | Options   |
|------------|-----------|
| TC0        | None      |
| TC1        | VC0 / VC1 |
| TC2        | VC0 / VC1 |
| TC3        | VC0 / VC1 |
| TC4        | VC0 / VC1 |
| TC5        | VC0 / VC1 |
| TC6        | VC1 / VC0 |
| TC7        | VC1 / VC0 |

### 8.4.2.1.4.2 Extra Options

Aptio Setup - AMI Chipset

| Detect Non-Compliance Device<br>Prefetchable Memory<br>Reserved Memory Alignment<br>Prefetchable Memory Alignment | [Disabled]<br>10<br>1<br>1 | Detect Non-Compliance Device PCI<br>Express Device. If enable, it<br>will take more time at Post<br>time.                                                                      |
|----------------------------------------------------------------------------------------------------|----------------------------|----------------------------------------------------------------------------------------------------|
|                                                                                                    |                            | : Select Screen<br>it: Select Item<br>Enter: Select<br>+/-: Change Opt.<br>F1: General Help<br>F2: Previous Values<br>F3: Optimized Defaults<br>F4: Save & Reset<br>ECC. First |
|                                                                                                    |                            | EDC. EAL                                                                                                    |

| BIOS entry                    | Options            |
|-------------------------------|--------------------|
| Detect Non-Compliance Device  | Disabled / Enabled |
| Prefetchable Memory           | None               |
| Reserved Memory Alignment     | None               |
| Prefetchable Memory Alignment | None               |

### 8.4.2.2 SATA Configuration

Aptio Setup - AMI Chipset

| SATA Configuration                                                                                                    | <b>_</b>                                                                                                    | Enable/Disable SATA Device.                                                                                                    |
|----------------------------------------------------------------------------------------------------|----------------------------------------------------------------------------------------------------|----------------------------------------------------------------------------------------------------|
| SATA Controller(s)<br>SATA Ports Multipler Mode<br>SATA Test Mode<br>▶ Software Feature Mask Configuration                                                                                                    | [Enabled]<br>[Disabled]<br>[Disabled]                                                                                                    |                                                                                                    |
| <pre>SATA Test Mode<br/>SATA Test Mode<br/>Software Feature Mask Configuration<br/>Aggressive LPM Support<br/>Serial ATA Port 0<br/>Software Preserve<br/>Port 0<br/>Hot Plug<br/>Configured As eSATA<br/>External<br/>Spin Up Device<br/>SATA Device Type<br/>Topology<br/>SATA Port 0 DevSlp<br/>SATA Port 0 DevSlp<br/>SATA Port 0 RxPolarity<br/>DITO Configuration<br/>Serial ATA Port 1<br/>Software Preserve<br/>Port 1<br/>Hot Plug<br/>Configured As eSATA<br/>External<br/>Spin Up Device<br/>SATA Port 1 DevSlp<br/>SATA Port 1 DevSlp<br/>SATA Port 1 RxPolarity<br/>DITO Configuration<br/>Serial ATA Port 2<br/>Software Preserve<br/>Port 2<br/>Hot Plug<br/>Configured As eSATA<br/>External<br/>Spin Up Device<br/>SATA Device Type<br/>Topology<br/>SATA Port 2<br/>DITO Configured As eSATA<br/>External<br/>Spin Up Device<br/>SATA Device Type<br/>Topology<br/>SATA Port 2 DevSlp</pre> | <pre>[Disabled]<br/>[Disabled]<br/>[Enabled]<br/>Empty<br/>Unknown<br/>[Enabled]<br/>[Disabled]<br/>[Disabled]</pre> | <pre>→: Select Screen ↑↓: Select Item Enter: Select +/-: Change Opt. F1: General Help F2: Previous Values F3: Optimized Defaults F4: Save &amp; Reset ESC: Exit</pre> |
| DITO Configuration                                                                                                    | [Disabled]                                                                                                    |                                                                                                    |

| BIOS entry             | Options                                      |  |
|------------------------|----------------------------------------------|--|
| SATA Configuration     |                                              |  |
|                        |                                              |  |
| SATA Controller(s)     | Enabled / Disabled                           |  |
| SATA Mode Selection    | None                                         |  |
| SATA Test Mode         | Disabled / Enabled                           |  |
| Software Feature Mask  | Submenu: Software Feature Mask Configuration |  |
| Configuration          | [ <u>66]</u>                                 |  |
| Aggressive LPM Support | Enabled / Disabled                           |  |
| Serial ATA Port 0      | None                                         |  |
| Software Preserve      | None                                         |  |
| Port 0                 | Enabled / Disabled                           |  |
| Hot Plug               | Disabled / Enabled                           |  |
| Configured As eSATA    | None                                         |  |
| External               | Disabled / Enabled                           |  |
| Spin Up Device         | Disabled / Enabled                           |  |
| SATA Device Type       | Hard Disk Drive / Solid State Drive          |  |
| Topology               | Unknown / ISATA / Direct Connect / Flex / M2 |  |
| SATA Port 0 DevSlp     | Enabled / Disabled                           |  |
| SATA Port 0 RxPolarity | Enabled / Disabled                           |  |
| DITO Configuration     | Disabled / Enabled                           |  |
| Serial ATA Port 1      | None                                         |  |
| Software Preserve      | None                                         |  |
| Port 1                 | Enabled / Disabled                           |  |
| Hot Plug               | Disabled / Enabled                           |  |
| Configured As eSATA    | None                                         |  |
| External               | Disabled / Enabled                           |  |
| Spin Up Device         | Disabled / Enabled                           |  |
| SATA Device Type       | Hard Disk Drive / Solid State Drive          |  |
| Topology               | Unknown / ISATA / Direct Connect / Flex / M2 |  |
| SATA Port 1 DevSlp     | Enabled / Disabled                           |  |
| DITO Configuration     | Disabled / Enabled                           |  |
| Serial ATA Port 2      | None                                         |  |
| Software Preserve      | None                                         |  |
| Port 2                 | Enabled / Disabled                           |  |
| Hot Plug               | Disabled / Enabled                           |  |
| Configured As eSATA    | None                                         |  |
| External               | Disabled / Enabled                           |  |
| Spin Up Device         | Disabled / Enabled                           |  |
| SATA Device Type       | Hard Disk Drive / Solid State Drive          |  |
| Topology               | Unknown / ISATA / Direct Connect / Flex / M2 |  |
| SATA Port 2 DevSlp     | Enabled / Disabled                           |  |
| DITO Configuration     | Disabled / Enabled                           |  |

### 8.4.2.2.1 Software Feature Mask Configuration

Aptio Setup - AMI Chipset

| Software Feature Mask Configuration |           | If enabled, indicates that the HDD password unlock in the OS |
|-------------------------------------|-----------|--------------------------------------------------------------|
| HDD Unlock                          | [Enabled] | is enabled.                                                  |
| LED Locate                          | [Enabled] |                                                              |
|                                     |           |                                                              |
|                                     |           | →-: Select Screen                                            |
|                                     |           | ↑↓: Select Item                                              |
|                                     |           | Enter: Select                                                |
|                                     |           | +/-: Change Opt.                                             |
|                                     |           | F1: General Help                                             |
|                                     |           | F2: Previous Values                                          |
|                                     |           | F3: Optimized Defaults                                       |
|                                     |           | F4: Save & Reset                                             |
|                                     |           | ESC: Exit                                                    |
|                                     |           |                                                              |

| BIOS entry                          | Options            |  |  |
|-------------------------------------|--------------------|--|--|
| Software Feature Mask Configuration |                    |  |  |
|                                     |                    |  |  |
| HDD Unlock                          | Enabled / Disabled |  |  |
| LED Locate                          | Enabled / Disabled |  |  |

### 8.4.2.3 USB Configuration

Aptio Setup - AMI Chipset

|            | This option is to select USB3                                                                                                    |
|------------|----------------------------------------------------------------------------------------------------|
| [GEN2]     | LINK Speed GENT OF GENZ                                                                                                    |
| [Disabled] |                                                                                                    |
| [Disabled] |                                                                                                    |
| [Disabled] | <pre>→-: Select Screen ^v: Select Item Enter: Select +/-: Change Opt. F1: General Help F2: Previous Values F3: Optimized Defaults F4: Save &amp; Reset ESC: Exit.</pre> |
|            | [GEN2]<br>[Disabled]<br>[Disabled]<br>[Disabled]                                                                                                    |

| BIOS entry                    | Options                   |
|-------------------------------|---------------------------|
| USB Configuration             |                           |
|                               |                           |
| USB3 Link Speed Selection     | Gen2 / Gen1               |
|                               |                           |
| USB Port Disable Override     | Disabled / Select Per-Pin |
|                               |                           |
| USB Device/HOST Mode Override | Disabled / Select Per-Pin |
|                               |                           |
| USB USCI ACPI device          | Disabled / Enabled        |

### 8.4.2.4 HD Audio Configuration

Aptio Setup - AMI Chipset

| <ul> <li>HD Audio Subsystem Configuration Set</li> <li>HD Audio</li> <li>Audio DSP</li> <li>Audio DSP Compliance Mode</li> <li>Audio Link Mode</li> <li>HDA-Link Codec Select</li> <li>HD Audio Advanced Configuration</li> <li>HD Audio DSP Features Configuration</li> </ul> | tings<br>[Enabled]<br>[Enabled]<br>[Non-UAA (IntelSST)]<br>[HA Audio Link]<br>[Platform Onboard] | Control Detection of the<br>HD-Audio device.<br>Disabled = HDA will be<br>unconditionally disabled<br>Enabled = HDA will be<br>unconditionally enabled.                                                |
|----------------------------------------------------------------------------------------------------|--------------------------------------------------------------------------------------------------|----------------------------------------------------------------------------------------------------|
|                                                                                                    |                                                                                                  | <pre>→-: Select Screen<br/>↑↓: Select Item<br/>Enter: Select<br/>+/-: Change Opt.<br/>F1: General Help<br/>F2: Previous Values<br/>F3: Optimized Defaults<br/>F4: Save &amp; Reset<br/>ESC: Exit</pre> |

| BIOS entry                                                       | Options                                                                   |  |
|------------------------------------------------------------------|---------------------------------------------------------------------------|--|
| HD Audio Subsystem Configuration Settings                        |                                                                           |  |
|                                                                  |                                                                           |  |
| HD Audio                                                         | Enabled / Disabled                                                        |  |
| Audio DSP                                                        | Enabled / Disabled                                                        |  |
| Audio DSP Compliance Mode                                        | Non-UAA (IntelSST) / UAA (HDA Inbox/IntelSST)                             |  |
| Audio Link Mode                                                  | SSP (I2S) / HD Audio Link / SoundWire /<br>Advanced Link Config           |  |
| HDA-Link Codec Select                                            | Platform Onboard / External Kit                                           |  |
| HD Audio Advanced Configuration                                  | Submenu: <u>HD Audio Advanced Configuration</u> [▶ <u>69]</u>             |  |
| <ul> <li>HD Audio DSP Features</li> <li>Configuration</li> </ul> | Submenu: <u>HD Audio Subsystem Features</u><br>Configuration (ACPI) [ 70] |  |

#### BIOS

### 8.4.2.4.1 HD Audio Advanced Configuration

Aptio Setup - AMI **Chipset** 

| HD Audio Subsystem Advanced Configuration Settings                                                                                                    |                                                                                  | Disconnects SDI2 signal to                 |
|----------------------------------------------------------------------------------------------------|----------------------------------------------------------------------------------|--------------------------------------------|
| iDisplay Audio Disconnect<br>Codec Sx Wake Capability<br>PME Enable                                                                                                    | [Disabled]<br>[Disabled]<br>[Disabled]                                           | Codec.                                     |
| Statically Switchable BCLK Clock                                                                                                    |                                                                                  |                                            |
| Frequency Configuration<br>HD Audio Link Frequency<br>iDisplay Audio Link T-Mode<br>Autonomous Clock Stop SNDW #1<br>Autonomous Clock Stop SNDW #2<br>Autonomous Clock Stop SNDW #3<br>Autonomous Clock Stop SNDW #4 | [24 MHz]<br>[96 MHz]<br>[8T Mode]<br>[Disabled]<br>[Disabled]<br>[Disabled]      |                                            |
| Data On Active Interval Select<br>SNDW #1                                                                                                    | [JISabled]<br>[4 clock periods]                                                  | -≁: Select Screen<br>↑↓: Select Item       |
| Data On Active Interval Select                                                                                                    | [4 clock periods]                                                                | Enter: Select                              |
| Data On Active Interval Select<br>SNDW #3                                                                                                    | [4 clock periods]                                                                | F1: General Help<br>F2: Previous Values    |
| Data On Active Interval Select<br>SNDW #4                                                                                                    | [4 clock periods]                                                                | F3: Optimized Defaults<br>F4: Save & Reset |
| Data On Delay Select SNDW #1<br>Data On Delay Select SNDW #2<br>Data On Delay Select SNDW #3<br>Data On Delay Select SNDW #4                                                                                         | [3 clock periods]<br>[3 clock periods]<br>[3 clock periods]<br>[3 clock periods] | ESC: Exit                                  |

| BIOS entry                                                       | Options                                         |  |
|------------------------------------------------------------------|-------------------------------------------------|--|
| HD Audio Subsystem Advanced Configuration Setting                | Audio Subsystem Advanced Configuration Settings |  |
|                                                                  |                                                 |  |
| iDisplay Audio Disconnect                                        | Disabled / Enabled                              |  |
| Codec Sx Wake Capability                                         | Disabled / Enabled                              |  |
| PME Enable                                                       | Disabled / Enabled                              |  |
| Statically Switchable BCLK Clock<br>DPC Frequency Configuration: |                                                 |  |
| HD Audio Link Frequency                                          | 6 MHz / 12 MHz / 24 MHz                         |  |
| iDisplay Audio Link Frequency                                    | 48 MHz / 96 MHz                                 |  |
| iDisplay Audio Link T–Mode FER                                   | 2T Mode / 4T Mode / 8T Mode / 16T Mode          |  |
| Autonomous Clock Stop SNDW #1                                    | Disabled / Enabled                              |  |
| Autonomous Clock Stop SNDW #2                                    | Disabled / Enabled                              |  |
| Autonomous Clock Stop SNDW #3                                    | Disabled / Enabled                              |  |
| Autonomous Clock Stop SNDW #4                                    | Disabled / Enabled                              |  |
| Data On Active Interval Select<br>SNDW #1                        | 3 / 4 / 5 / 6 clock periods                     |  |
| Data On Active Interval Select<br>SNDW #2                        | 3 / 4 / 5 / 6 clock periods                     |  |
| Data On Active Interval Select<br>SNDW #3                        | 3 / 4 / 5 / 6 clock periods                     |  |
| Data On Active Interval Select<br>SNDW #4                        | 3 / 4 / 5 / 6 clock periods                     |  |
| Data On Delay Select SNDW #1                                     | 2 / 3 clock periods                             |  |
| Data On Delay Select SNDW #2                                     | 2 / 3 clock periods                             |  |
| Data On Delay Select SNDW #3                                     | 2 / 3 clock periods                             |  |
| Data On Delay Select SNDW #4                                     | 2 / 3 clock periods                             |  |

### 8.4.2.4.2 HD Audio Subsystem Features Configuration (ACPI)

Aptio Setup - AMI Chipset

| HD Audio Subsystem Features Configuration (ACPI) |                    | ▲ Load external NHLT table from |
|--------------------------------------------------|--------------------|---------------------------------|
| Audio DSP NHLT Endpoints                         |                    | NHLT built from policy setting. |
| Configuration:                                   | [ ] ' ] - ] ] ]    |                                 |
| NHLT External Table                              | [Disabled]         |                                 |
| DMIC                                             | [4 Mic Array]      |                                 |
| Bluetooth                                        | [Enabled]          |                                 |
| 12S                                              | [Enabled]          |                                 |
| I2S Codec Select                                 | [Realtek ALC56601] |                                 |
| Audio DSP Feature Support:                       |                    |                                 |
| WoV (Wake on Voice)                              | [Enabled]          |                                 |
| Bluetooth Sideband                               | [Disabled]         |                                 |
| BT Intel HFP                                     | [Disabled]         |                                 |
| BT Intel A2DP                                    | [Disabled]         |                                 |
| Codec based VAD                                  | [Disabled]         | →-: Select Screen               |
| DSP based Speech                                 | [Disabled]         | ↑↓: Select Item                 |
| Pre-Processinbg Disabled                         |                    | Enter: Select                   |
| Voice Activity Detection                         | [Windows 10 Voice  | +/-: Change Opt.                |
|                                                  | Activation]        | F1: General Help                |
|                                                  |                    | F2: Previous Values             |
| Audio DSP Pre/Post-Processing                    |                    | F3: Optimized Defaults          |
| Module Support:                                  |                    | F4: Save & Reset                |
| Waves Post-process                               | [Disabled]         | ESC: Exit                       |
| DTS                                              | [Disabled]         |                                 |
| IntelSST Speech                                  | [Disabled]         |                                 |
| Dolby                                            | [Disabled]         |                                 |
| Waves Pre-process                                | [Disabled]         |                                 |
| Audyssey                                         | [Disabled]         |                                 |
| Maxim Smart AMP                                  | [Disabled]         |                                 |
| ForteMedia SAMSoft                               | [Disabled]         |                                 |
| Sound Research IP                                | [Disabled]         |                                 |
| Conexant Pre-Process                             | [Disabled]         |                                 |
| Conexant Smart Amp                               | [Disabled]         |                                 |
| Realtek Post-Process                             | [Disabled]         |                                 |
| Realtek Smart Amp                                | [Disabled]         |                                 |
| Icepower IP MFX sub module                       | [Disabled]         |                                 |
| Icepower IP EFX sub module                       | [Disabled]         |                                 |
| Icepower IP SFX sub module                       | [Disabled]         |                                 |
| Voice Preprocessing                              | [Disabled]         |                                 |
| Custom Module 'Alpha'                            | [Disabled]         |                                 |
| Custom Module 'Beta'                             | [Disabled]         |                                 |
| Custom Module 'Gamma'                            | [Disabled]         | T                               |
|                                                  |                    |                                 |

| BIOS entry                                       | Options                                           |  |
|--------------------------------------------------|---------------------------------------------------|--|
| HD Audio Subsystem Features Configuration (ACPI) |                                                   |  |
|                                                  |                                                   |  |
| Audio DSP NHLT Endpoints                         |                                                   |  |
|                                                  | Dischlad / Enchlad                                |  |
|                                                  | e Disabled / Enabled                              |  |
| DMIC                                             | Disabled / 1 / 2 / 4 Mic Alfay                    |  |
|                                                  | Enabled / Disabled                                |  |
| 125                                              | Enabled / Disabled                                |  |
|                                                  | Reallek ALC274 / Reallek ALC50601 / Disabled      |  |
| Audia DCD Facture Current                        |                                                   |  |
|                                                  | Exchange Disabled                                 |  |
| Wov (wake on voice)                              |                                                   |  |
| Bluetooth Sideband                               | Disabled / Enabled                                |  |
|                                                  | None                                              |  |
| BT Intel A2DP                                    | None                                              |  |
|                                                  | Disabled / Enabled                                |  |
| DSP based Speech                                 | None                                              |  |
| Pre-Processing disabled                          |                                                   |  |
| Voice Activity Detection                         | Intel Wake on Voice / Windows 10 Voice Activation |  |
|                                                  |                                                   |  |
| Audio DSP Pre/Post-Processing<br>Module Support: |                                                   |  |
| Waves Post-process                               | Disabled / Enabled                                |  |
| DTS                                              | Disabled / Enabled                                |  |
| IntelSST Speech                                  | Disabled / Enabled                                |  |
| Dolby                                            | Disabled / Enabled                                |  |
| Waves Pre-process                                | Disabled / Enabled                                |  |
| Audyssey                                         | Disabled / Enabled                                |  |
| Maxim Smart AMP                                  | Disabled / Enabled                                |  |
| ForteMedia SAMSoft                               | Disabled / Enabled                                |  |
| Sound Research IP                                | Disabled / Enabled                                |  |
| Conexant Pre-Process                             | Disabled / Enabled                                |  |
| Conexant Smart Amp                               | Disabled / Enabled                                |  |
| Realtek Post-Process                             | Disabled / Enabled                                |  |
| Realtek Smart Amp                                | Disabled / Enabled                                |  |
| Icepower IP MFX sub module                       | Disabled / Enabled                                |  |
| Icepower IP EFX sub module                       | Disabled / Enabled                                |  |
| Icepower IP SFX sub module                       | Disabled / Enabled                                |  |
| Voice Preprocessing                              | Disabled / Enabled                                |  |
| Custom Module 'Alpha'                            | Disabled / Enabled                                |  |
| Custom Module 'Beta'                             | Disabled / Enabled                                |  |
| Custom Module 'Gamma'                            | Disabled / Enabled                                |  |

# 8.5 Security

| Aptio Setup - AMI<br>Main Advanced Chipset <b>Securi</b> | <b>ty</b> Boot Save & Exit |                                                                                                    |
|----------------------------------------------------------|----------------------------|----------------------------------------------------------------------------------------------------|
| Password Description                                     |                            | Set Administrator Password                                                                                                    |
| Minimum length<br>Maximum length                         | 3<br>20                    |                                                                                                    |
| Administrator Password                                   | [Enabled]                  |                                                                                                    |
| Secure Boot                                              |                            |                                                                                                    |
|                                                          |                            | <pre>→-: Select Screen<br/>↑↓: Select Item<br/>Enter: Select<br/>+/-: Change Opt.<br/>F1: General Help<br/>F2: Previous Values<br/>F3: Optimized Defaults<br/>F4: Save &amp; Reset<br/>ESC: Exit</pre> |

| BIOS entry             | Options                                               |  |
|------------------------|-------------------------------------------------------|--|
| Password Description   |                                                       |  |
|                        |                                                       |  |
| Minimum Length         | None                                                  |  |
| Maximum Length         | None                                                  |  |
|                        |                                                       |  |
| Administrator Password | istrator Password Set an administrator password here. |  |
|                        |                                                       |  |
| User Mode available    | Enabled / Disabled                                    |  |
|                        |                                                       |  |
| Secure Boot menu       | Submenu: Secure Boot [ 73]                            |  |
#### 8.5.1 Secure Boot

Aptio Setup - AMI Security

|                                          |           | · · · · · · · · · · · · · · · · · · · |
|------------------------------------------|-----------|---------------------------------------|
| System Mode                              | User      | Secure Boot feature is Active         |
| Secure Boot                              | [Enabled] | Platform Key(PK) is enrolled          |
|                                          | Active    | and the System is in User mode.       |
|                                          |           | The mode change requires              |
| Secure Boot Mode                         | [Custom]  | platform reset                        |
| <ul> <li>Restore Factory Keys</li> </ul> |           |                                       |
| ▶ Reset To Setup Mode                    |           |                                       |
| Key Management                           |           |                                       |
|                                          |           |                                       |
|                                          |           | →-: Select Screen                     |
|                                          |           | ↑↓: Select Item                       |
|                                          |           | Enter: Select                         |
|                                          |           | +/-: Change Opt.                      |
|                                          |           | F1: General Help                      |
|                                          |           | F2: Previous Values                   |
|                                          |           | F3: Optimized Defaults                |
|                                          |           | F4: Save & Reset                      |
|                                          |           | ESC: Exit                             |
|                                          |           |                                       |

| BIOS entry       | Options            |
|------------------|--------------------|
| System Mode      | None               |
| Secure Boot      | Enabled / Disabled |
|                  | ·                  |
| Secure Boot Mode | Standard / Custom  |

| Secure bool mode                         | Standard / Custom             |
|------------------------------------------|-------------------------------|
| <ul> <li>Restore Factory Keys</li> </ul> | Press enter key               |
| <ul> <li>Reset To Setup Mode</li> </ul>  | Press enter key               |
| <ul> <li>Key Management</li> </ul>       | Submenu: Key Management [ 74] |

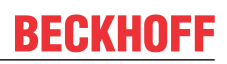

#### 8.5.1.1 Key Management

Aptio Setup - AMI Security

| _ |                                                                                                    |      |                       |                                                                |
|---|----------------------------------------------------------------------------------------------------|------|-----------------------|----------------------------------------------------------------|
|   | Vendor Keys                                                                                                    |      | Modified              | Install factory default Secure<br>Boot kevs after the platform |
|   | Factory Key Provision<br>• Restore Factory Keys<br>• Reset To Setup Mode<br>• Export Secure Boot variables<br>• Enroll Efi Image |      | [Disabled]            | reset and while the System is<br>in Setup mode                 |
|   | Device Guard Ready<br>Remove 'UEFI CA' from DB<br>Restore DB defaults                                                            | 1    |                       |                                                                |
|   | Secure Boot variable   Size   B                                                                                                  | Keys | Key Source            | . Select Career                                                |
|   | Key Exchange Keys 1560                                                                                                    | 1    | Test (AMI)<br>Factory | → Select Screen                                                |
|   | • Authorized Signatures 3143                                                                                                    | 2    | Factory               | Enter: Select                                                  |
|   | • Forbidden Signatures 10588                                                                                                    | 220  | Factory               | +/-: Change Opt.                                               |
|   | • Authorized TimeStamps 0                                                                                                    | 0    | No Keys               | F1: General Help                                               |
|   | • OsRecovery Signatures 0                                                                                                    | 0    | No Keys               | F2: Previous Values                                            |
|   |                                                                                                    |      |                       | F3: Optimized Defaults                                         |
|   |                                                                                                    |      |                       | ESC: Exit                                                      |
|   |                                                                                                    |      |                       |                                                                |

| BIOS entry                                       | Options            |   |  |
|--------------------------------------------------|--------------------|---|--|
| Vendor Keys                                      | None               |   |  |
|                                                  | · · · ·            |   |  |
| Factory Key Provision                            | Disabled / Enabled |   |  |
| Restore Factory Keys                             | Press enter key    |   |  |
| ► Reset To Setup Mode                            | Press enter key    |   |  |
| <ul> <li>Export Secure Boot variables</li> </ul> | Press enter key    |   |  |
| ► Enroll Efi Image                               | Press enter key    |   |  |
|                                                  |                    |   |  |
| Device Guard Ready                               |                    |   |  |
| Remove 'UEFI CA' from DB                         | Press enter key    |   |  |
| Restore DB defaults                              | Press enter key    |   |  |
|                                                  |                    |   |  |
| Secure Boot variables                            |                    |   |  |
| <ul> <li>Platform Key(PK)</li> </ul>             | Press enter key    |   |  |
| ▶ Key Exchange Keys                              | Press enter key    |   |  |
| <ul> <li>Authorized Signatures</li> </ul>        | Press enter key    | - |  |
| ► Forbidden Signatures                           | Press enter key    |   |  |
| ► Authorized TimeStamps                          | Press enter key    |   |  |
| <ul> <li>OS Recovery Signatures</li> </ul>       | Press enter key    |   |  |

### 8.5.1.1.1 Restore factory keys

Aptio Setup - AMI Security

| <br>                                                                                                    | -                                     |                                                |                                                                                                    |
|----------------------------------------------------------------------------------------------------|---------------------------------------|------------------------------------------------|----------------------------------------------------------------------------------------------------|
| Vendor Keys                                                                                                    | Modified                              |                                                | Force System to User Mode.                                                                                                    |
| Factory Key Provision<br>> Restore Factory Keys<br>> Reset To Setup Mode<br>> Export Secure Boot variab<br>> Enroll Efi Image                        | [Disabled]<br>les                     |                                                | Boot key databases                                                                                                    |
| Device Guard Ready<br>> Remove 'UEFI CA' from DB<br>> Restore DB defaults<br>Secure Boot variable<br>> Platform Key(PK)<br>> Key Exchange Keys<br>15 | Press 'Yes' to proc<br>6<br>6 Yes     | ory defaults ——<br>eed 'No' to cance<br><br>No | el<br>elect Screen<br>elect Item                                                                                              |
| > Authorized Signatures 31<br>> Forbidden Signatures 105<br>> Authorized TimeStamps<br>> OsRecovery Signatures                                       | 4<br>88<br>0 0 No Keys<br>0 0 No Keys |                                                | : Select<br>Change Opt.<br>F1: General Help<br>F2: Previous Values<br>F3: Optimized Defaults<br>F4: Save & Reset<br>ESC: Exit |

Version 2.22.1282 Copyright (C) 2024 AMI

| BIOS entry             | Options |
|------------------------|---------|
| Vendor Keys            | None    |
|                        |         |
| N Destara Fastary Kaya |         |

Restore Factory Keys

see box

#### 8.5.1.1.2 Reset To Setup Mode

| Aptio Setup                                                                                                    | Security                                              |                                               |                                                                                           |
|----------------------------------------------------------------------------------------------------|-------------------------------------------------------|-----------------------------------------------|-------------------------------------------------------------------------------------------|
| Vendor Keys                                                                                                    | Modified                                              | D                                             | elete all Secure Boot key<br>atabases from NVRAM                                          |
| Factory Key Provision<br>> Restore Factory Keys<br>> Reset To Setup Mode<br>> Export Secure Boot variable<br>> Enroll Efi Image | [Disabled]                                            |                                               |                                                                                           |
| Device Guard Ready<br>> Remove 'UEFI CA' from DB                                                                                | Reset To Se                                           | tup Mode ————                                 |                                                                                           |
| <pre>&gt; Restore DB defaults    Secure Boot variable Siz &gt; Platform Key(PK) 86 &gt; Key Exchange Keys 156</pre>             | Deleting all variabl<br>System to Se<br>Do you want t | es will reset the<br>etup Mode<br>to proceed? | elect Screen                                                                              |
| > Authorized Signatures 314<br>> Forbidden Signatures 1058                                                                      | Yes                                                   | No                                            | : Select<br>Change Opt.                                                                   |
| <pre>&gt; Authorized TimeStamps<br/>&gt; OsRecovery Signatures</pre>                                                            | 0<br>0 0 No Keys                                      | F.<br>F<br>E                                  | eneral Help<br>2: Previous Values<br>3: Optimized Defaults<br>4: Save & Reset<br>SC: Exit |

| BIOS entry            | Options |
|-----------------------|---------|
| Vendor Keys           | None    |
|                       |         |
| Restore To Setup Mode | see box |

#### 8.5.1.1.3 Export Secure Boot Variables

Aptio Setup - AMI Security

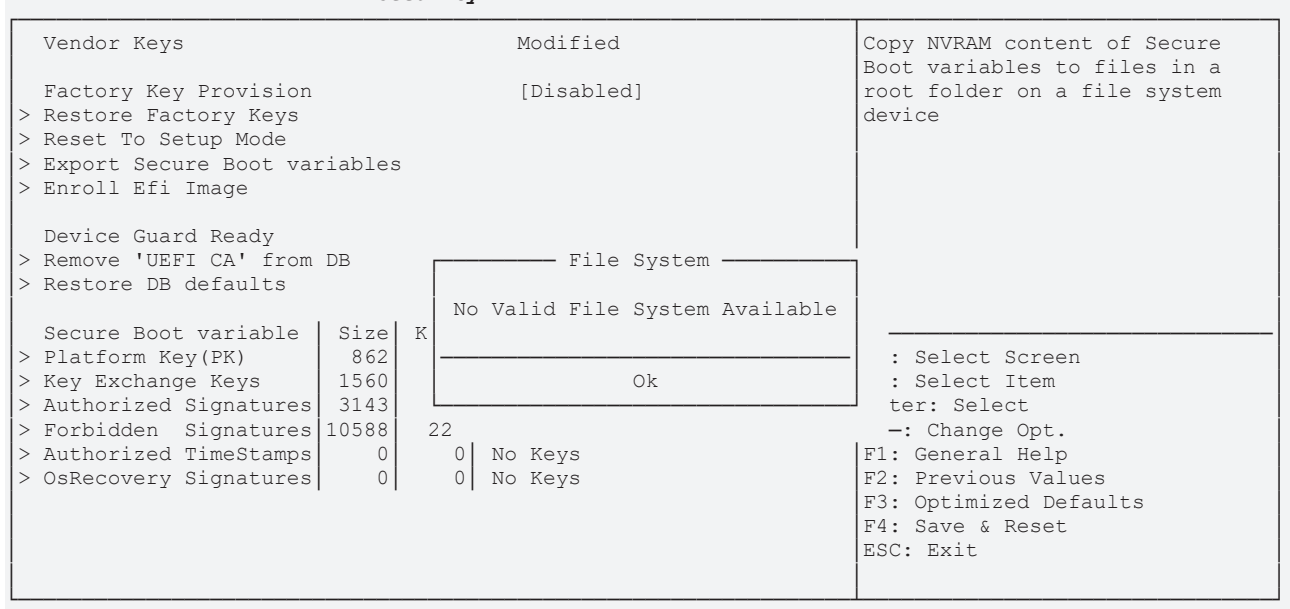

Version 2.22.1282 Copyright (C) 2024 AMI

Export Secure Boot Variables

File System, see box

#### 8.5.1.1.4 Enroll Efi Image

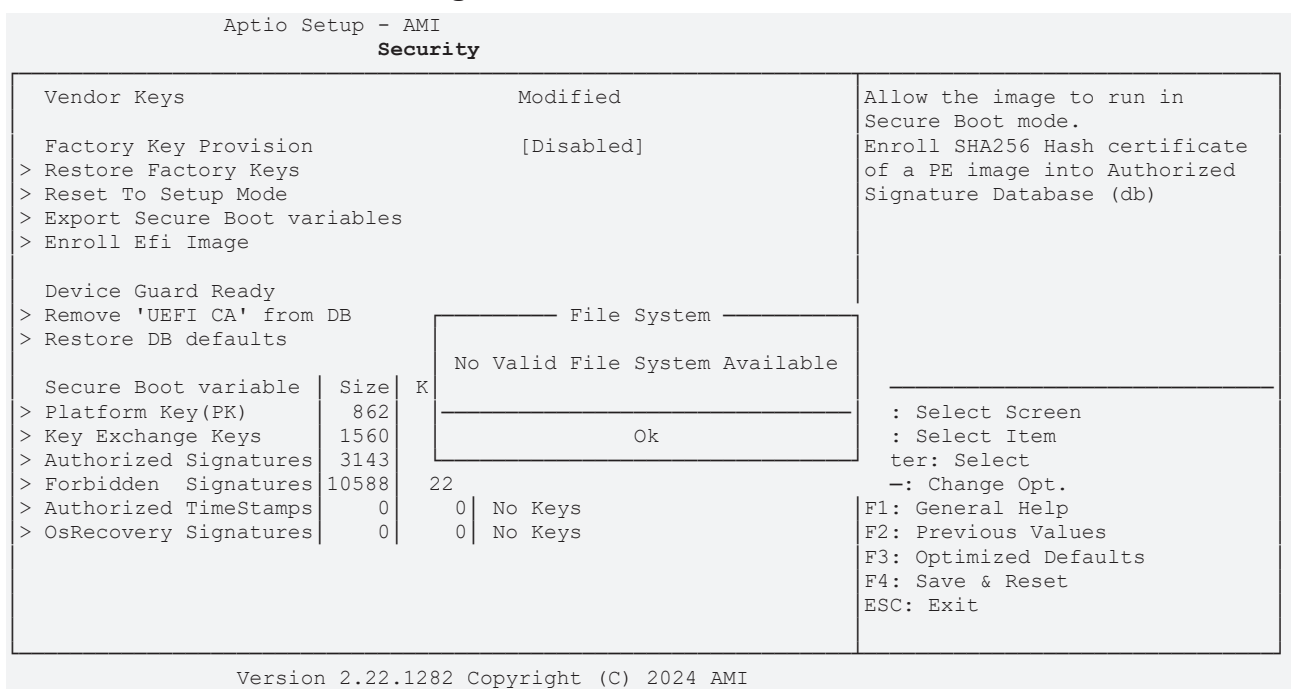

 BIOS entry
 Options

 Vendor Keys
 None

 Enroll Efi Image
 see box

#### 76

RFCKHN

### **BECKHOFF**

#### 8.5.1.1.5 **Remove UEFI CA from DB**

Aptio Setup - AMI Security

|   | Vendor Keys             |       | Modified           |                   | Device Guard ready system must |
|---|-------------------------|-------|--------------------|-------------------|--------------------------------|
|   |                         |       |                    |                   | not list 'Microsoft UEFI CA'   |
|   | Factory Key Provision   |       | [Disabled          | []                | Certificate in Authorized      |
| > | Restore Factory Keys    |       |                    |                   | Signature database (db)        |
| > | Reset To Setup Mode     |       |                    |                   |                                |
| > | Export Secure Boot vari | ables | 3                  |                   |                                |
| > | Enroll Efi Image        |       |                    |                   |                                |
|   | -                       |       |                    |                   |                                |
|   | Device Guard Ready      |       |                    |                   |                                |
|   | Remove 'UEFI CA' from D | )B r  | Remove 'UEF        | 'I CA' from DB    | ·                              |
|   | Restore DB defaults     |       |                    |                   |                                |
| i |                         | i     | Press 'Yes' to pro | ceed 'No' to canc | el                             |
|   | Secure Boot variable    | Siz   | 1                  |                   |                                |
|   | Platform Kev(PK)        | 86 -  |                    |                   | elect Screen                   |
| > | Key Exchange Keys       | 156   | Yes                | No                | elect Item                     |
| > | Authorized Signatures   | 314 L |                    |                   | : Select                       |
| 5 | Forbidden Signatures 1  | 0588  | I                  |                   | Change Opt.                    |
| Ľ | Authorized TimeStamps   | 00000 | 0 No Kevs          |                   | F1. General Help               |
| Ľ | OsBecovery Signatures   | 0     | 0 No Keys          |                   | F2. Previous Values            |
| Ĺ | obliceovery biglidedreb | 0     |                    |                   | F3. Optimized Defaults         |
|   |                         |       |                    |                   | F4. Save & Reset               |
|   |                         |       |                    |                   | FSC· Evit                      |
|   |                         |       |                    |                   | HOC. HALC                      |
|   |                         |       |                    |                   |                                |

Version 2.22.1282 Copyright (C) 2024 AMI

**BIOS entry** Options Vendor Keys None Remove 'UEFI CA' from DB see box

#### 8.5.1.1.6 **Restore DB defaults**

| Aptio Setup                                                                                                    | - AMI<br>Security                                                                                                    |                                                                                                    |
|----------------------------------------------------------------------------------------------------|----------------------------------------------------------------------------------------------------|----------------------------------------------------------------------------------------------------|
| Vendor Keys                                                                                                    | Modified                                                                                                    | Restore DB variable to factory defaults                                                                           |
| Factory Key Provision<br>> Restore Factory Keys<br>> Reset To Setup Mode<br>> Export Secure Boot variab<br>> Enroll Efi Image                                                        | [Disabled]<br>les                                                                                                    |                                                                                                    |
| Device Guard Ready<br>> Remove 'UEFI CA' from DB<br>> Restore DB defaults<br>Secure Boot variable Si<br>> Platform Key(PK) 8<br>> Key Exchange Keys 15<br>> Authorized Signatures 31 | Press 'Yes' to proceed 'No' to proceed 'No' to | cancel<br>elect Screen<br>elect Item<br>: Select                                                                  |
| <pre>&gt; Forbidden Signatures 105 &gt; Authorized TimeStamps &gt; OsRecovery Signatures</pre>                                                                                       | 88<br>0 0 No Keys<br>0 0 No Keys                                                                                                    | Change Opt.<br>F1: General Help<br>F2: Previous Values<br>F3: Optimized Defaults<br>F4: Save & Reset<br>ESC: Exit |

Z.IZ8Z Copyr ignt (C)

| BIOS entry        | Options |
|-------------------|---------|
| Vendor Keys       | None    |
|                   |         |
| Restore DB Faults | see box |

#### 8.5.1.1.7 Platform Key (PK)

Aptio Setup - AMI Security

| Vendor Keys                    | Modified         | Enroll Factory Defaults or     |
|--------------------------------|------------------|--------------------------------|
|                                |                  | load certificates from a file: |
| Factory Key Provision          | [Disabled]       | 1.Public Key Certificate:      |
| > Restore Factory Keys         |                  | a)EFI_SIGNATURE_LIST           |
| > Reset To Setup Mode          |                  | b)EFI_CERT_X509 (DER)          |
| > Export Secure Boot variables |                  | c)EFI_CERT_RSA2048 (bin)       |
| > Enroll Efi Image             |                  | d) EFI_CERT_SHAXXX             |
|                                | []               | 2.Authenticated UEFI Variable  |
| Device Guard Ready             | Platform Key(PK) | 3.EFI PE/COFF Image(SHA256)    |
| > Remove 'UEFI CA' from DB     |                  | Key Source:                    |
| > Restore DB defaults          | Details          | Factory,External,Mixed         |
|                                | Export           |                                |
| Secure Boot variable   Size Ke | Update           |                                |
| > Platform Key(PK) 862         | Delete           | →-: Select Screen              |
| > Key Exchange Keys 1560       |                  | ↑↓: Select Item                |
| > Authorized Signatures 3143   | 2 Factory        | Enter: Select                  |
| > Forbidden Signatures 10588 2 | 20 Factory       | +/-: Change Opt.               |
| > Authorized TimeStamps 0      | 0 No Keys        | F1: General Help               |
| > OsRecovery Signatures 0      | 0 No Keys        | F2: Previous Values            |
|                                |                  | F3: Optimized Defaults         |
|                                |                  | F4: Save & Reset               |
|                                |                  | ESC: Exit                      |
|                                |                  |                                |
|                                |                  |                                |

Version 2.22.1282 Copyright (C) 2024 AMI

# BIOS entry Options Vendor Keys None

Platform Key (PK)

see box

#### 8.5.1.1.8 Key Exchange Keys

Aptio Setup - AMI Security Vendor Keys Modified Enroll Factory Defaults or load certificates from a file: [Disabled] 1.Public Key Certificate: Factory Key Provision > Restore Factory Keys a)EFI SIGNATURE LIST b)EFI\_CERT\_X509 (DER) c)EFI\_CERT\_RSA2048 (bin) > Reset To Setup Mode > Export Secure Boot variables > Enroll Efi Image d) EFI\_CERT\_SHAXXX 2.Authenticated UEFI Variable Device Guard Ready Key Exchange Keys 3.EFI PE/COFF Image(SHA256) > Remove 'UEFI CA' from DB Key Source: > Restore DB defaults Details Factory, External, Mixed Export Secure Boot variable | Size | Ke Update > Platform Key(PK) 862 Append →←: Select Screen > Key Exchange Keys 1560 ↑↓: Select Item Delete > Authorized Signatures 3143 Enter: Select 220 Factory 0 No Keys 0 No Keys > Forbidden Signatures 10588 +/-: Change Opt. > Authorized TimeStamps 0 F1: General Help > OsRecovery Signatures 0 F2: Previous Values F3: Optimized Defaults F4: Save & Reset ESC: Exit

| BIOS entry        | Options |
|-------------------|---------|
| Vendor Keys       | None    |
|                   |         |
| Key Exchange Keys | see box |

### BECKHOFF

#### 8.5.1.1.9 Authorized Signatures

Aptio Setup - AMI Security

| Vendor Keys                    | Modified              | Enroll Factory Defaults or                                                          |
|--------------------------------|-----------------------|-------------------------------------------------------------------------------------|
| Factory Key Provision          | [Disabled]            | load certificates from a file:<br>1.Public Key Certificate:<br>a)FFT SIGNATURE LIST |
| > Reset To Setup Mode          |                       | b) EFT CERT X509 (DER)                                                              |
| > Export Secure Boot variables |                       | c) FFT CERT PSA2048 (bin)                                                           |
| > Enroll Efi Image             |                       | d) FFI CERT SHAXXX                                                                  |
| / Hillori Hri Hinage           |                       | 2. Authenticated UEFI Variable                                                      |
| Device Guard Ready             | Authorized Signatures | 3.EFT PE/COFF Image (SHA256)                                                        |
| > Remove 'UEFI CA' from DB     |                       | Key Source:                                                                         |
| > Restore DB defaults          | Details               | Factory, External, Mixed                                                            |
|                                | Export                |                                                                                     |
| Secure Boot variable   Size Ke | Update                |                                                                                     |
| > Platform Key(PK) 862         | Append                | →←: Select Screen                                                                   |
| > Key Exchange Keys 1560       | Delete                | ↑↓: Select Item                                                                     |
| > Authorized Signatures 3143   | L]                    | Enter: Select                                                                       |
| > Forbidden Signatures 10588 2 | 20 Factory            | +/-: Change Opt.                                                                    |
| > Authorized TimeStamps 0      | 0 No Keys             | F1: General Help                                                                    |
| > OsRecovery Signatures 0      | 0 No Keys             | F2: Previous Values                                                                 |
|                                |                       | F3: Optimized Defaults                                                              |
|                                |                       | F4: Save & Reset                                                                    |
|                                |                       | ESC: Exit                                                                           |
|                                |                       |                                                                                     |

Version 2.22.1282 Copyright (C) 2024 AMI

| BIOS entry  | Options |
|-------------|---------|
| Vendor Keys | None    |
|             |         |
|             |         |

Authorized Signatures

see box

#### 8.5.1.1.10 Forbidden Signatures

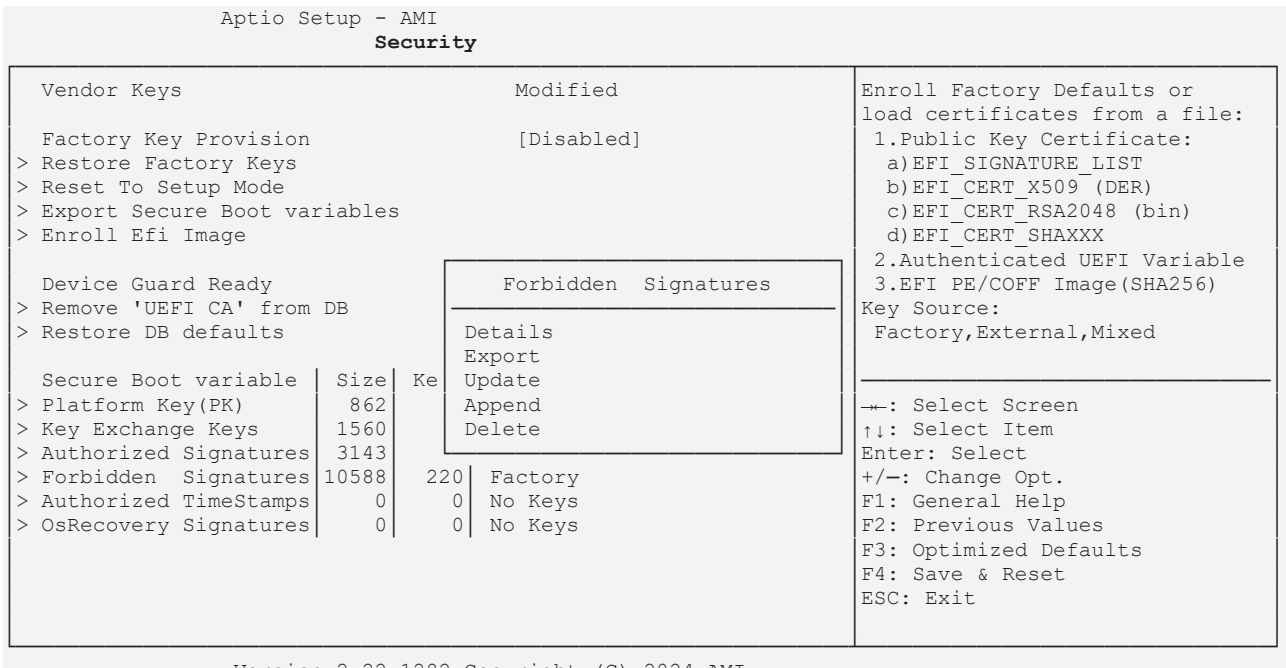

| BIOS entry           | Options |
|----------------------|---------|
| Vendor Keys          | None    |
|                      |         |
| Forbidden Signatures | see box |

#### 8.5.1.1.11 Authorized TimeStamps

Aptio Setup - AMI Security

|                                                                                                    |                                       | ······································                                                                                                    |
|----------------------------------------------------------------------------------------------------|---------------------------------------|----------------------------------------------------------------------------------------------------|
| Vendor Keys                                                                                                    | Modified                              | Enroll Factory Defaults or                                                                                                    |
| Factory Key Provision<br>> Restore Factory Keys<br>> Reset To Setup Mode<br>> Export Secure Boot variables<br>> Enroll Efi Image | [Disabled]                            | <pre>load certificates from a file:<br/>1.Public Key Certificate:<br/>a)EFI_SIGNATURE_LIST<br/>b)EFI_CERT_X509 (DER)<br/>c)EFI_CERT_RSA2048 (bin)<br/>d)EFI_CERT_SHAXXX<br/>2.Authenticated UEFI Variable</pre> |
| Device Guard Ready                                                                                                    | []                                    | 3.EFI PE/COFF Image(SHA256)                                                                                                    |
| > Remove 'UEFI CA' from DB                                                                                                    | Authorized TimeStamps                 | Key Source:                                                                                                    |
| > Restore DB defaults                                                                                                    |                                       | Factory, External, Mixed                                                                                                    |
|                                                                                                    | Update                                |                                                                                                    |
| Secure Boot variable   Size   K                                                                                                  | e Append                              |                                                                                                    |
| > Platform Key(PK) 862                                                                                                    | · · · · · · · · · · · · · · · · · · · | →-: Select Screen                                                                                                    |
| > Key Exchange Keys 1560                                                                                                    | 1 Factory                             | ↑↓: Select Item                                                                                                    |
| > Authorized Signatures 3143                                                                                                    | 2 Factory                             | Enter: Select                                                                                                    |
| > Forbidden Signatures 10588                                                                                                    | 220 Factory                           | +/-: Change Opt.                                                                                                    |
| > Authorized TimeStamps 0                                                                                                    | 0 No Keys                             | F1: General Help                                                                                                    |
| > OsRecovery Signatures 0                                                                                                    | 0 No Keys                             | F2: Previous Values                                                                                                    |
|                                                                                                    |                                       | F3: Optimized Defaults                                                                                                    |
|                                                                                                    |                                       | F4: Save & Reset                                                                                                    |
|                                                                                                    |                                       | ESC: Exit                                                                                                    |
|                                                                                                    |                                       |                                                                                                    |
|                                                                                                    |                                       | 1                                                                                                    |

Version 2.22.1282 Copyright (C) 2024 AMI

| BIOS entry  | Options |
|-------------|---------|
| Vendor Keys | None    |
|             |         |
|             |         |

Authorized TimeStamps

see box

#### 8.5.1.1.12 OsRecovery Signatures

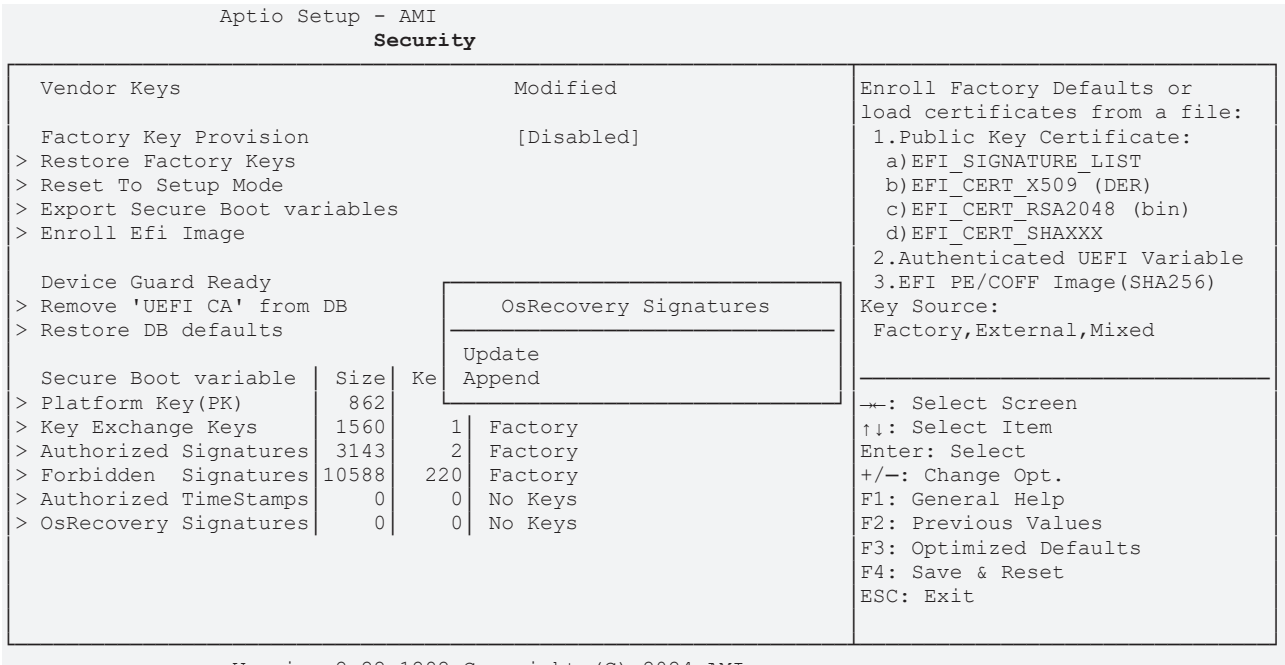

Version 2.22.1282 Copyright (C) 2024 AMI

| BIOS entry            | Options |
|-----------------------|---------|
| Vendor Keys           | None    |
|                       |         |
| OsRecovery Signatures | See box |

RECKHO

### **BECKHOFF**

### 8.6 Boot

| Aptio Setup - AMI<br>Main Advanced Chipset Security                | Boot Save & Exit |                                                                                                    |
|--------------------------------------------------------------------|------------------|----------------------------------------------------------------------------------------------------|
| Boot Configuration<br>Setup Prompt Timeout<br>Bootup NumLock State | 1<br>[On]        | Number of seconds to wait for<br>setup activation key.<br>65535(0xFFFF) means indefinite<br>waiting |
| F7 Boot Menu                                                       | [Enabled]        |                                                                                                    |
| Quiet Boot                                                         | [Enabled]        |                                                                                                    |
| StartUpDelay for UEFI shell                                        | 5                |                                                                                                    |
| FIXED BOOT ORDER Priorities                                        |                  |                                                                                                    |
| Boot Option #1                                                     | [Service Stick]  |                                                                                                    |
| Boot Option #2                                                     | [CFast]          |                                                                                                    |
| Boot Option #3                                                     | [SSD]            |                                                                                                    |
| Boot Option #4                                                     | [HDD]            | →-: Select Screen                                                                                   |
| Boot Option #5                                                     | [CD/DVD]         | ↑↓: Select Item                                                                                     |
| Boot Option #6                                                     | [USB Stick]      | Enter: Select                                                                                       |
| Boot Option #7                                                     | [USB Floppy]     | +/-: Change Opt.                                                                                    |
| Boot Option #8                                                     | [USB Hard Disk]  | F1: General Help                                                                                    |
| Boot Option #9                                                     | [USB CD/DVD]     | F2: Previous Values                                                                                 |
| Boot Option #10                                                    | [Network]        | F3: Optimized Defaults                                                                              |
| Boot Option #11                                                    | [USB Lan]        | F4: Save & Reset                                                                                    |
|                                                                    |                  | ESC: Exit                                                                                           |
| Advanced Fixed Boot Order Parameters                               |                  |                                                                                                    |
| Version 2.22.1282 Copyright (C) 2024 AMI                           |                  |                                                                                                    |

| BIOS entry                           | Options                                         |
|--------------------------------------|-------------------------------------------------|
| Boot Configuration                   |                                                 |
| Setup Prompt Timeout                 | None                                            |
| Bootup NumLock State                 | On / Off                                        |
|                                      |                                                 |
| F7 Boot Menu                         | Disabled / Enabled                              |
| Quiet Boot                           | Enabled / Disabled                              |
|                                      |                                                 |
| Fixed Boot Order Priorities          |                                                 |
| Boot Option #1-11                    | Specify the order of the boot media to be used. |
| Advanced Fixed Boot Order Parameters | Submenu: Advanced Fixed Boot Order Parameters   |
|                                      | [ <u>\ 82]</u>                                  |

### 8.6.1 Advanced Fixed Boot Order Parameters

Aptio Setup - AMI

| B                                                                                                    | oot                                                                      |                                                                                                    |
|----------------------------------------------------------------------------------------------------|--------------------------------------------------------------------------|----------------------------------------------------------------------------------------------------|
| Min. CFast capacity (GB)<br>Max. CFast capacity (GB)<br>Min. SSD capacity (GB)<br>Max. SSD capacity (GB)<br>Min. HDD capacity (GB)<br>Max. HDD capacity (GB)<br>Max. USB Stick capacity (GB)<br>UEFI BDS Boot Filter<br>Re—enable UEFI Disks | 0<br>119<br>119<br>481<br>481<br>8000000<br>64<br>[Enabled]<br>[Enabled] | Lower capacity limit for boot<br>group CFast in GB                                                                                                    |
| BootDeviceDef Version 3(11/22/2018)                                                                                                    |                                                                          | : Select Screen<br>†1: Select Item<br>Enter: Select<br>+/-: Change Opt.<br>F1: General Help<br>F2: Previous Values<br>F3: Optimized Defaults<br>F4: Save & Reset<br>ESC: Exit |

| BIOS entry                          | Options            |
|-------------------------------------|--------------------|
| Min. CFast capacity                 | None               |
| Max. CFast capacity                 | None               |
| Min. SSD capacity (GB)              | None               |
| Max. SSD capacity (GB)              | None               |
| Min. HDD capacity (GB)              | None               |
| Max. HDD capacity (GB)              | None               |
| Max. USB Stick capacity (GB)        | None               |
|                                     |                    |
| UEFI BDS Boot Filter                | Enabled / Disabled |
| Re-enable UEFI Disks                | Enabled / Disabled |
|                                     |                    |
| BootDeviceDef Version 3(11/22/2018) | None               |

### 8.7 Save & Exit

Aptio Setup - AMI Main Advanced Chipset Security Boot **Save & Exit** 

| Save Changes and Reset<br>Discard Changes and Reset      | Reset the system after saving the changes.                                                                                                    |
|----------------------------------------------------------|----------------------------------------------------------------------------------------------------|
| Restore Optimized Defaults                               |                                                                                                    |
| Boot Override<br>Launch EFI Shell from filesystem device |                                                                                                    |
|                                                          | : Select Screen<br>ti: Select Item<br>Enter: Select<br>+/-: Change Opt.<br>F1: General Help<br>F2: Previous Values<br>F3: Optimized Defaults<br>F4: Save & Reset<br>ESC: Exit |

| BIOS entry                              | Options         |
|-----------------------------------------|-----------------|
| Save Changes and Reset                  | Press enter key |
| Disacrd Changes and Reset               | Press enter key |
|                                         |                 |
| Restore Optimized Defaults              | Press enter key |
|                                         |                 |
| Boot Override                           | None            |
| Launch EFI Shell from filesystem device | Press enter key |

### 8.8 BIOS update

The "DecdFlsh" program and a bootable medium with the latest BIOS version are used if the BIOS needs to be updated. When doing this it is important to start the program from a DOS environment without a virtual memory manager such as "EMM386.EXE". If such a memory manager is loaded, the program will abort with an error message or cause a crash.

DecdFlsh is a program for the automatic updating of the BIOS on all boards with AMI-BIOS. All files contained in the zip file must be unpacked into a directory, from where

DecdFlsh Bios-Dateiname

calling takes place. The name of the BIOS file and its length are checked. The BIOS will now be programmed.

The system must not be interrupted during the flashing process, as otherwise the update will abort and the BIOS on the board will be destroyed. The Flash procedure takes about 75 seconds. The necessary firmware update takes place automatically.

#### NOTICE

#### Risk of damage due to incorrect update procedure!

If the BIOS update is performed incorrectly, the board may become unusable. Therefore a BIOS update should only be done if the corrections / additions that the new BIOS version brings with it are really needed.

Before a planned BIOS update, it is essential to ensure that the BIOS file to be reloaded is really released for exactly this board and for exactly this board version. If an inappropriate file is used, the board will inevitably not boot afterwards.

# 9 LEDs

The LEDs for the status messages of the CB8283 motherboard are provided on the C9900-A083 LED board. This is screwed onto the housing cover. The connection to the board is made with a cable via the 4-pin connector (P100). The power supply of the board is (3.3 V). The LEDs are described from left to right.

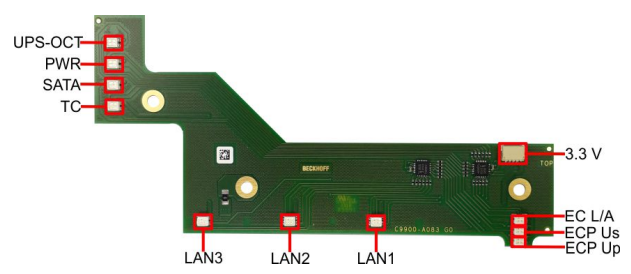

Fig. 10: LED board

### 9.1 LED: UPS-OCT

The RGB LED indicates the transmission quality of the UPS-OCT signals by means of colors and flashing intervals.

| Color  | Interval     | Meaning                 |
|--------|--------------|-------------------------|
| None   | Steadily lit | No UPS-OCT connected    |
| Blue   | Flashing     | Bootloader active       |
| Yellow | Steadily lit | Moderate signal quality |
| Green  | Steadily lit | Good signal quality     |
| Red    | Steadily lit | Poor signal quality     |

If the LED is not lit, no UPS-OCT is connected.

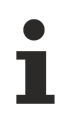

#### Adaptation of the status codes

It is possible to adapt the status codes (e.g. as UPS-OCT-LED). To do this, the system colors can be changed with the aid of an SMB command. This change remains in force until the next restart or reset.

### 9.2 LED: PWR

The RGB LED indicates status messages of the power controller by means of colors and flashing intervals.

| Color        | Interval         | Meaning                                                               |
|--------------|------------------|-----------------------------------------------------------------------|
| None         | Steadily lit     | PC is off / system in error state                                     |
| White        | Steadily lit     | Powerfail                                                             |
| Cyan         | Steadily lit     | Reserved                                                              |
| Magenta      | Steadily lit     | S UPS active (if present)                                             |
| Blue         | Steadily lit     | Reserved                                                              |
| Yellow       | Steadily lit     | S5 state, Windows shut down, supply voltage still present             |
| Green        | Steadily lit     | S0 state, normal operation                                            |
| Red          | Steadily lit     | Reset/Start                                                           |
| Green/yellow | Flashing         | Bootloader running without error                                      |
| Red/yellow   | Flashing         | Bootloader is starting (start sequence is being run through)          |
| Yellow       | Flashing (6 s)   | S4 state                                                              |
| Yellow       | Flashing (3 s)   | S3 state                                                              |
| Magenta      | Flashing (0.5 s) | S UPS capacitance test (if S UPS present)                             |
| Red/magenta  | Flashing         | Checksum error during I <sup>2</sup> C transmission in the bootloader |

A steadily lit red LED can indicate a hardware error.

### 9.3 LED: SATA

The RGB LED indicates the hard disk activity.

| Color | Interval | Meaning                             |
|-------|----------|-------------------------------------|
| Red   | Flashing | Activity (access to storage medium) |

### 9.4 LED: TwinCAT

The RGB LED indicates status messages for TwinCAT by means of colors and flashing intervals.

| Color | Interval     | Meaning             |
|-------|--------------|---------------------|
| Green | Steadily lit | TwinCAT Run Mode    |
| Blue  | Steadily lit | TwinCAT Config Mode |
| Red   | Steadily lit | TwinCAT Stop        |
| -     | -            | TwinCAT not started |

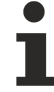

#### Adaptation of the status codes

It is possible to adapt the status codes (e.g. as TwinCAT LED). To do this, the system colors can be changed with the aid of an SMB command. This change remains in force until the next restart or reset. A change of the default colors is indicated by the additional flashing of the white LED.

The LEDs of the LAN interfaces indicate the activity and speed of the data transmission (Mbit/s). The LEDs light up during connection and flash during data transmission:

| LED<br>Permanently on when<br>connected | LED<br>Flashing during<br>data transmission | Mbit/s |
|-----------------------------------------|---------------------------------------------|--------|
| White                                   | White                                       | 2500   |
| Green                                   | Green                                       | 1000   |
| Orange                                  | Orange                                      | 100/10 |

i

The LEDs directly on the interface are not visible with existing wiring. Their signals are forwarded to the display on the housing via an additional LED board.

### 9.6 EtherCAT LEDs

These LEDs indicate the various statuses of the EtherCAT P connection.

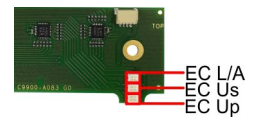

Fig. 11: EtherCAT P LEDs

| LED                | Color/flashing interval | Meaning                                   |
|--------------------|-------------------------|-------------------------------------------|
| EC L/A             | green on                | Connection to the network (1000 Mbit/s)   |
|                    | green flashing          | Data transmission running (1000 Mbit/s)   |
|                    | orange on               | Connection to the network (100 Mbit/s)    |
|                    | orange flashing         | Data transmission running (100 Mbit/s)    |
| ECP Us             | green on                | System voltage in normal range (24 V)     |
|                    | red on                  | Voltage outside the normal range          |
| ECP U <sub>P</sub> | green on                | Peripheral voltage in normal range (24 V) |
|                    | red on                  | Voltage outside the normal range          |

### 9.7 Power supply LED board

The LED board is supplied with a voltage of 3.3 V via a 4-pin plug.

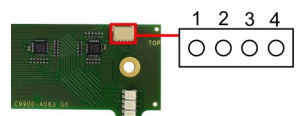

Fig. 12: Power supply LED board

| Pin assignment power supply plug |       |                     |
|----------------------------------|-------|---------------------|
| Pin                              | Name  | Description         |
| 1                                | 3.3 V | Voltage 3.3 V +     |
| 2                                | SCLK  | Serial Clock Signal |
| 3                                | SDAT  | Serial DATA Signal  |
| 4                                | GND   | Ground              |

# 10 Mechanical drawing

#### Dimensions

Dimensions in mil, millimeters are in square brackets [mm].

### 10.1 Printed circuit board: dimensions and holes

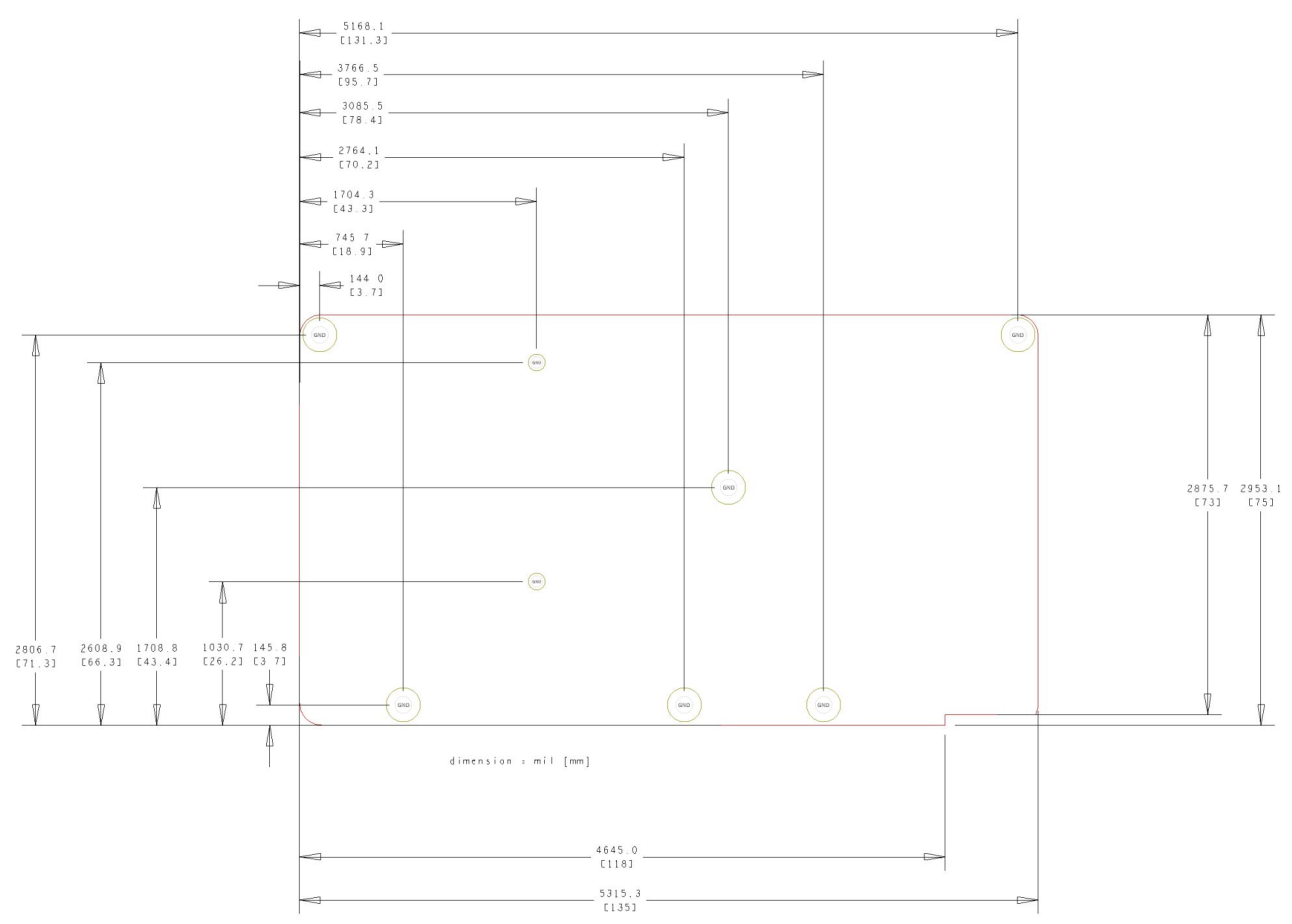

Fig. 13: CB8283 MZ

### 11 Technical data

### 11.1 Electrical data

| Power supply        |                                    |
|---------------------|------------------------------------|
| Board               | 24 V <sub>DC</sub> (+20 % / -15 %) |
| RTC                 | ≥3 A                               |
|                     |                                    |
| Power               |                                    |
| Transformer         | 30 W continuous load               |
|                     | 60 W peak load                     |
|                     |                                    |
| Current consumption |                                    |
| RTC                 | ≤10 µA                             |

#### **11.2** Environmental conditions

| Temperature range       |                                                     |
|-------------------------|-----------------------------------------------------|
| Operating               | 0 °C +50 °C (extended temperature range on request) |
| Storage                 | -25 °C +85 °C                                       |
| Shipping                | -25 °C +85 °C, for packed boards                    |
| Towns we have a low man |                                                     |
| Temperature changes     |                                                     |
| Operating               | 0.5 °C per minute, 7.5 °C in 30 minutes             |
| Storage                 | 1.0 °C per minute                                   |
| Shipping                | 1.0 °C per minute, for packed boards                |
| Relative humidity       |                                                     |
| Operating               | 5 % 85 % (non-condensing)                           |
| Storage                 | 5 % 95 % (non-condensing)                           |
| Shipping                | 5% 100% (non-condensing), for packed boards         |
| Impact                  |                                                     |
| Operating               | 150 m/s², 6 ms                                      |
| Storage                 | 400 m/s², 6 ms                                      |
| Shipping                | 400 m/s <sup>2</sup> , 6 ms, for packed boards      |
| Vibrations              |                                                     |
|                         |                                                     |
| Operating               | 10 58 Hz, amplitude 0.075 mm                        |
|                         | 58 to 500 Hz, 10 m/s²                               |
| Storage                 | 5 9 Hz, amplitude 3.5 mm                            |
|                         | 9 to 500 Hz, 10 m/s <sup>2</sup>                    |
| Shipping                | 5 9 Hz, amplitude 3.5 mm                            |
|                         | 9 to 500 Hz, 10 m/s², for packed boards             |

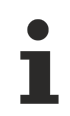

#### Note on impact and vibration resistance

The specifications for impact and vibration resistance refer only to the motherboard itself without heat sink, memory module, cabling, etc.

### **11.3** Thermal specifications

The board is specified for an ambient temperature range of 0 °C to +50 °C (extended temperature range on request). In addition, care must be taken that the temperature of the processor die does not exceed 110 °C. To ensure this a suitable cooling concept must be implemented that is oriented to the maximum power consumption of the processor/chipset. It must also be ensured that any existing controllers are included in the cooling concept. The power consumption of these function blocks may be of the same order of magnitude as the power consumption of the processor.

The board is prepared with suitable holes for the use of modern cooling solutions. We have a series of compatible cooling components in our range. Your distributor will be pleased to assist you in selecting suitable solutions.

#### NOTICE

Prevent the maximum die temperature being exceeded!

It is the end customer's responsibility to ensure that the die temperature of the processor does not exceed 110 °C! Continuous overheating can destroy the board!

If the temperature exceeds 110 °C, the ambient temperature needs to be reduced. Ensure sufficient air circulation if necessary.

### **12 Appendix I: Post Codes**

During the boot phase, the BIOS generates a series of status messages (so-called "POST Codes"), which can be output with the help of a suitable reading device (POST Code card). The meanings of the POST Codes are explained in the document "Aptio<sup>TM</sup> 5.x Status Codes" from American Megatrends®, which is available from the website <u>http://www.ami.com</u>. In addition, the following OEM POST Codes are output:

| Code | Description              |
|------|--------------------------|
| 87h  | BIOS-API started         |
| 88h  | PCA9535 started          |
| 89h  | PWRCTRL firmware started |

# **13 Appendix II: Resources**

### 13.1 Interrupt

The resources used depend on the setup setting. The listed interrupts and their use are given by the AT compatibility. If interrupts are to be available only on the ISA side, they must be reserved by the BIOS setup. Exclusivity on the PCI side is neither given nor possible.

### 13.2 PCI-Devices

The PCI devices listed here all exist on the board, including those that are detected and configured by the BIOS. Due to the BIOS setup settings it may be the case that various PCI devices or functions of devices are not activated. If devices are disabled, the bus numbers of other devices may change as a result.

| Bus | Dev. | Fct. | Controller / Slot                                     |
|-----|------|------|-------------------------------------------------------|
| 00  | 00   | 00   | Host Bridge ID 3E30                                   |
| 00  | 01   | 00   | PCI-to- PCI Bridge ID1901                             |
| 00  | 01   | 01   | PCI-to- PCI Bridge ID1905                             |
| 00  | 01   | 02   | PCI-to- PCI Bridge ID1909                             |
| 00  | 02   | 00   | VGA Controller ID3E98                                 |
| 00  | 08   | 00   | System Device ID1911                                  |
| 00  | 12   | 00   | Data Acquisition/Signal Processing Controller ID A379 |
| 00  | 14   | 00   | XHCI USB Controller ID A36D                           |
| 00  | 14   | 02   | RAM Controller ID A36F                                |
| 00  | 16   | 00   | Communication Device ID A360                          |
| 00  | 16   | 03   | Serial Device ID A363                                 |
| 00  | 17   | 00   | RAID Controller ID 2822                               |
| 00  | 1D   | 00   | PCI-to-PCI Bridge ID A330                             |
| 00  | 1D   | 04   | PCI-to-PCI Bridge ID A334                             |
| 00  | 1F   | 02   | ISA Bridge ID A306                                    |
| 00  | 1F   | 03   | HD Audio Device ID A348                               |
| 00  | 1F   | 04   | SMBus Controller ID A323                              |
| 00  | 1F   | 05   | Controller ID A324                                    |
| 00  | 1F   | 06   | Ethernet Controller ID 15BB                           |
| 01  | 00   | 00   | Ethernet Controller (PCIE) ID 1533                    |
| 02  | 00   | 00   | Ethernet Controller (PCIE) ID 1533                    |
| 03  | 00   | 00   | Ethernet Controller (PCIE) ID 1533                    |

### 13.3 SMB-Devices

The following table lists the reserved SM-Bus device addresses in 8-bit notation.

NOTICE

These address ranges may not be used by external devices even if the component assigned in the table doesn't exist on the motherboard.

| Address | Function                               |
|---------|----------------------------------------|
| 34-35   | API access to power supply             |
| 36-39   | Reserved                               |
| 5C-5D   | NCT7491                                |
| 60-6F   | Reserved for DDR4                      |
| 70-73   | POST-Code Output                       |
| 88-89   | Slave address defined by BIOS          |
| A0-A7   | Reserved for DDR4                      |
| B0-B3   | Power controller (access via BIOS-API) |
| B8-BB   | Power controller (access via BIOS-API) |

# 14 Support and Service

Beckhoff and their partners around the world offer comprehensive support and service, making available fast and competent assistance with all questions related to Beckhoff products and system solutions.

#### **Download finder**

Our <u>download finder</u> contains all the files that we offer you for downloading. You will find application reports, technical documentation, technical drawings, configuration files and much more.

The downloads are available in various formats.

#### Beckhoff's branch offices and representatives

Please contact your Beckhoff branch office or representative for <u>local support and service</u> on Beckhoff products!

The addresses of Beckhoff's branch offices and representatives round the world can be found on our internet page: <u>www.beckhoff.com</u>

You will also find further documentation for Beckhoff components there.

#### **Beckhoff Support**

Support offers you comprehensive technical assistance, helping you not only with the application of individual Beckhoff products, but also with other, wide-ranging services:

- support
- · design, programming and commissioning of complex automation systems
- · and extensive training program for Beckhoff system components

| Hotline: | +49 5246 963-157     |
|----------|----------------------|
| e-mail:  | support@beckhoff.com |

#### **Beckhoff Service**

The Beckhoff Service Center supports you in all matters of after-sales service:

- on-site service
- repair service
- · spare parts service
- hotline service

| Hotline: | +49 5246 963-460     |
|----------|----------------------|
| e-mail:  | service@beckhoff.com |

#### **Beckhoff Headquarters**

Beckhoff Automation GmbH & Co. KG

Huelshorstweg 20 33415 Verl Germany Phone: +49 5246 963-0

| i nono: | 10 02 10 000 0    |
|---------|-------------------|
| e-mail: | info@beckhoff.com |
| web:    | www.beckhoff.com  |

#### **Trademark statements**

Beckhoff<sup>®</sup>, TwinCAT<sup>®</sup>, TwinCAT/BSD<sup>®</sup>, TC/BSD<sup>®</sup>, EtherCAT<sup>®</sup>, EtherCAT G<sup>®</sup>, EtherCAT G<sup>10</sup><sup>®</sup>, EtherCAT P<sup>®</sup>, Safety over EtherCAT<sup>®</sup>, TwinSAFE<sup>®</sup>, XFC<sup>®</sup>, XTS<sup>®</sup> and XPlanar<sup>®</sup> are registered trademarks of and licensed by Beckhoff Automation GmbH.

#### Third-party trademark statements

The Bluetooth® word mark and logos are registered trademarks owned by Bluetooth SIG, Inc and any use of such marks by Beckhoff is under license.

Intel, the Intel logo, Intel Core, Xeon, Intel Atom, Celeron and Pentium are trademarks of Intel Corporation or its subsidiaries.

Microsoft, Microsoft Azure, Microsoft Edge, PowerShell, Visual Studio, Windows and Xbox are trademarks of the Microsoft group of companies.

Beckhoff Automation GmbH & Co. KG Hülshorstweg 20 33415 Verl Germany Phone: +49 5246 9630 info@beckhoff.com www.beckhoff.com